## Dell PowerEdge C410x

# Hardware Owner's Manual

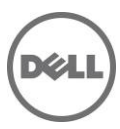

### Notes, Cautions, and Warnings

**NOTE:** A NOTE indicates important information that helps you make better use of your computer.

CAUTION: A CAUTION indicates potential damage to hardware or loss of data if instructions are not followed.

MWARNING: A WARNING indicates a potential for property damage, personal injury, or death.

## Information in this publication is subject to change without notice. © 2010-2013 Dell Inc. All rights reserved.

Reproduction of these materials in any manner whatsoever without the written permission of Dell Inc. is strictly forbidden.

Trademarks used in this text: Dell<sup>™</sup>, the DELL logo, and PowerEdge<sup>™</sup> are trademarks of Dell Inc.

Other trademarks and trade names may be used in this publication to refer to either the entities claiming the marks and names or their products. Dell Inc. disclaims any proprietary interest in trademarks and trade names other than its own.

**Regulatory Model B02S** 

2013-12 Rev. A04

### Contents

| N | OTES, CAUTIONS, AND WARNINGS                    | 1  |
|---|-------------------------------------------------|----|
| С | DNTENTS                                         | 3  |
| 1 | INTRODUCTION                                    | 6  |
|   | Power Sequence                                  | 6  |
|   | SUPPORTED GPGPU CONFIGURATIONS                  | 10 |
|   |                                                 | 10 |
|   |                                                 | 10 |
|   |                                                 | 10 |
|   |                                                 | 10 |
| 2 | PRODUCT OVERVIEW                                | 11 |
|   | A TOUR OF THE SYSTEM                            | 11 |
|   | System Front View                               | 11 |
|   | System Back View                                | 11 |
|   | SYSTEM LEDS DESCRIPTION                         | 13 |
|   | Front System LEDs                               | 13 |
|   | Static / Dynamic IP Switch Function Instruction | 14 |
| 3 | REMOVING AND INSTALLING HARDWARE                | 15 |
|   | SAFETY MEASURES                                 | 15 |
|   | System Cover                                    | 15 |
|   | Removing System Cover                           | 15 |
|   | Installing the system cover                     | 18 |
|   | PCI CAGE                                        | 19 |
|   | Removing the PCI Cage                           | 19 |
|   | Installing the PCI cage                         | 20 |
|   | PCIE CARD                                       | 20 |
|   | Replacing PCIe Card                             | 20 |
|   | For M1060 Card                                  |    |
|   | Installing the M1060 card                       |    |
|   | Removing the 5110P card                         | 25 |
|   | Installing the NVIDIA K10/K20 Card              | 30 |
|   | Removing the NVIDIA K10/K20 Card                |    |
|   | Replacing System Fans                           | 41 |
|   | Installing the system fans                      | 43 |
|   | FAN CAGE                                        | 44 |
|   | Replacing System Fan Cage                       | 44 |
|   | Installing the system fan cage                  | 48 |
|   | POWER SUPPLY                                    | 49 |
|   | Replacing Power Supplies                        | 49 |
|   | POWER DISTRIBUTION BOARD (PDB)                  | 52 |

|   | Replacing Power Distribution Board (PDB)        | 52        |
|---|-------------------------------------------------|-----------|
|   | Installing the power distribution board         | 58        |
|   | IPASS BOARD                                     | 59        |
|   | Replacing iPass Board                           | 59        |
|   | Installing the iPass board                      | 67        |
|   | Middle Board                                    | 68        |
|   | Replacing Middle Board                          | 68        |
|   | Installing the system middle board              | 69        |
|   | FRONT I/O PANEL                                 | 70        |
|   | Removing Front I/O Panel                        | 70        |
|   | Installing the Front IO panel                   | 71        |
|   | Installing the Rail and the System              | 72        |
| 4 | CABLE ROUTINGS                                  | 75        |
|   | IPASS PORT MAPPING                              | 76        |
|   |                                                 | -         |
| 5 | BMC REMOTE MANAGEMENT CONSOLE                   | 77        |
|   | Initial Configuration using a DHCP Server       | 77        |
|   | STATIC/DHCP IP CONTROLLED BY FRONT PANEL BUTTON | 78        |
|   | Remote Management Console Overview              | 79        |
|   | Enter Dell Remote Management Console            | 80        |
|   | Properties                                      | 80        |
|   | CONFIGURATION                                   | 81        |
|   | Network                                         | 81        |
|   | Security                                        | 82        |
|   | Users                                           | 83        |
|   | Services                                        | 84        |
|   | IPMI                                            | 85        |
|   | Sessions                                        | 87        |
|   | UPDATES                                         | 88        |
|   | Utilities                                       | 89        |
|   | Server Information                              | 90        |
|   | Power Control                                   | 90        |
|   | Power Consumption                               | 91        |
|   | GPU Power Consumption                           | 92        |
|   | Thermal                                         | 93        |
|   | Fans                                            | 93        |
|   | Temperatures                                    | 93        |
|   | SYSTEMI EVENT LUG                               | 94        |
|   | Platform Events                                 |           |
|   | I raps Settings                                 | 96        |
| 6 | Emun setumys<br>Port Man                        | / 9<br>مع |
|   |                                                 |           |
| 6 | IROUBLESHOUTING YOUR SYSTEM                     | 99        |

|   | Safety First—For You and Your System                               | 99  |
|---|--------------------------------------------------------------------|-----|
|   | Checking GPU Card                                                  |     |
|   | Checking iPass Cable                                               |     |
|   | Checking iPass Connector to Host System                            | 101 |
|   | Check if iPass Board (GS-IPASS2 / GS-IPASS3) is installed properly | 101 |
| 7 | JUMPERS AND CONNECTORS                                             |     |
|   | Dell PowerEdge C410X Middle Board Connectors and Jumpers           | 102 |
| 8 | GETTING HELP                                                       |     |
|   | CONTACTING DELL                                                    | 103 |
| 9 | INDEX                                                              |     |

1

## Introduction

### **Power Sequence**

It is recommended that the following power sequence be followed when using the C410x and BMC 1.34 (or newer) with a host server not Intel E5-2600 Series based:

- 1. For a single host server connected to a C410x:
  - a. Power Up Sequence:
    - i. Power up the C410x.
    - ii. Wait for the Green power LEDs on the individual PCI cages to light.
    - iii. Power up the host server.
  - b. Power Down Sequence:
    - i. Power down the host server.
    - ii. Wait for the host server to power off.
    - iii. Power down the C410x.
- 2. For multiple host servers connected to a C410x:
  - a. Initial Power Up Sequence:
    - i. Power up the C410x.
    - ii. Wait for the Green power LEDs on the individual PCI cages to light.
    - iii. Power up the host server.
  - b. Power Up Sequence:
    - i. Power up the PCI cage(s) associated with the iPass port connected to the C410x.

**NOTE:** The PCI cage power can be applied by pressing the cage power button or using IPMITool commands identified in the "Using the C410x Base Board Management Controller" document.

- i. Wait for the Green power LEDs on the cage(s) to light.
- ii. Power up the host server.
- iii. Repeat for each host server connected to the C410x.
- b. Power Down Sequence:
  - i. Power down the host server.
  - ii. Wait for the host server to power off.
  - iii. Power down the PCI cage(s) associated with the iPass port connected to the C410x.

**NOTE:** The PCI cage power can be removed by pressing the cage power button or using IPMITool commands identified in the "Using the C410x Base Board Management Controller" document.

- iv. Wait for the Green power LEDs on the cage(s) to turn off.
- v. Repeat for each host serve connected to the C410x.

It is recommended that the following power sequence be followed when using the C410x and BMC 1.34 (or newer) with a host server that is Intel E5-2600 Series based:

- 1. For a single host server connected to a C410x:
  - a. Power Up Sequence:
    - i. Power up the C410x.

- ii. Wait for the Green power LEDs on the individual PCI cages to light.
- iii. Power up the host server.
- b. Power Down Sequence:
  - i. Power down the C410x.
  - ii. Wait for the Green power LEDs on the individual PCI cages to turn off and the fans to turn off.

**NOTE:** The host server may report errors of missing devices on the PCIe bus.

- iii. Power down the host server.
- iv. Wait for the host server to power off.
- 2. For multiple host servers connected to a C410x:
  - a. Initial Power Up Sequence:
    - i. Power up the C410x.
    - ii. Wait for the Green power LEDs on the individual PCI cages to light.
    - iii. Power up the host server.
  - b. Power Up Sequence:
    - i. Power up the PCI cage(s) associated with the iPass port connected to the C410x.

**NOTE:** The PCI cage power can be applied by pressing the cage power button or using IPMITool commands identified in the "Using the C410x Base Board Management Controller" document.

- vi. Wait for the Green power LEDs on the cage(s) to light.
- vii. Power up the host server.
- viii. Repeat for each host server connected to the C410x.
- c. Power Down Sequence:
  - i. Power down the PCI cage(s) associated with the iPass port connected to the C410x.

**NOTE:** The PCI cage power can be removed by pressing the cage power button or using IPMITool commands identified in the "Using the C410x Base Board Management Controller" document.

ii. Wait for the Green power LEDs on the cage(s) to turn off.

**NOTE:** The host server may report errors of missing devices on the PCIe bus.

- iii. Power down the host server.
- iv. Wait for the host server to power off.
- v. Repeat for each host serve connected to the C410x.

It is recommended that the following power sequence be followed when using the C410x and BMC 1.32 with a host server not Intel E5-2600 Series based:

- 3. For a single host server connected to a C410x:
  - a. Power Up Sequence:
    - i. Power up the C410x.
    - ii. Wait for the Green power LEDs on the individual PCI cages to light.
    - iii. Wait for the Blue UID LED on the left ear tab to stop blinking and then turn
      - off. When the UID LED turns off the PCIe bus initialization is complete.

**NOTE:** After the C410x power up the PCIe bus initialization will start. The PCIe bus initialization status can be checked using IPMITool commands identified in the "Using the C410x Base Board Management Controller".

- iv. Power up the host server.
- b. Power Down Sequence:
  - i. Power down the host server.
  - ii. Wait for the host server to power off.

- iii. Power down the C410x.
- 4. For multiple host servers connected to a C410x:
  - a. Initial Power Up Sequence:
    - i. Power up the C410x.
    - ii. Wait for the Green power LEDs on the individual PCI cages to light.
    - iii. Wait for the Blue UID LED on the left ear tab to stop blinking and then turn off. When the UID LED turns off the PCIe bus initialization is complete.
      NOTE: After the C410x power up the PCIe bus initialization will start. The PCIe bus initialization status can be checked using IPMITool commands identified in the "Using the C410x Base Board Management Controller".
    - iv. Power up the host server.
  - b. Power Up Sequence:
    - i. Power up the PCI cage(s) associated with the iPass port connected to the C410x.

**NOTE:** The PCI cage power can be applied by pressing the cage power button or using IPMITool commands identified in the "Using the C410x Base Board Management Controller" document.

- vi. Wait for the Green power LEDs on the cage(s) to light.
- vii. Power up the host server.
- viii. Repeat for each host server connected to the C410x.
- d. Power Down Sequence:
  - i. Power down the host server.
  - ii. Wait for the host server to power off.
  - iii. Power down the PCI cage(s) associated with the iPass port connected to the C410x.

**NOTE:** The PCI cage power can be removed by pressing the cage power button or using IPMITool commands identified in the "Using the C410x Base Board Management Controller" document.

- iv. Wait for the Green power LEDs on the cage(s) to turn off.
- v. Repeat for each host serve connected to the C410x.

It is recommended that the following power sequence be followed when using the C410x and BMC 1.32 with a host server that is Intel E5-2600 Series based:

- 3. For a single host server connected to a C410x:
  - a. Power Up Sequence:
    - i. Power up the C410x.
    - ii. Wait for the Green power LEDs on the individual PCI cages to light.
    - iii. Wait for the Blue UID LED on the left ear tab to stop blinking and then turn
      - off. When the UID LED turns off the PCIe bus initialization is complete.

#### **NOTE:** After the C410x

power up the PCIe bus initialization will start. The PCIe bus initialization status can be checked using IPMITool commands identified in the "Using the C410x Base Board Management Controller".

- iv. Power up the host server.
- b. Power Down Sequence:
  - i. Power down the C410x.
  - ii. Wait for the Green power LEDs on the individual PCI cages to turn off and the fans to turn off.

**NOTE:** The host server may report errors of missing devices on the PCIe bus.

iii. Power down the host server.

- iv. Wait for the host server to power off.
- 4. For multiple host servers connected to a C410x:
  - a. Initial Power Up Sequence:
    - i. Power up the C410x.
    - ii. Wait for the Green power LEDs on the individual PCI cages to light.
    - iii. Wait for the Blue UID LED on the left ear tab to stop blinking and then turn off. When the UID LED turns off the PCIe bus initialization is complete.

**NOTE:** After the C410x power up the PCIe bus initialization will start. The PCIe bus initialization status can be checked using IPMITool commands identified in the "Using the C410x Base Board Management Controller".

- iv. Power up the host server.
- b. Power Up Sequence:
  - i. Power up the PCI cage(s) associated with the iPass port connected to the C410x.

**NOTE:** The PCI cage power can be applied by pressing the cage power button or using IPMITool commands identified in the "Using the C410x Base Board Management Controller" document.

- vi. Wait for the Green power LEDs on the cage(s) to light.
- vii. Power up the host server.
- viii. Repeat for each host server connected to the C410x.
- e. Power Down Sequence:
  - i. Power down the PCI cage(s) associated with the iPass port connected to the C410x.

**NOTE:** The PCI cage power can be removed by pressing the cage power button or using IPMITool commands identified in the "Using the C410x Base Board Management Controller" document.

ii. Wait for the Green power LEDs on the cage(s) to turn off.

**NOTE:** The host server may report errors of missing devices on the PCIe bus.

- iii. Power down the host server.
- iv. Wait for the host server to power off.
- v. Repeat for each host serve connected to the C410x.

It is recommended that the following power sequence be followed when using the C410x and BMC 1.28 with a host server:

- 1. For a single host server connected to a C410x:
  - a. Power Up Sequenc:
    - i. Power up the C410x.
    - ii. Wait for the Green power LEDs on the individual PCI cages to light.
    - iii. Power up the host server.
  - b. Power Down Sequence:
    - i. Power down the host server.
    - ii. Wait for the host server to power off.
    - iii. Power down the C410x.
- 2. For multiple host servers connected to a C410x:
  - a. Power Up Sequence:
    - i. Power up the PCI cage(s) associated with the iPass port connected to the C410x.

**NOTE:** The PCI cage power can be applied by pressing the cage power button or using IPMITool commands identified in the "Using the C410x Base Board Management Controller" document.

ii. Wait for the Green power LEDs on the cage(s) to light.

- iii. Power up the host server.
- iv. Repeat for each host server connected to the C410x.
- b. Power Down Sequence:
  - i. Power down the host server.
  - ii. Wait for the host server to power off.
  - iii. Power down the PCI cage(s) associated with the iPass port connected to the C410x.
    **NOTE:** The PCI cage power can be removed by pressing the cage power button or using IPMITool commands identified in the "Using the C410x Base Board
    - Management Controller" document.
  - iv. Wait for the Green power LEDs on the cage(s) to turn off.
  - v. Repeat for each host serve connected to the C410x.

### **Supported GPGPU Configurations**

The C410x supports installing different GPGPU and other devices in the chassis.

Mixing different GPGPUs connected to the same host server is not supported. All GPGPUs connected to a host server must be the same type.

Mixing other devices with GPGPUs connected to the same host server is supported.

### **GPGPU Support Limitation**

There are some host servers that have multiple PClex16 expansion slots. This allows multiple Host Interface Cards (HIC) to be installed in a single host server. The flexibility of the C410x system allows 16 GPGPUs to be connected to a single host server with multiple PClex16 expansion slots. Host servers that are based on x86 architecture have a 16 bit (total 64 K) IO address space hardware limit. The 16 bit IO address space hardware limit limits the number of PCI devices that can be connected to the host server. The host server does not boot or other POST errors occur if the IO address space limit is exceeded. The number of onboard host server PCI devices utilize a fixed amount of IO address space. The remaining IO address space is used to determine the number of GPGPU that can be installed in a C410x that is connected to the single host server. Each GPGPU determine the amount of IO address space. The number of onboard PCI devices plus the number of GPGPUs determine the amount of IO address space used. Therefore, the 16 bit IO address space limitation does not allow a single host server to support 16 GPGPUs installed in a C410x.

### InfiniBand (IB) Support Limitation

Host servers will not support more than one IB card installed in a C410x.

If more than one IB card is installed in a C410x and connected to a single host server issues may be observed.

### Checklist

Carefully unpack the Dell PowerEdge C410X server and check that the following items were included.

- One Dell PowerEdge C410X system
- Dell PowerEdge C410x Getting Started Guide
- Safety, Environmental, and Regulatory Information (SERI)
- Warranty and Support Information (WSI) or End User License Agreement (EULA)

## **Product Overview**

### A Tour of the System

The following sections describe the external features of the Dell PowerEdge C410X server.

#### **System Front View**

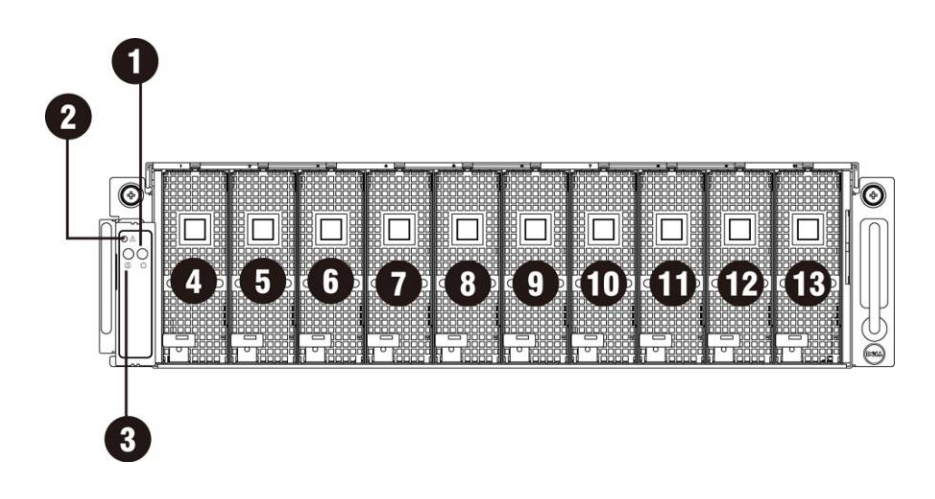

Figure 1 – Front View

| 1 | Power LED/Button | 8  | PCI Cage 5  |
|---|------------------|----|-------------|
| 2 | System LED       | 9  | PCI Cage 6  |
| 3 | UID LED/Button   | 10 | PCI Cage 7  |
| 4 | PCI Cage 1       | 11 | PCI Cage 8  |
| 5 | PCI Cage 2       | 12 | PCI Cage 9  |
| 6 | PCI Cage 3       | 13 | PCI Cage 10 |
| 7 | PCI Cage 4       |    |             |

### **System Back View**

Back view of system is shown below:

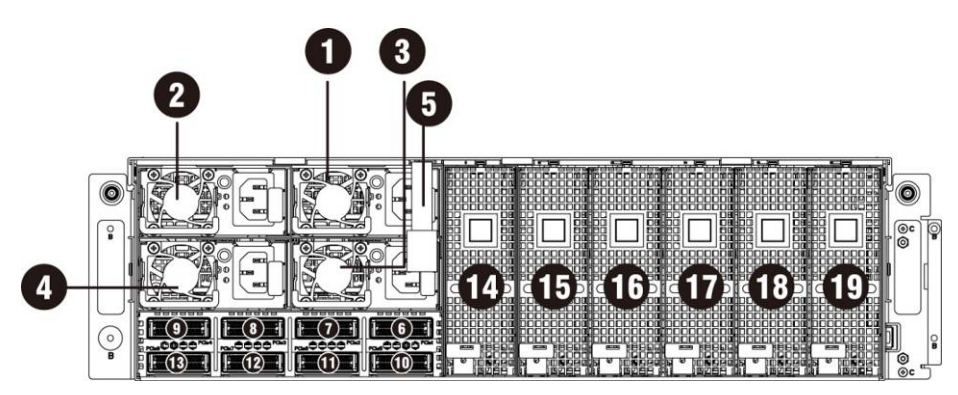

Figure 2 – Back View

| 1  | Power Module 1    | 11 | iPass connector 6 |
|----|-------------------|----|-------------------|
| 2  | Power Module 2    | 12 | iPass connector 7 |
| 3  | Power Module 3    | 13 | iPass connector 8 |
| 4  | Power Module 4    | 14 | PCI Cage 11       |
| 5  | BMC LAN Cable     | 15 | PCI Cage 12       |
| 6  | iPass connector 1 | 16 | PCI Cage 13       |
| 7  | iPass connector 2 | 17 | PCI Cage 14       |
| 8  | iPass connector 3 | 18 | PCI Cage 15       |
| 9  | iPass connector 4 | 19 | PCI Cage 16       |
| 10 | iPass connector 5 |    |                   |

### **System LEDs Description**

#### Front System LEDs

The front system LEDs contain System LED, Power LED and UID LED information.

The detailed LEDs information is listed below:

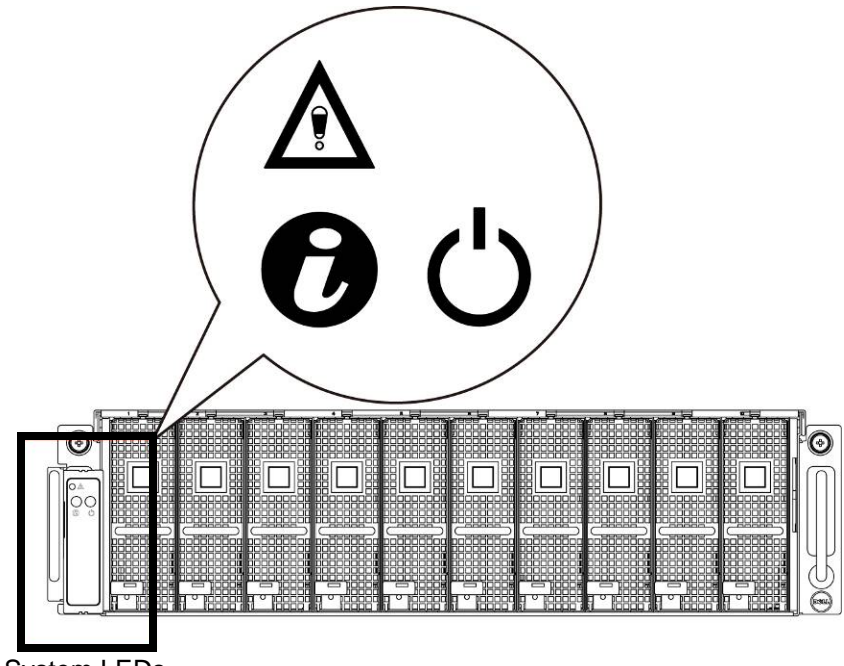

Figure 3 – Front System LEDs

| Table 1-1. Front Syst | tem LEDs |
|-----------------------|----------|
|-----------------------|----------|

|     | System LED | Displays status/errors and is controlled by BMC. |           |                                                   |                                       |  |
|-----|------------|--------------------------------------------------|-----------|---------------------------------------------------|---------------------------------------|--|
|     |            | Color                                            | Condition | Occurrence                                        |                                       |  |
|     |            | Amber Blink Fast                                 |           | Power supply fail                                 |                                       |  |
|     |            |                                                  | On        | FAN fail or sensor error                          |                                       |  |
|     |            |                                                  | Blink     | GPU card fail                                     |                                       |  |
| 0   | UID LED    | Lights when front or rear ID button is pressed.  |           |                                                   |                                       |  |
|     |            | Color                                            | Condition | Occurrence                                        |                                       |  |
|     |            | Blue                                             | Off       | No identification                                 |                                       |  |
|     |            |                                                  | Blinking  | ID Button pressed on system (ID command executed) |                                       |  |
|     | Power LED  | Lights green when server is powered on.          |           |                                                   |                                       |  |
| ( ) |            | Color                                            |           | Condition                                         | Occurrence                            |  |
|     |            | Green                                            |           | On                                                | Power on                              |  |
|     |            |                                                  |           | Off                                               | Power off                             |  |
|     |            |                                                  |           | Blinking                                          | Power on fail or without any GPU card |  |

#### Static / Dynamic IP Switch Function Instruction

- To switch from DHCP to static or vice versa:
  - Hold down the ID button for 5 seconds
  - > While pressing the ID button, press and hold the power button for 5 seconds
  - > Release the power button, and then the ID button
  - > It will take ~30 seconds to change the configuration
  - > The ID light will indicate which mode has been selected:
    - Solid for 5 seconds indicates static IP
    - Flashing for 5 seconds indicates DHCP
- If the default IP address is changed, switching DHCP to static IP will change the IP address back to the default.
- Default IP address is 192.168.0.120

## **Removing and Installing Hardware**

### **Safety Measures**

**CAUTION:** Many repairs may only be done by a certified service technician. You should only perform troubleshooting and simple repairs as authorized in your product documentation, or as directed by the online or telephone service and support team. Damage due to servicing that is not authorized by Dell is not covered by your warranty. Read and follow the safety instructions that came with the product.

**CAUTION:** Computer components and electronic circuit boards can be damaged by discharges of static electricity. Working on computers that are still connected to a power supply can be extremely dangerous. Follow the simple guidelines below to avoid damage to your computer or injury to yourself.

- Always disconnect the computer from the power outlet whenever you are working inside the computer case.
- If possible, wear a grounded wrist strap when you are working inside the computer case. Alternatively, discharge any static electricity by touching the bare metal system of the computer case, or the bare metal body of any other grounded appliance.
- Hold electronic circuit boards by the edges only. Do not touch the components on the board unless it is necessary to do so. Do not flex or stress the circuit board.
- Leave all components inside the static-proof packaging until you are ready to use the component for the installation.

### **System Cover**

#### **Removing System Cover**

 $\triangle$ CAUTION:

Before you remove or install the system cover: Make sure the system is not turned on or connected to AC power.

#### Follow these instructions to remove the system cover:

1. Loosen and remove the screws securing the middle cover.

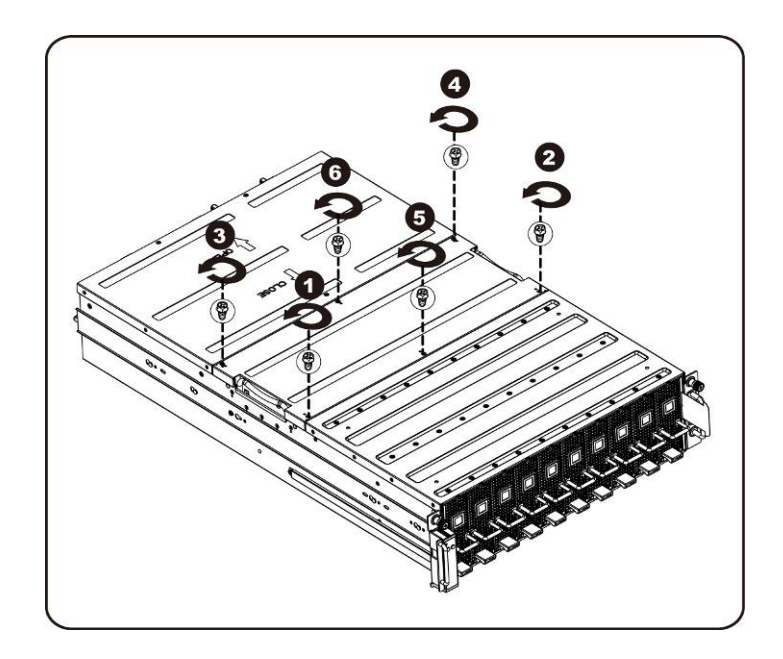

2. Remove the middle top cover from the system.

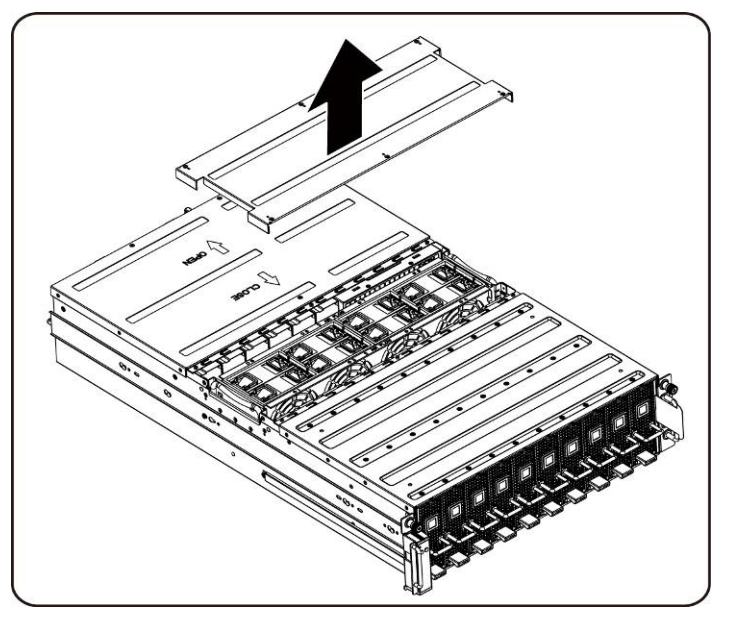

3. Loosen and remove the screws securing the back cover.

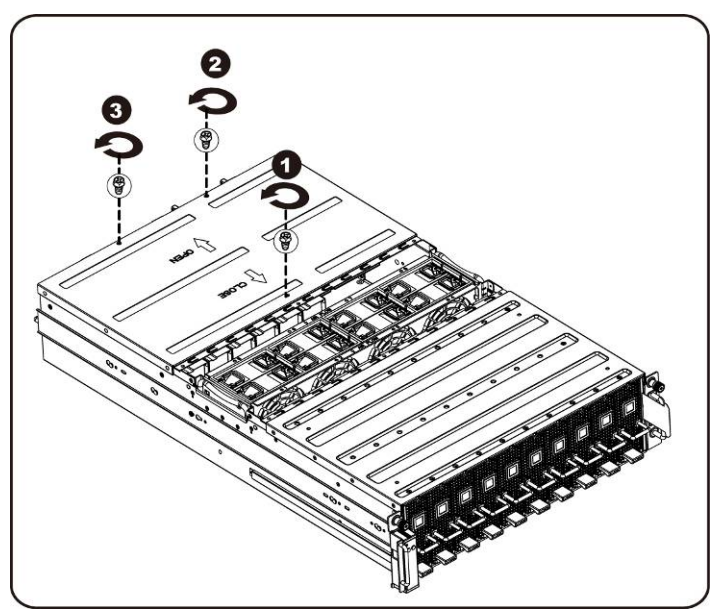

4. Slide the cover horizontally to the back using the traction pad and remove the back cover in the direction of the arrow.

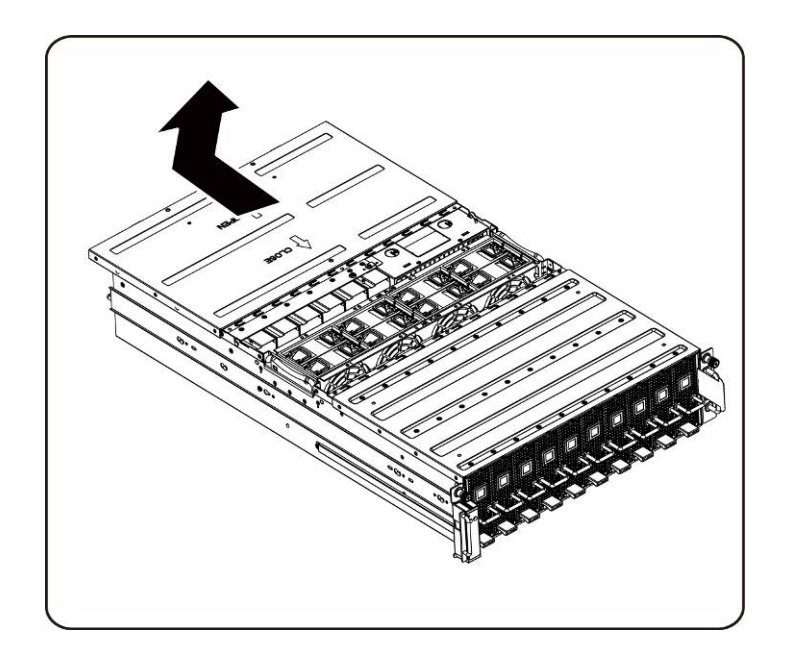

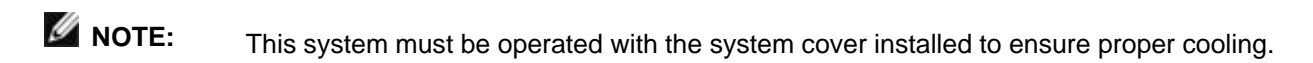

#### Installing the system cover

To install the system cover follow the instructions for removing the system cover in the reverse order.

### **PCI Cage**

### **Removing the PCI Cage**

### MOTE:

- Take note of the drive tray orientation before sliding it out.
- The tray will not fit back into the bay if inserted incorrectly.
- 1. Lift the release lever and pull on the cage handle at the same time.

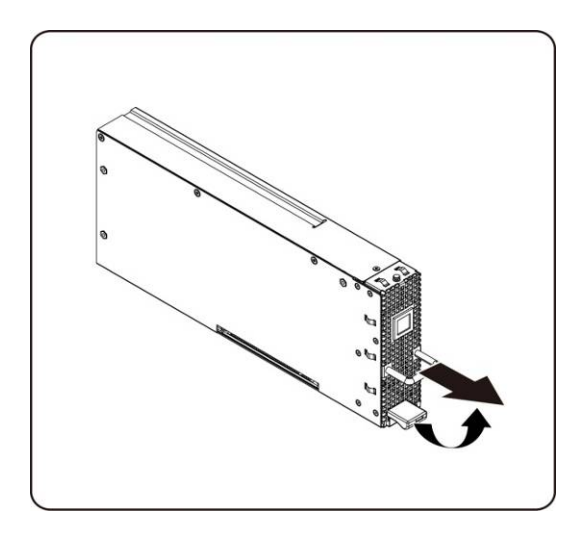

2. Slide the cage assembly out of the system.

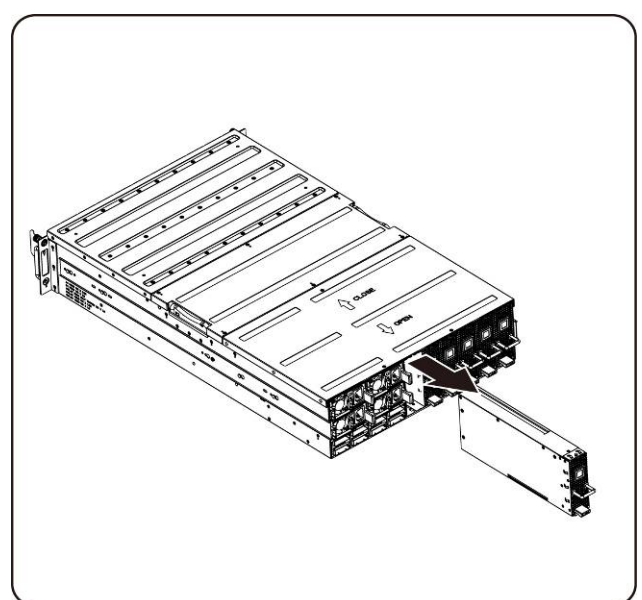

#### Installing the PCI cage

To install the PCI cage follow the instructions for removing the PCI cage in the reverse order.

### **PCIe Card**

#### **Replacing PCle Card**

**CAUTION:** Before you remove or install the PCIe card, press PCI cage power button to turn off the specific single PCI cage power before replacing PCIe card.

Follow these instructions to replace a PCIE card:

#### For M1060 Card

- 1. See to Chapter 4 Cable Routings on page 57 to connect switch button cable and PCI power cable.
- 2. Insert the PCIe card by 45 degree and push it into the socket vertically.

**CAUTION:** Care should be taken to prevent damage to components on the back side of the PCIe card. Make sure the card does not drag across the card mounting standoffs of the cage when inserting the card into the socket.

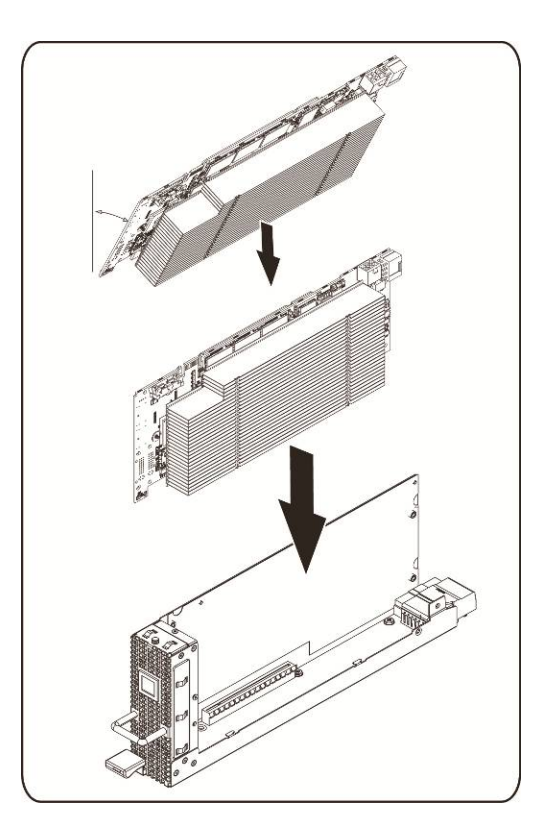

3. Secure the card in place with screws and place the PCI side cover as shown in the illustration.

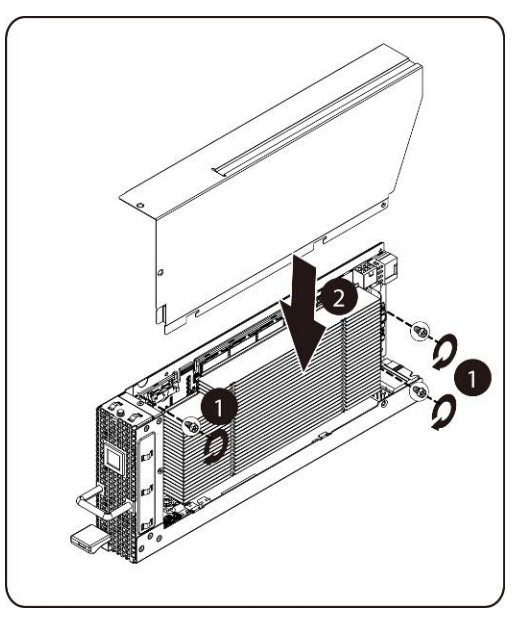

4. Secure the PCI side cover and back cover in place with screws.

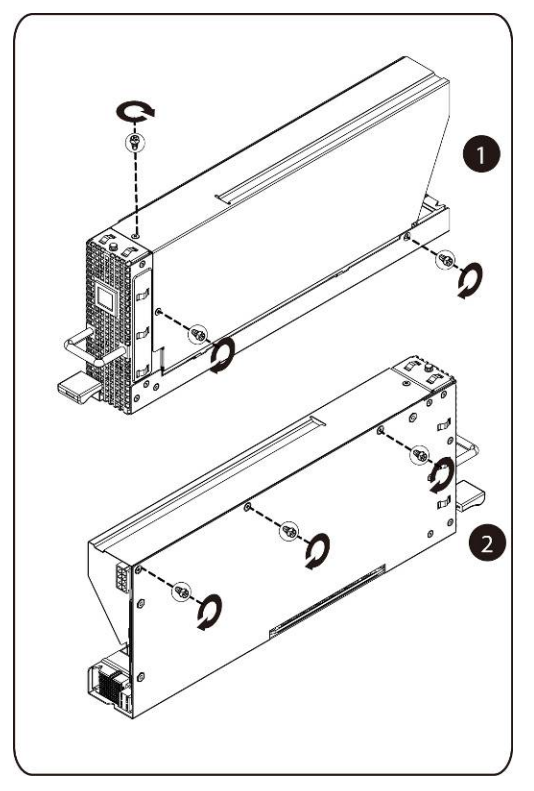

#### Installing the M1060 card

To install the M1060 card follow the instructions for removing the M1060 card in the reverse order.

#### For M2050/M2070/M2070Q/M2075/M2090 Cards

- 1. Connect PCI power cable.
- 2. Insert the PCIe card by 45 degree and push it into the socket vertically.

CAUTION: Care should be taken to prevent damage to components on the back side of the PCIe card. Make sure the card does not drag across the card mounting standoffs of the cage when inserting the card into the socket.

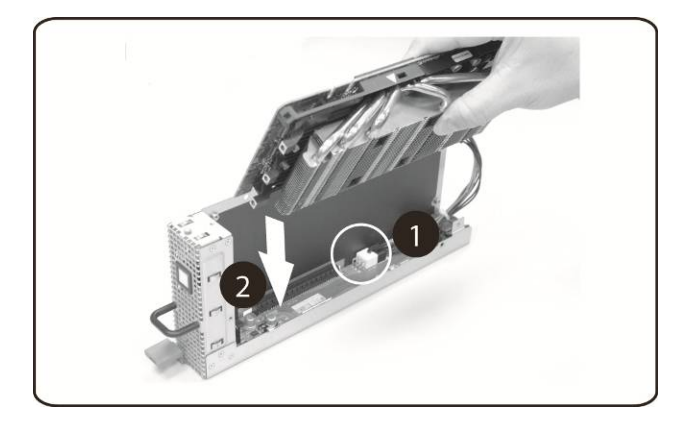

3. Secure the card with screw.

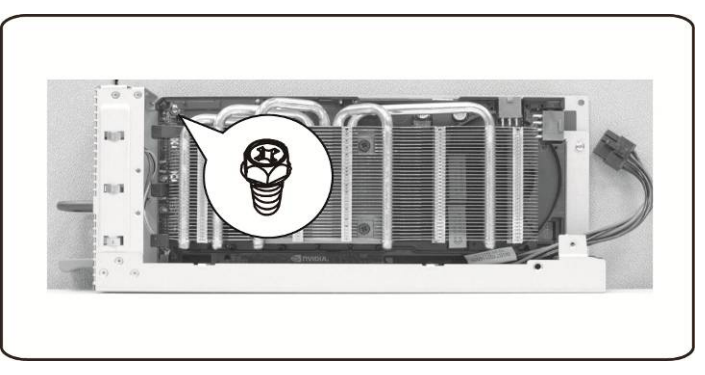

4. Attach the support bracket on the PCIE board and secure it in place with 4 screws.

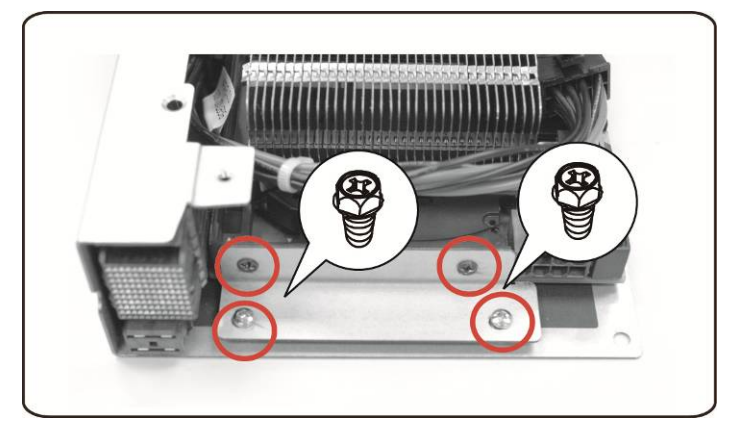

5. Connect power cable to card as shown.

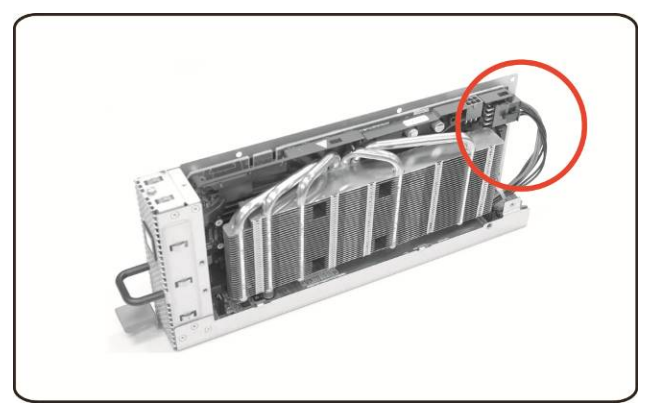

6. Replace the side cover.

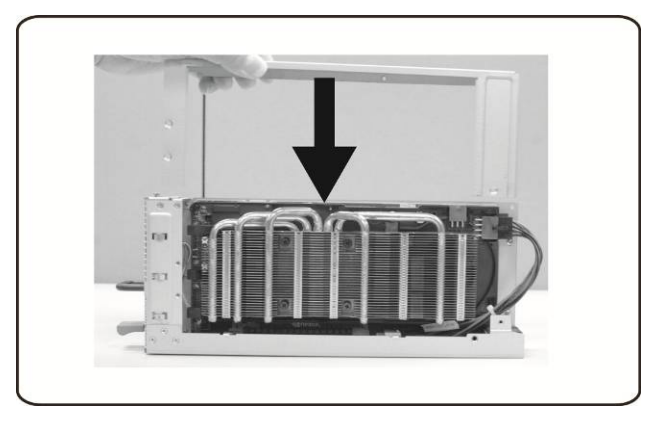

7. Secure the side cover with 4 screws.

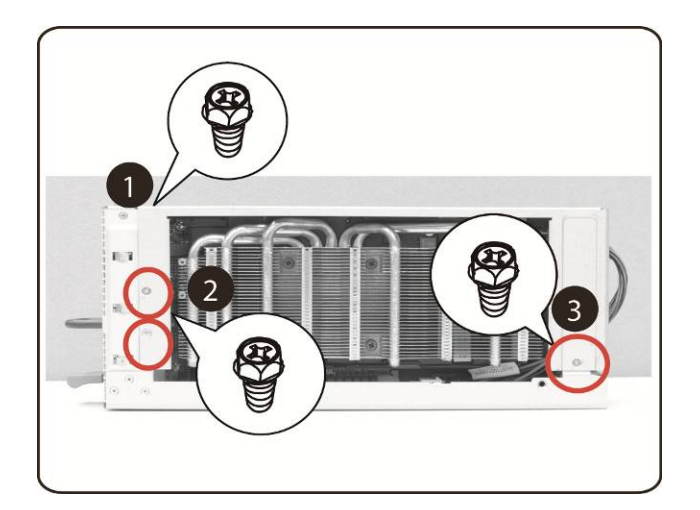

8. Secure the PCIE side cover with 3 screws as illustration arrow show.

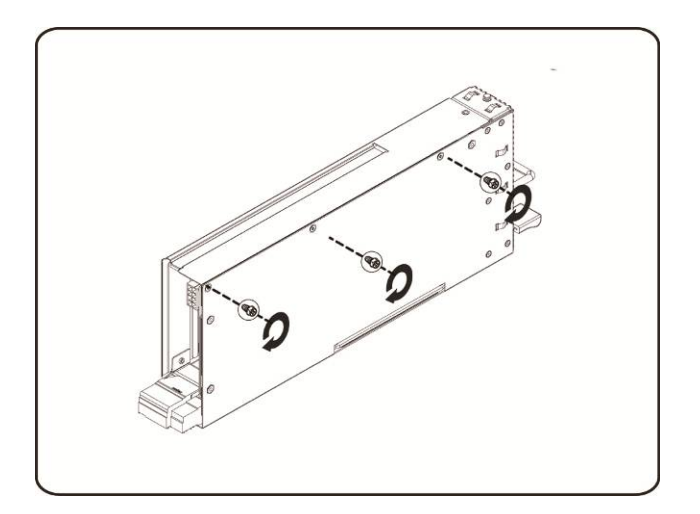

### Installing the Intel 5110P Card

Follow the instructions to install the Intel 5110P card.

1. Attach two support brackets with screws to the 5110P card heatsink cover.

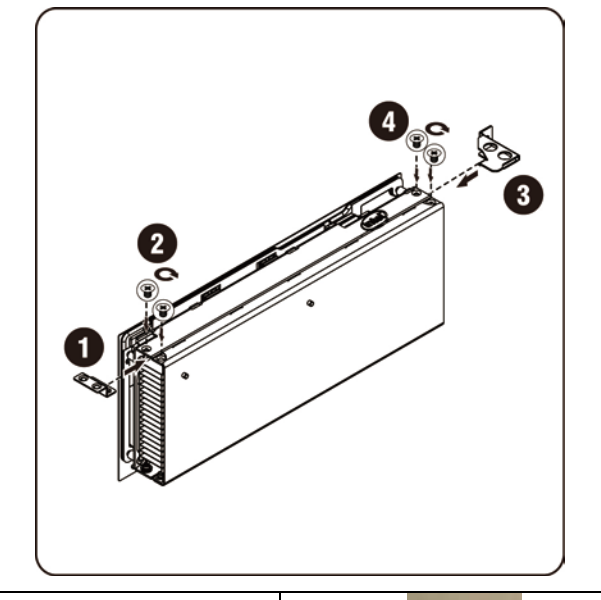

| Screw 2/4         |     |
|-------------------|-----|
| Support Bracket 3 | Ree |
| Support Bracket 1 |     |

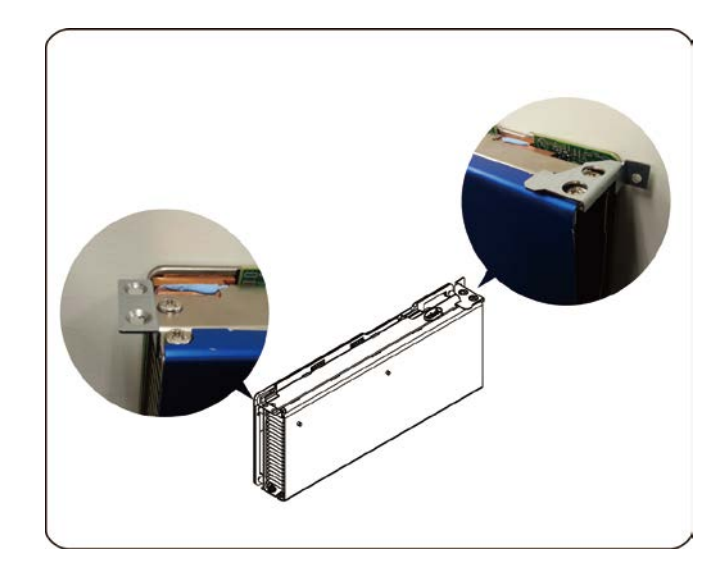

2. Connect power cable to card as shown.

 $\triangle$  CAUTION: Make sure the power cable is plugged before inserting the PCIe card into socket.

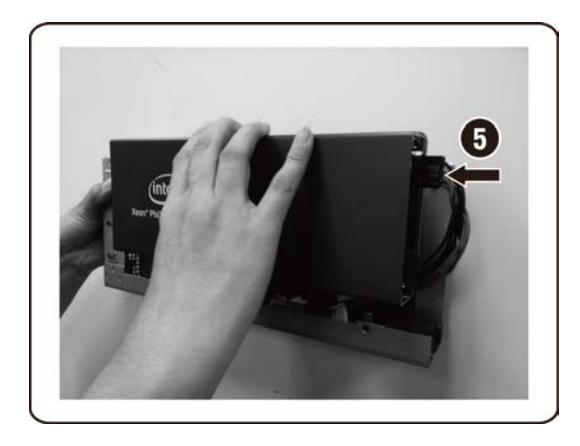

3. Insert the 5110P card into the socket as shown in the illustration.

CAUTION: Care should be taken to prevent damage to components on the back side of the PCIe card. Make sure the card does not drag across the card mounting standoffs of the cage when inserting the card into the socket.

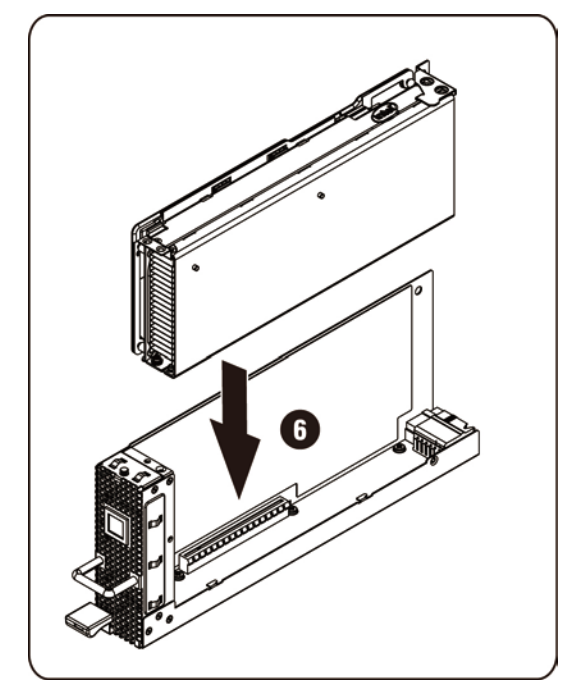

4. Secure the 511P card with 3 screws.

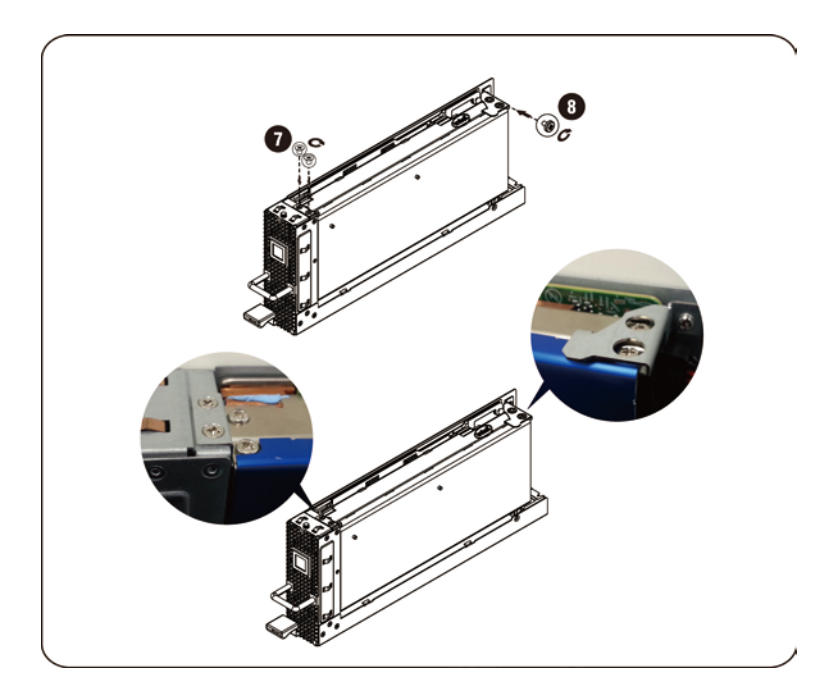

| Screw 7 |  |
|---------|--|
| Screw 8 |  |

#### Removing the 5110P card

Follow the instructions to remove the Intel 5110P card.

1. Remove the 3 securing screws.

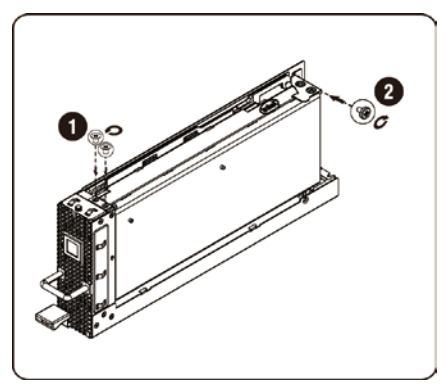

2. Remove the 5110P card from the socket.

CAUTION: Care should be taken to prevent damage to components on the back side of the PCIe card. Make sure the card does not drag across the card mounting standoffs of the cage when removing the card from the socket.

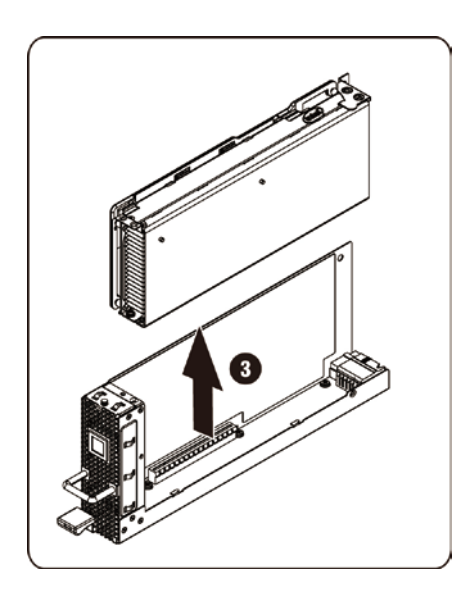

3. Unplug power cable as shown.

 $\triangle$  CAUTION: Make sure the card is completely removed from the socket before unplugging the power cable.

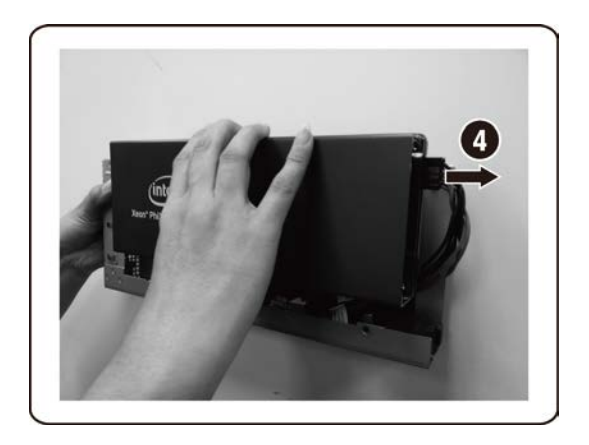

4. Remove the securing screws and the support bracket from the 5110P heatsink cover.

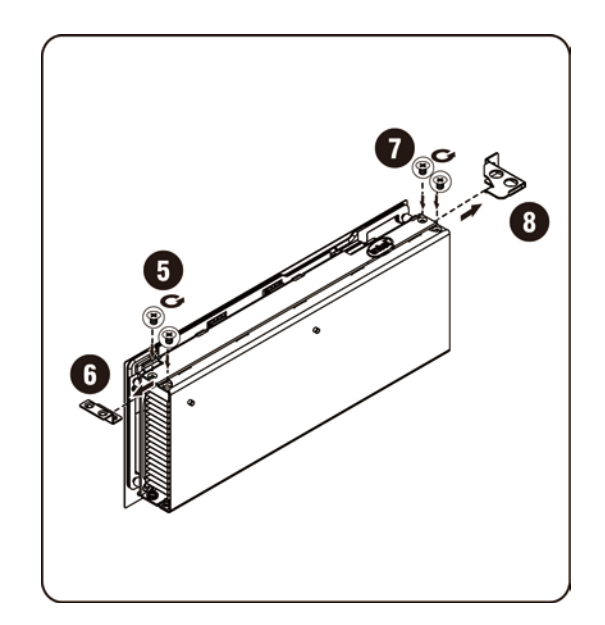

### Installing the NVIDIA K10/K20 Card

Follow the instructions to install the NVIDIA K10/K20 card.

1. Remove the 5 securing screws of K10 heatsink top cover.

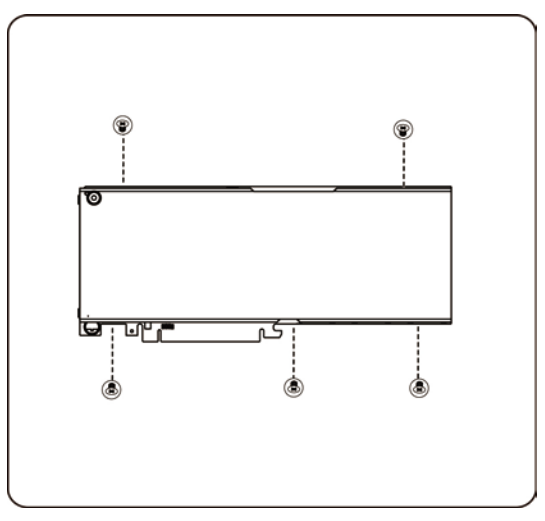

Remove the 8 securing screws of K20 heatsink top cover.

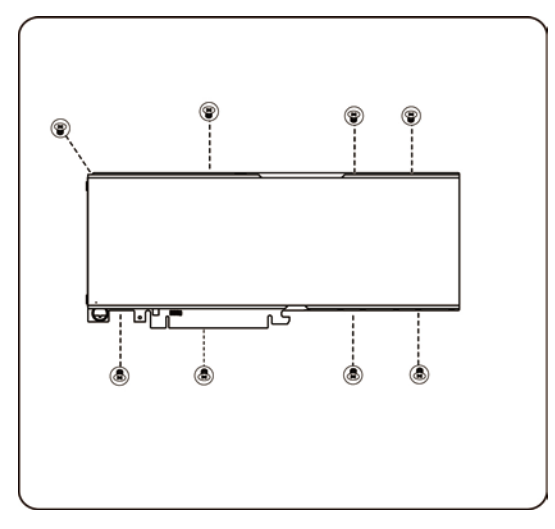

**NOTE:** Please keep heatsink top cover and securing screws. The heatsink top cover should be attached to replaced card before returning.

2. Attach the support bracket with two screws to the K10/K20 card.

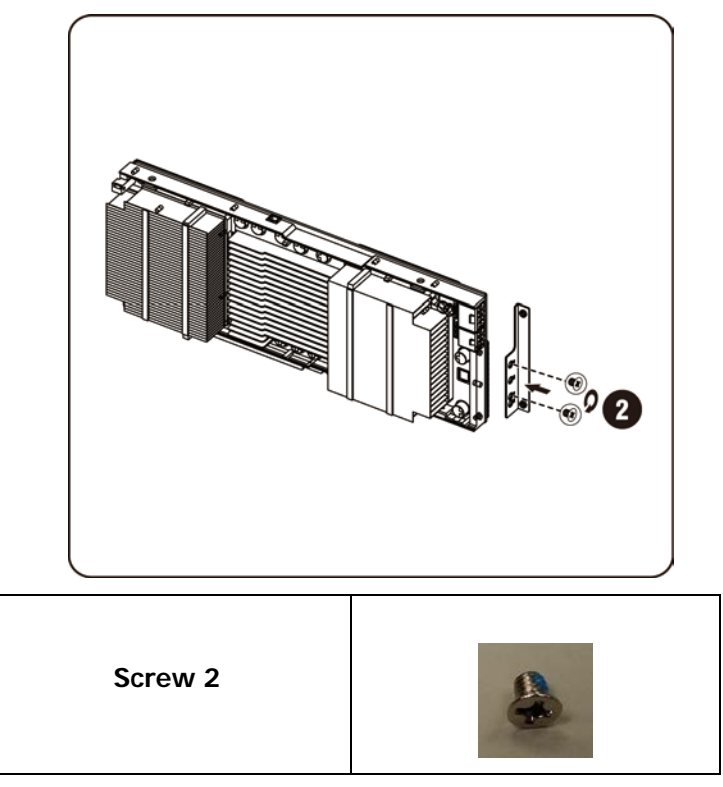

3. Insert the K10/K20 card into the socket as shown in the illustration.

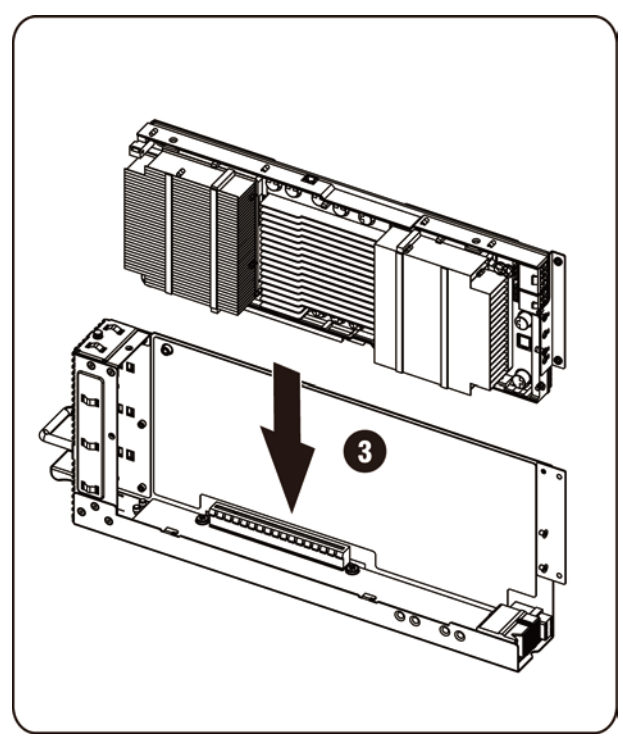

CAUTION: Care should be taken to prevent damage to components on the back side of the PCIe card. Make sure the card does not drag across the card mounting standoffs of the cage when inserting the card into the socket.

4. Secure the K10/K20 card with 3 screws.

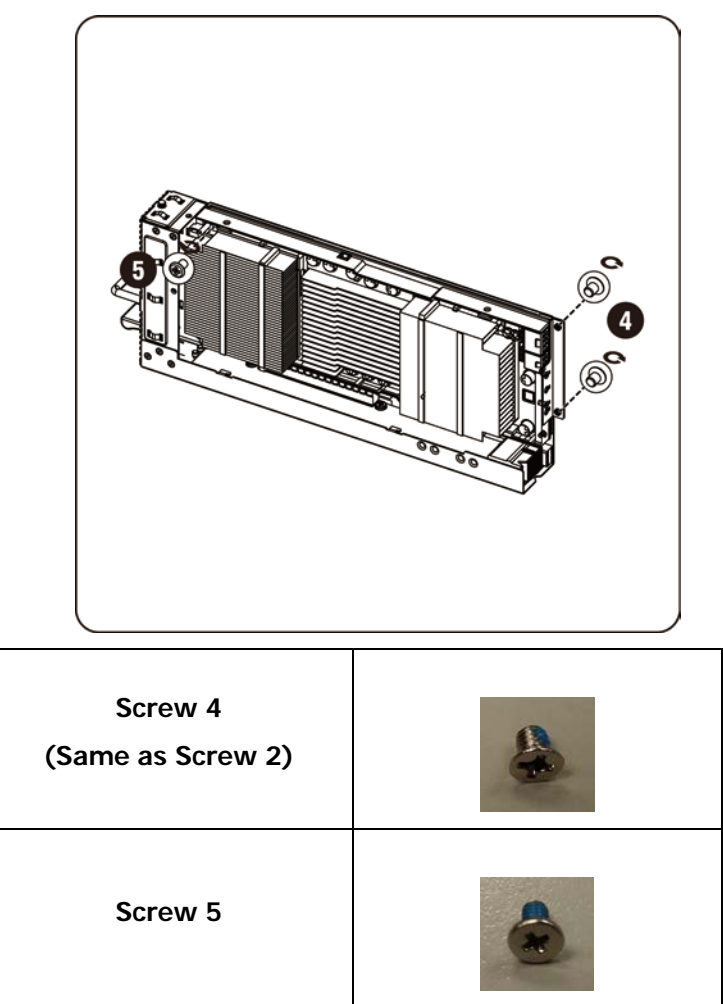

5. Attach K10 support bracket.

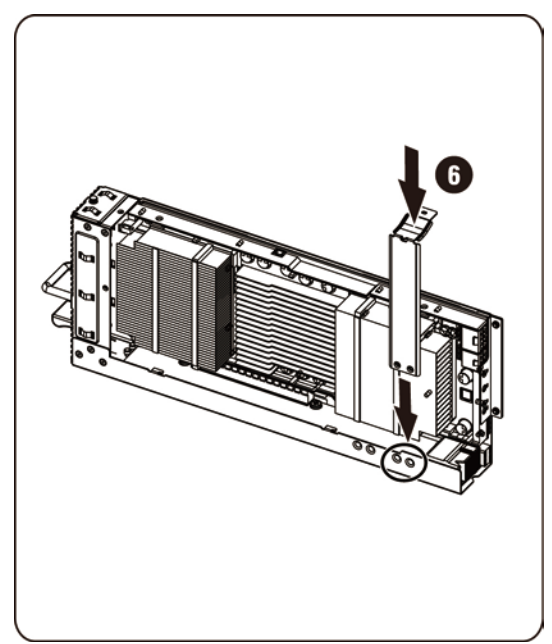

**NOTE:** Use the right mounting holes to secure the mounting bracket for the K10 card. Attach the K20 support bracket.

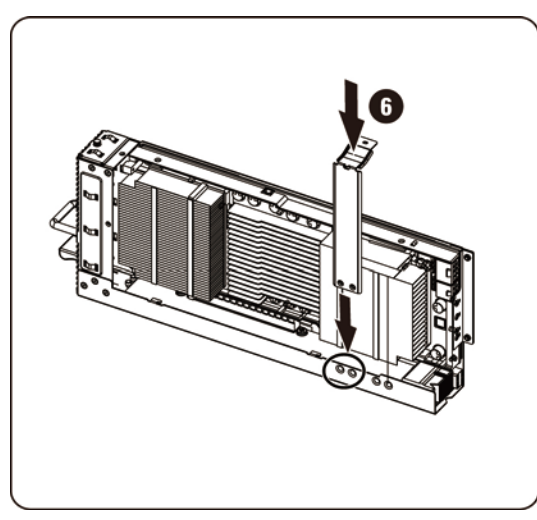

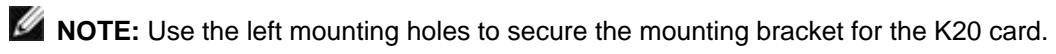

**NOTE:** Picture is showing a K10 card for a K20 installation.

6. Secure the K10 support bracket with 3 screws.

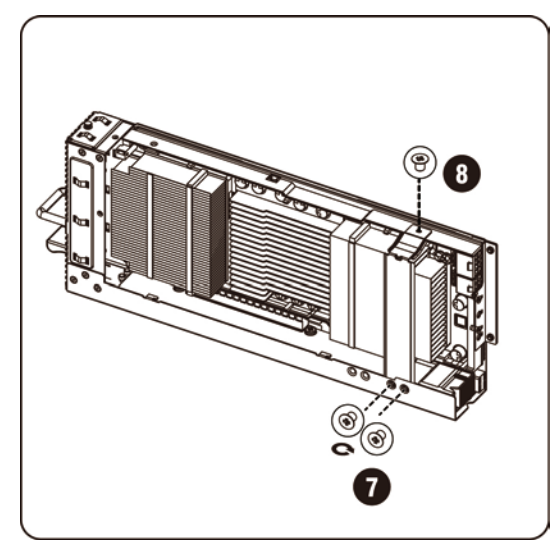

Secure the K20 support bracket with 3 screws.

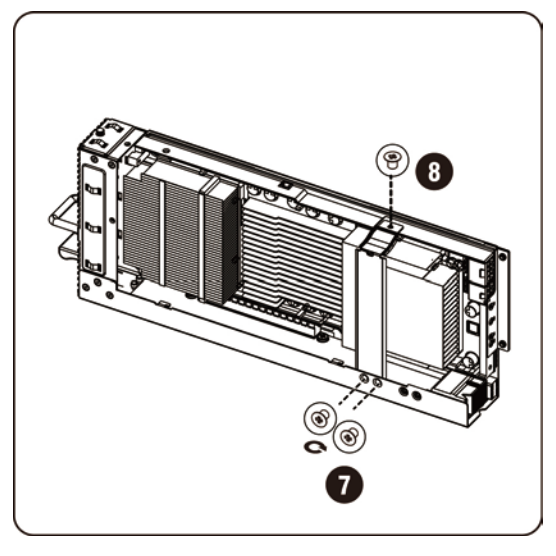

**NOTE:** Picture is showing a K10 card for a K20 installation.

| Screw 7<br>(Same as Screw 2) | 2 |
|------------------------------|---|
| Screw 8                      |   |

7. Connect power cable to card.

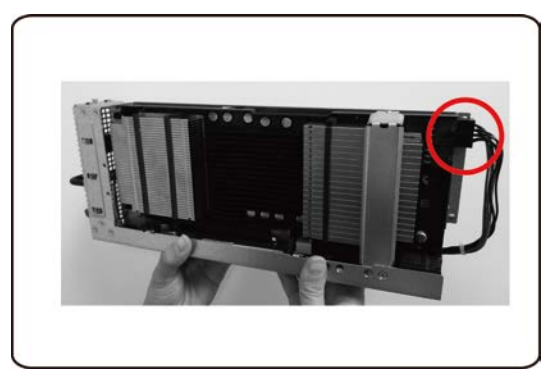

#### Removing the NVIDIA K10/K20 Card

Follow the instructions to remove the NVIDIA K10/20 card.

1. Unplug power cable as shown.

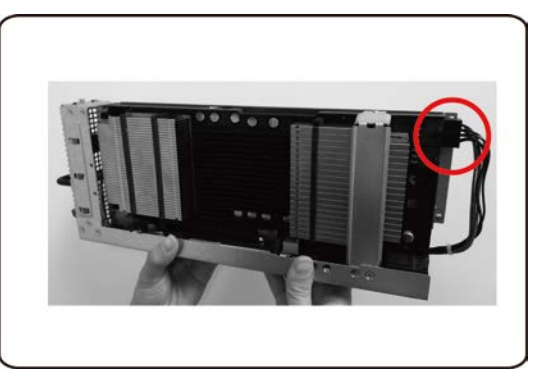

2. Remove the K10 3 securing screws.

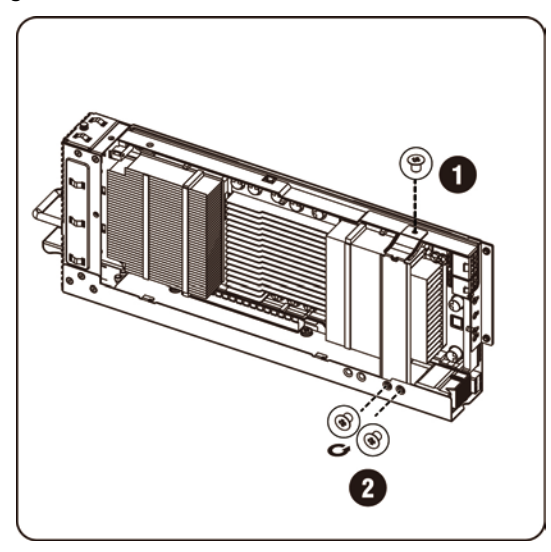

Remove the K20 3 securing screws.

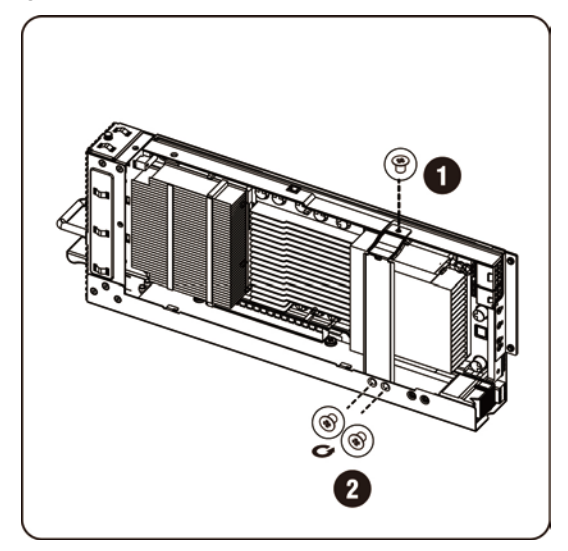
3. Remove the K10 support bracket.

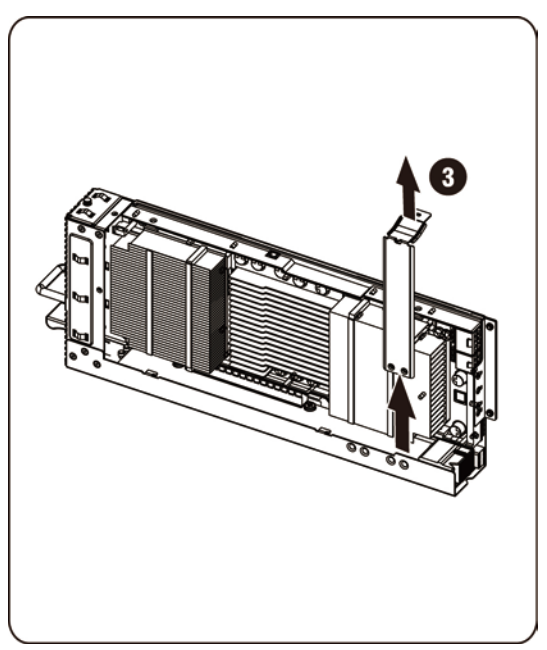

Remove the K20 support bracket.

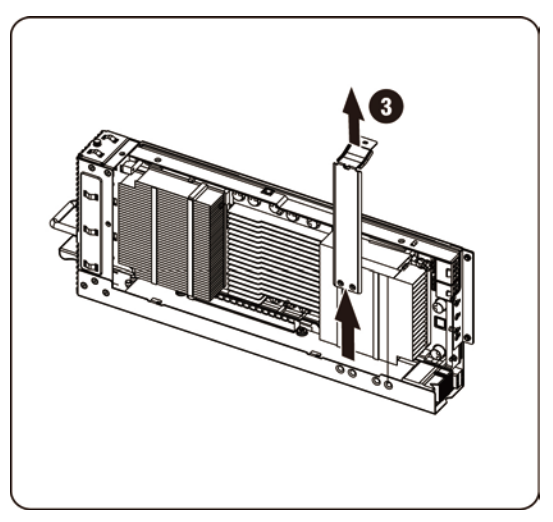

4. Remove the 3 securing screws.

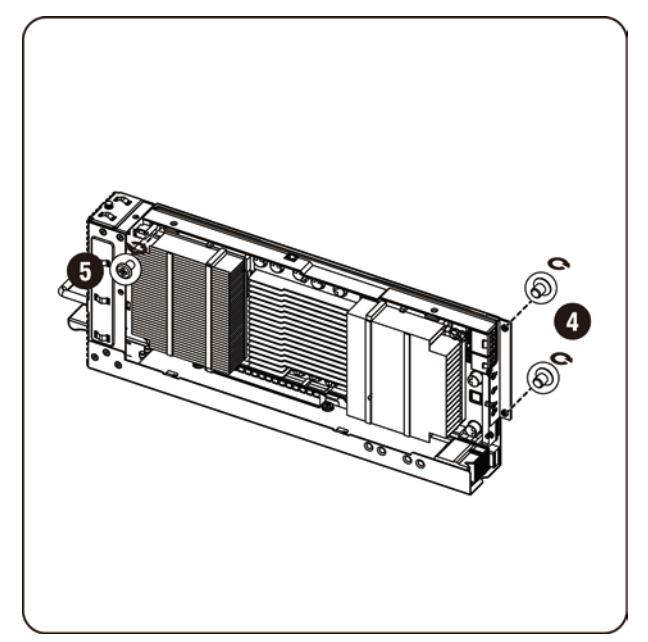

5. Remove the card from the socket.

CAUTION: Care should be taken to prevent damage to components on the back side of the PCIe card. Make sure the card does not drag across the card mounting standoffs of the cage when removing the card from the socket.

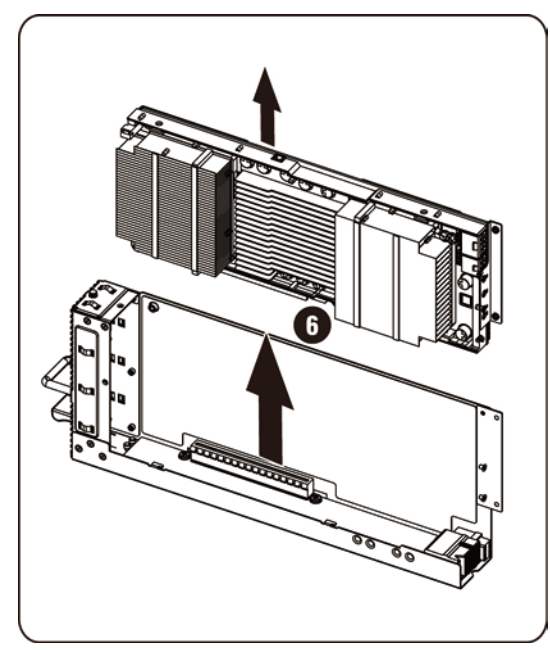

6. Remove the securing screws and the support bracket from K10/K20 card.

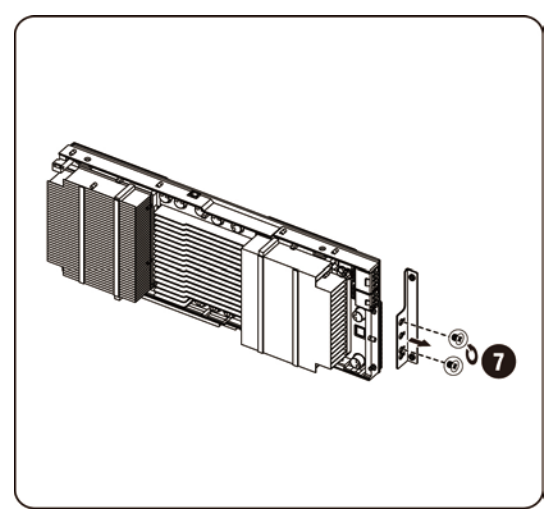

7. Attach the heatsink top cover to the K10 card and secure with 5 screws.

**NOTE:** The heatsink top cover must be assembled to the K10 card before it is returned for replacement.

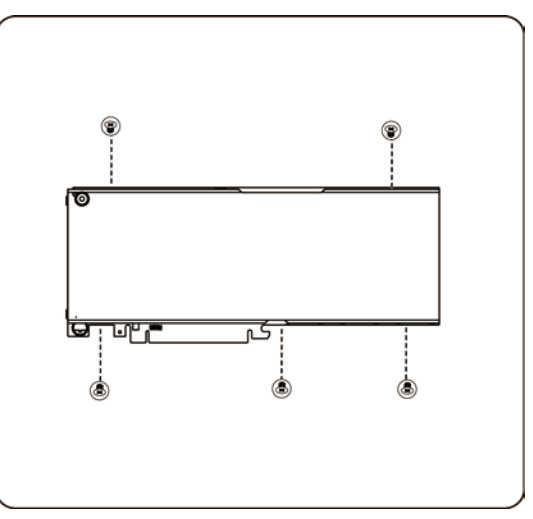

Attach the heatsink top cover to the K20 card and secure with 8 screws.

**NOTE:** The heatsink top cover must be assembled to the K20 card before it is returned for replacement.

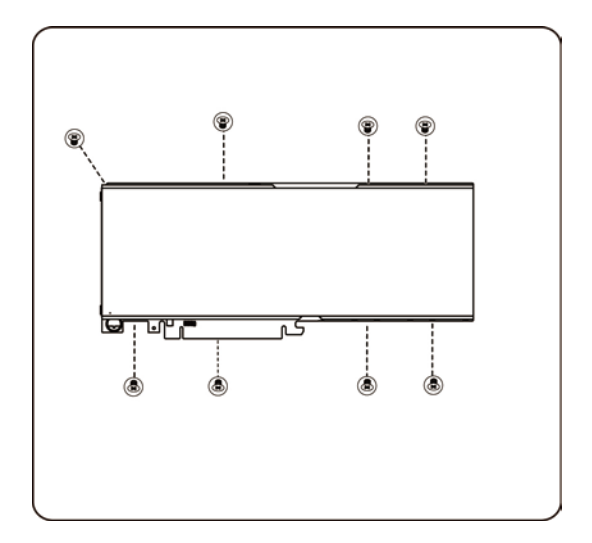

#### **Replacing System Fans**

In case of system fan failure, you can quickly replace the system fan.

**CAUTION:** Before you remove or install the system fans, take the steps: 1) Make sure the system is not turned on or connected to the AC power. 2) Disconnect all necessary cable connections. Failure to observe these warnings could result in personal injury or damage to the equipment.

#### Follow the instruction to remove the system fans:

1. Loosen and remove the screws securing the middle cover.

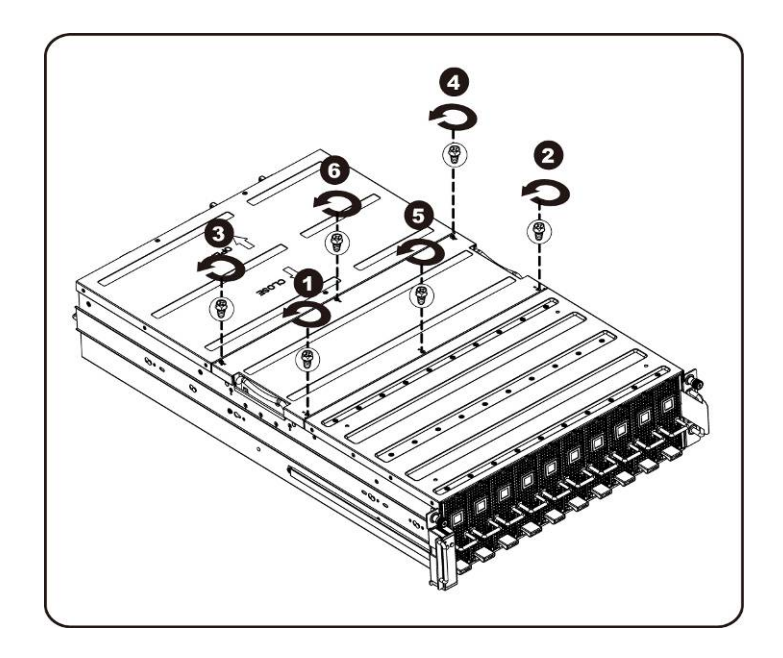

2. Remove the middle top cover from the system.

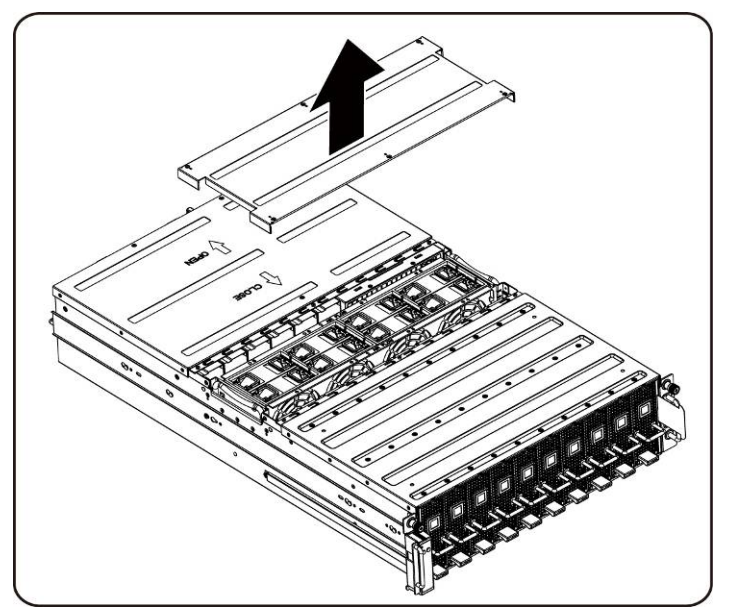

3. Lift the system fan ears.

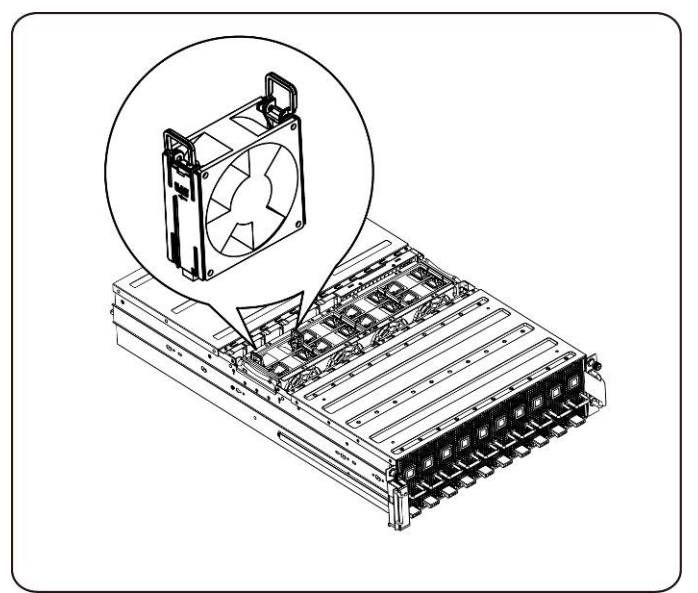

4. Lift the system fan out of the system fan cage.

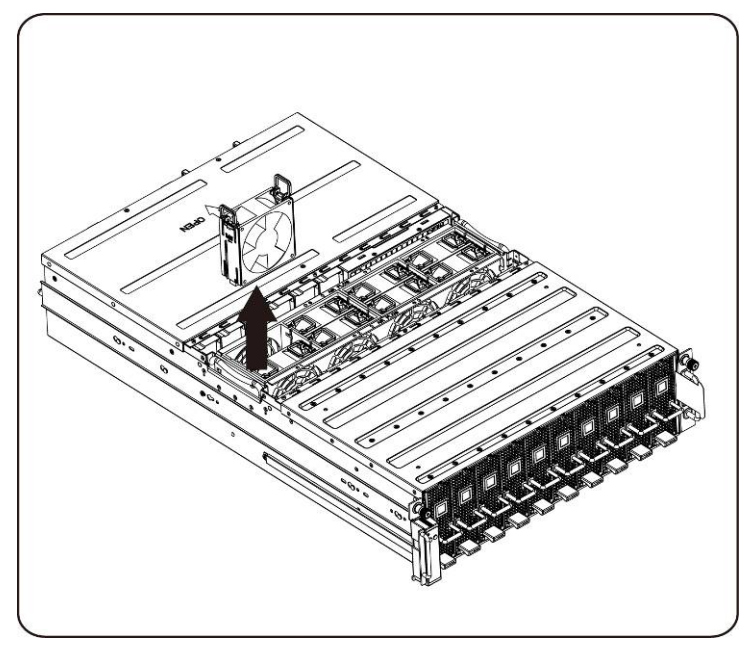

## Installing the system fans

To install the system fans follow the instructions for removing the system fans in the reverse order.

# Fan cage

#### **Replacing System Fan Cage**

## $\triangle$ CAUTION:

Before you remove or install the system fan cage, take the steps: 1) Make sure the system is not turned on or connected to the AC power. 2) Disconnect all necessary cable connections. Failure to observe these warnings could result in personal injury or damage to the equipment.

1. Loosen and remove the screws securing the middle cover.

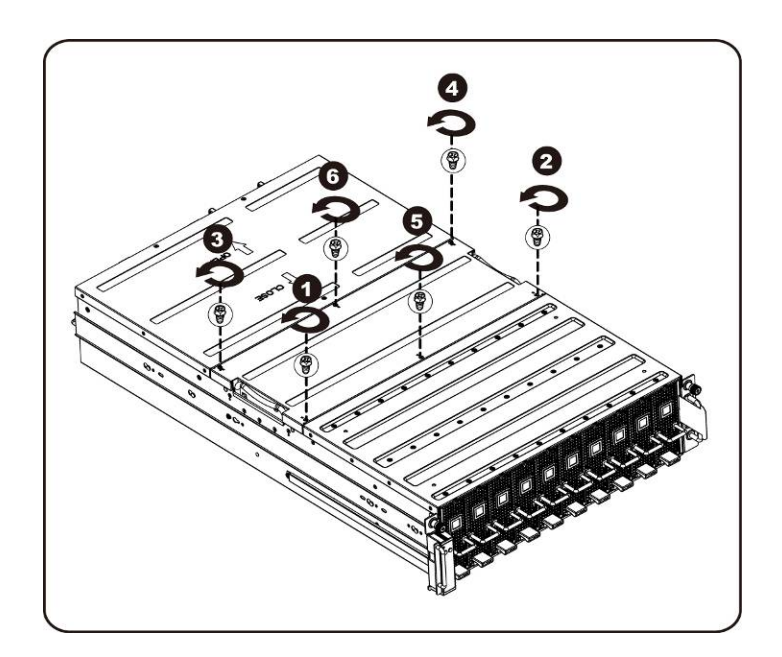

2. Remove the middle top cover from the system.

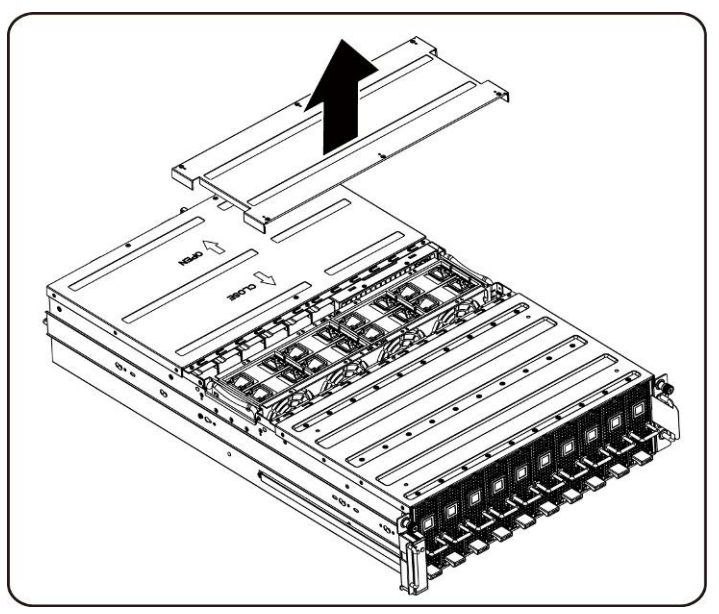

3. Loosen and remove the screws securing the fan cage.

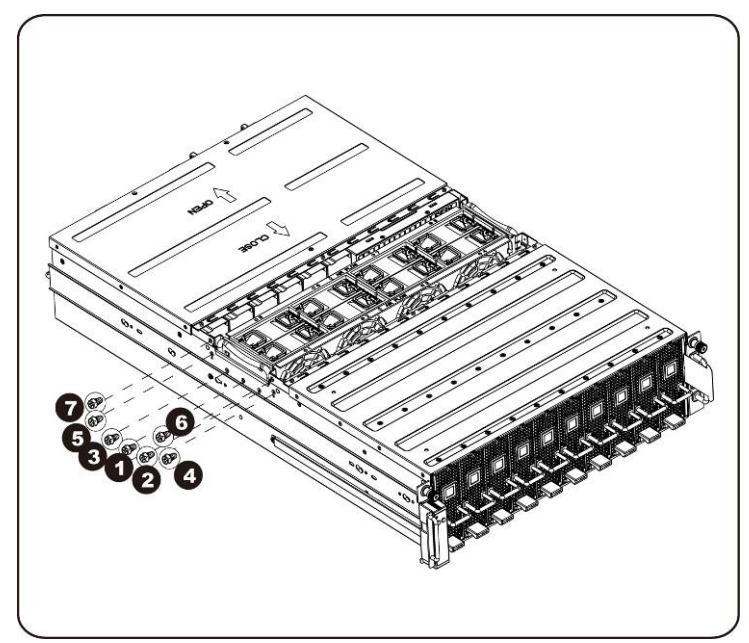

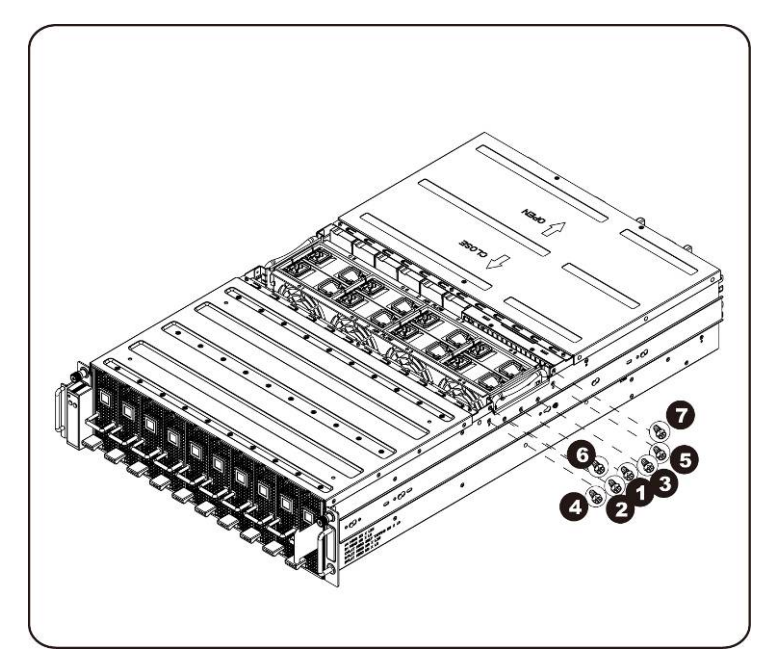

4. Lift the fan cage out of the system.

**NOTE:** Watch the fan status LED cables as the fan cage is lifted out of the system. The fan status LED connector should be unplugged before removing the fan cage completely from the system.

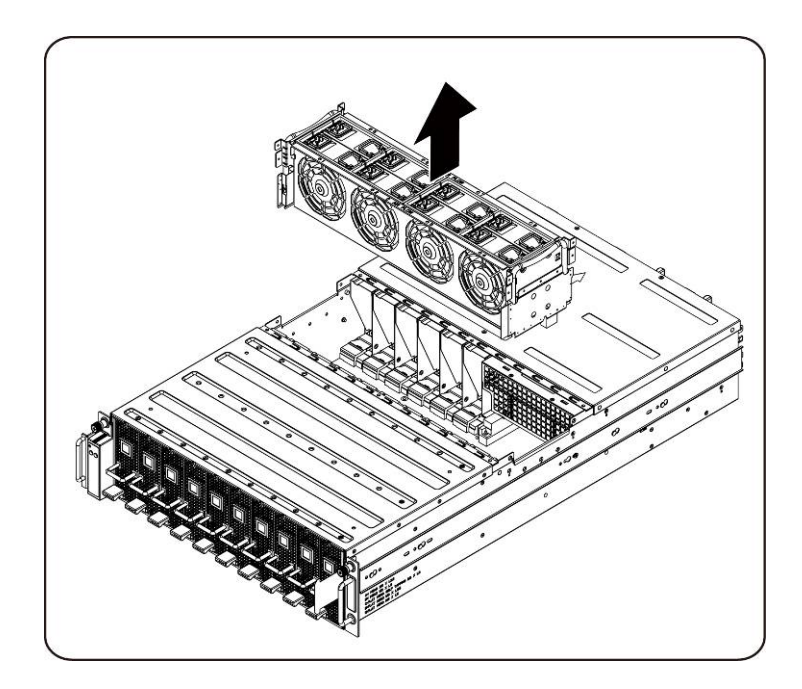

5. Remove the fans from the fan cage.

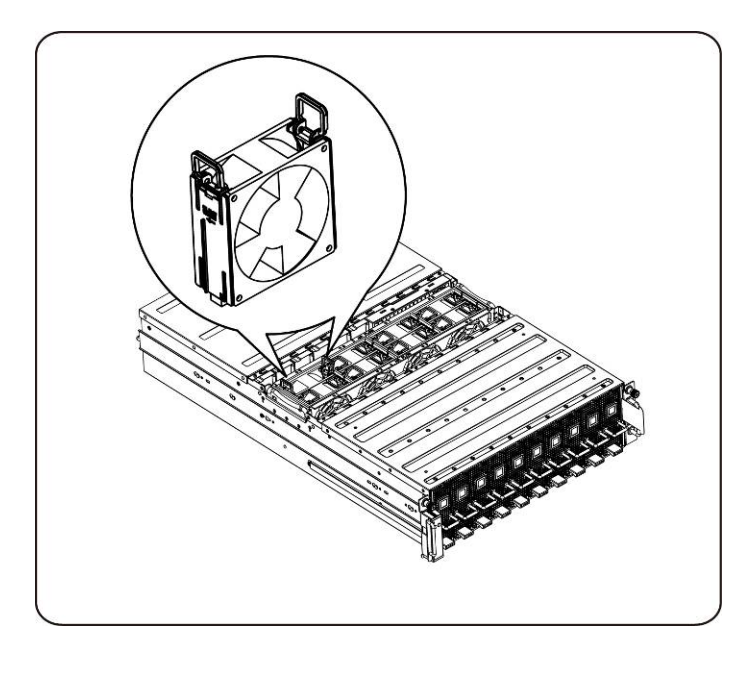

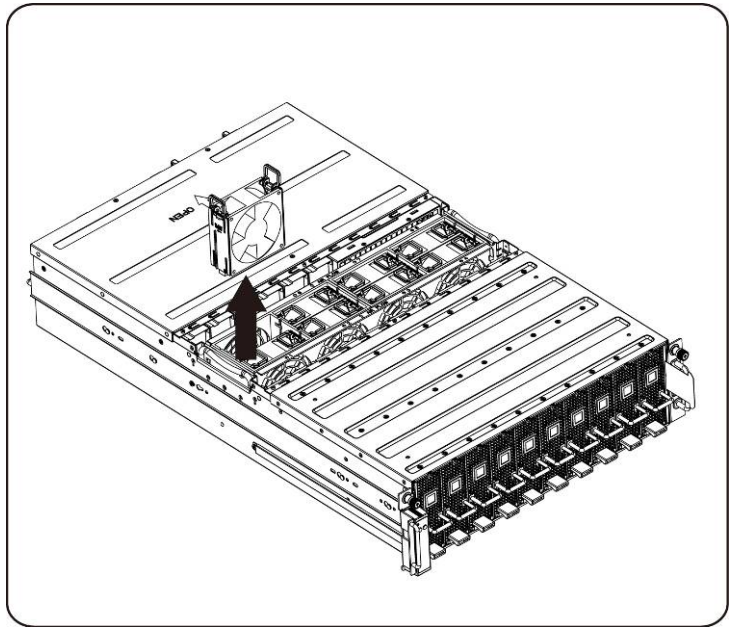

6. Loosen and remove the screws on top of the system fan cage.

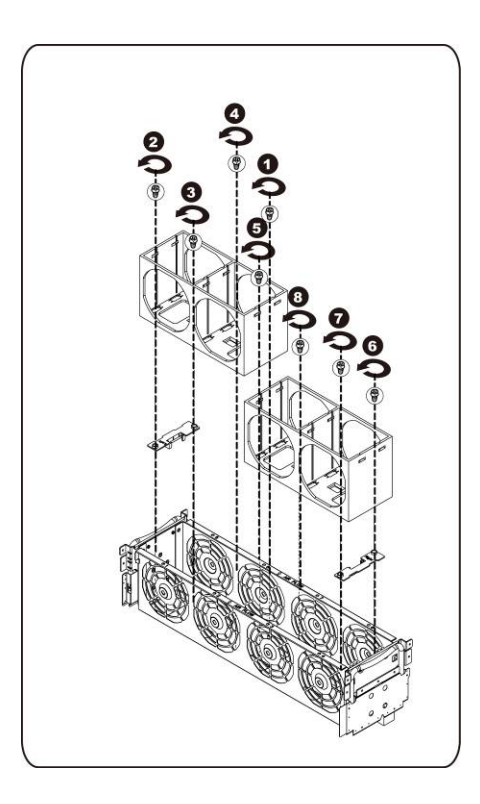

## Installing the system fan cage

To install the system fan cage follow the instructions for removing the system fan cage in the reverse order.

## **Power supply**

#### **Replacing Power Supplies**

In case of a power supply failure, you can quickly replace the power supply unit.

Follow these instructions to remove the power supply:

In order to reduce the risk of injury from electric shock, disconnect AC power from the power supply before removing it from the system.

1. Pull up the power supply handle.

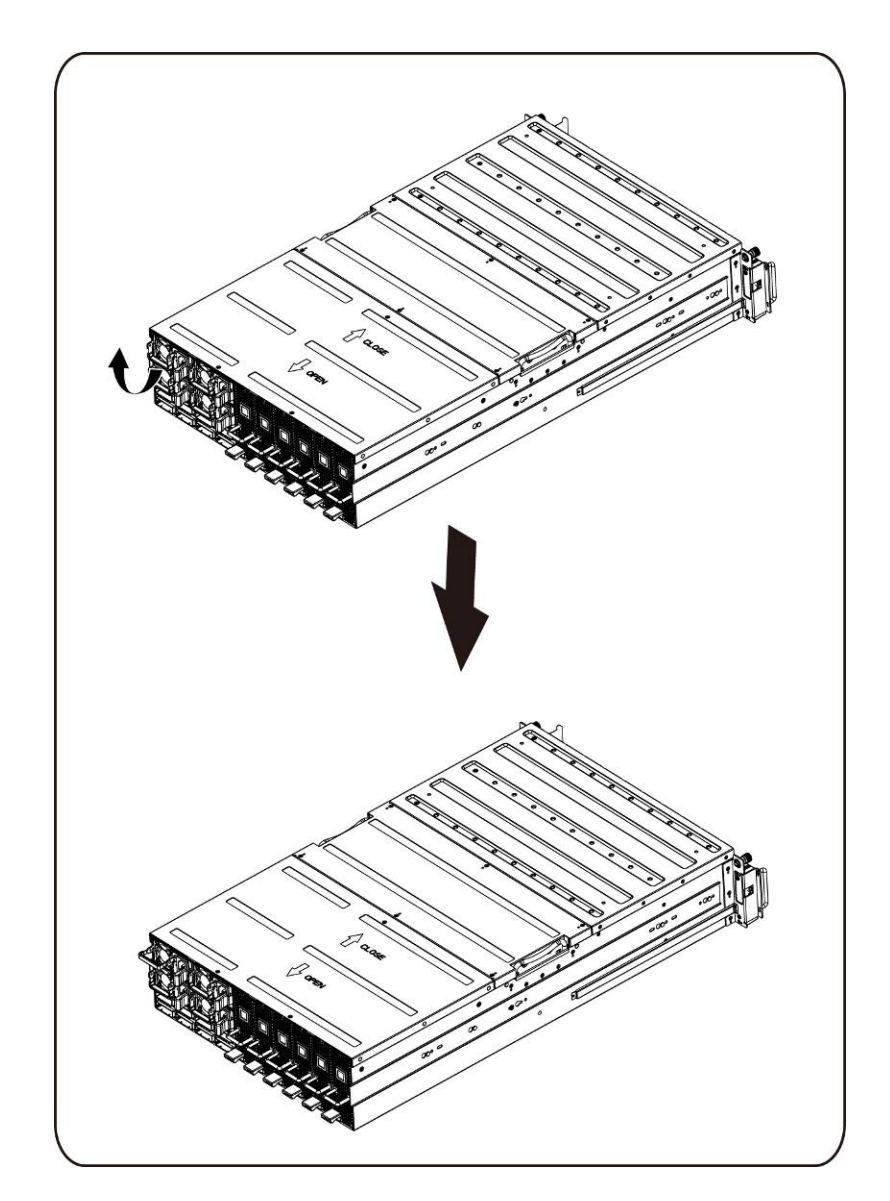

2. Press the retaining clip on the right side of the power supply along the direction of the arrow.

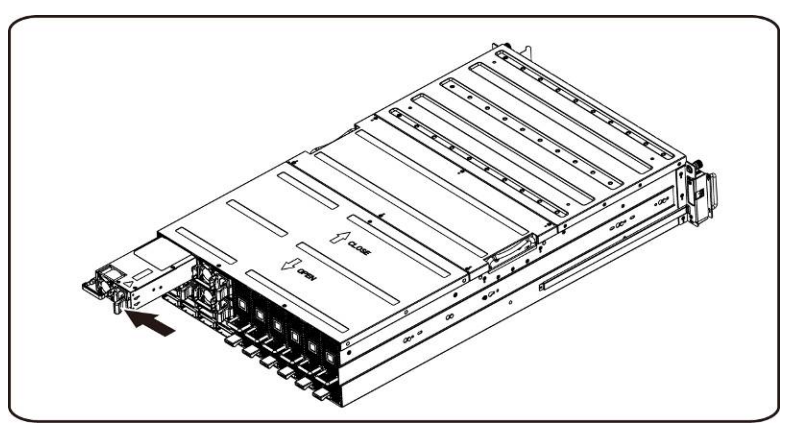

3. At the same time, pull out the power supply by using its handle.

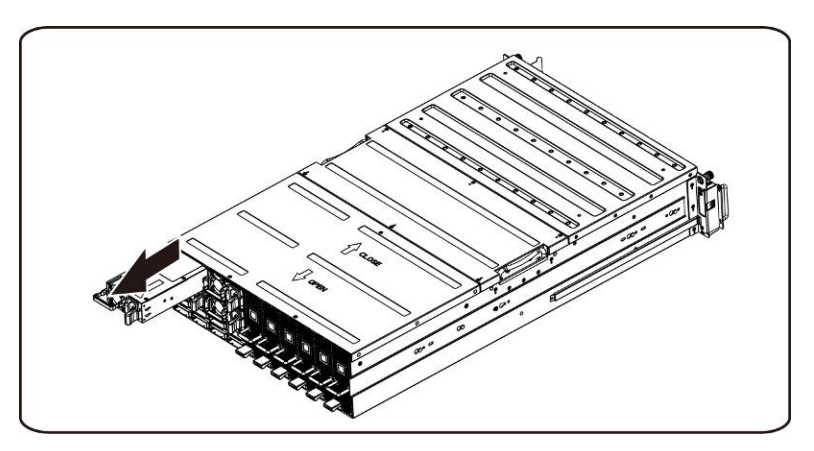

**NOTE:** It takes considerable force to remove the power supply.

#### Follow these instructions to install the power supply:

Insert the replacement power supply firmly into the bay. The retaining clip should snap. Fold the power supply handle down. Connect the AC power cord to the replaced power supply.

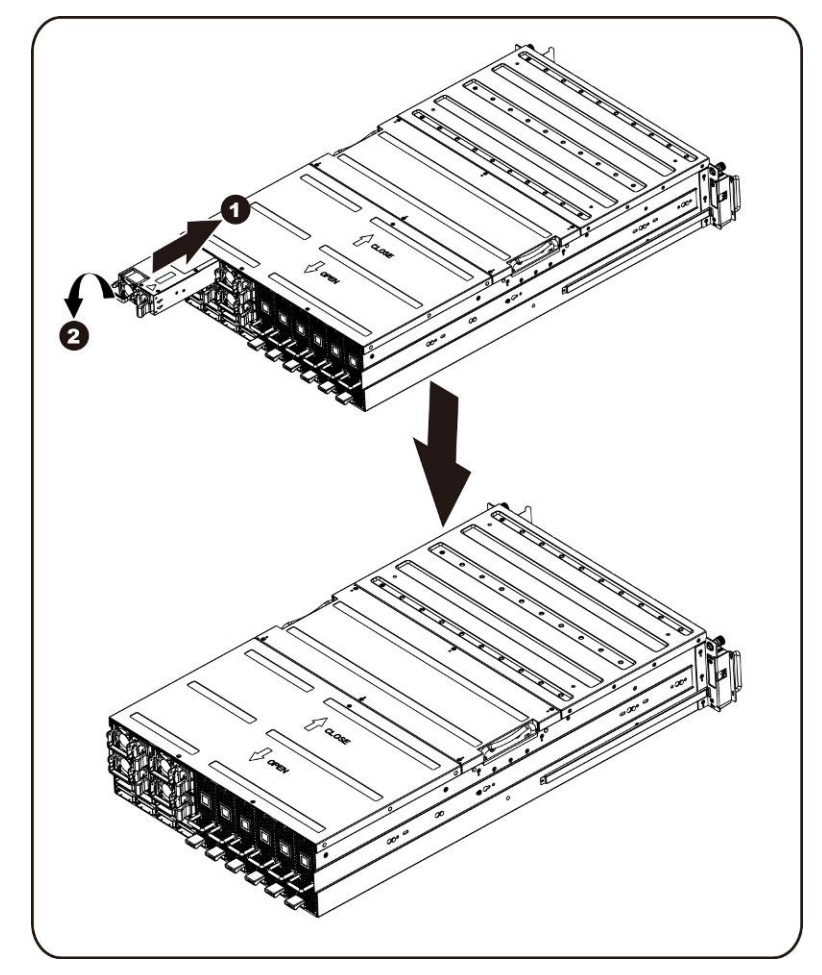

# **Power Distribution Board (PDB)**

## **Replacing Power Distribution Board (PDB)**

#### Follow these instructions to remove the PDB:

- CAUTION: Before you remove or install the power distribution board take the steps: 1) Make sure the system is not turned on or connected to the AC power. 2) Disconnect all necessary cable connections. Failure to observe these warnings could result in personal injury or damage to the equipment.
  - 1. Remove all power supplies from the system following the steps outlined in <u>Section-Replacing</u> <u>Power supplies.</u>

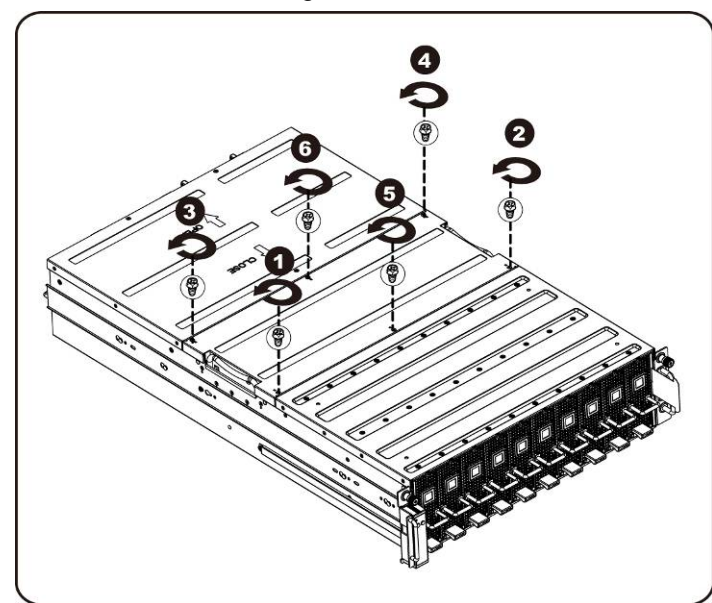

2. Loosen and remove the screws securing the middle cover.

3. Remove the middle top cover from the system.

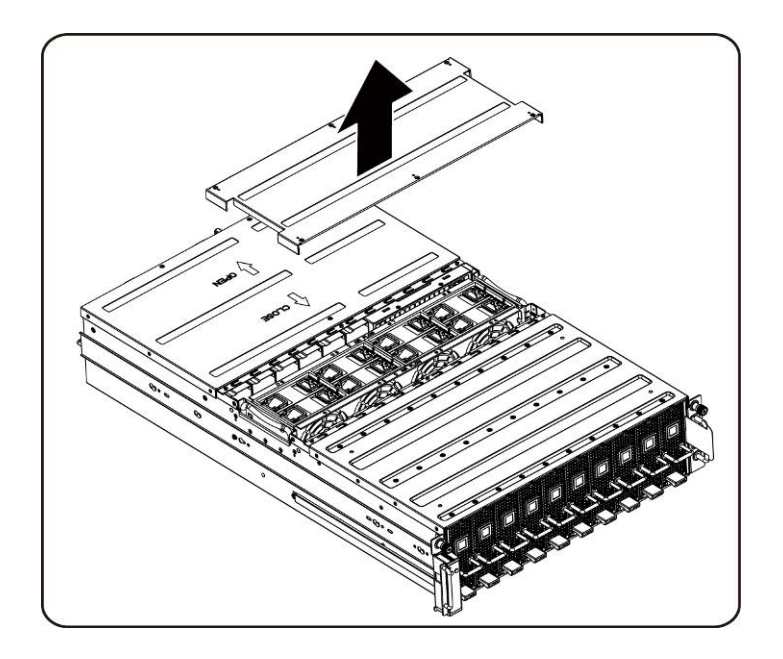

4. Loosen and remove the screws securing the back cover.

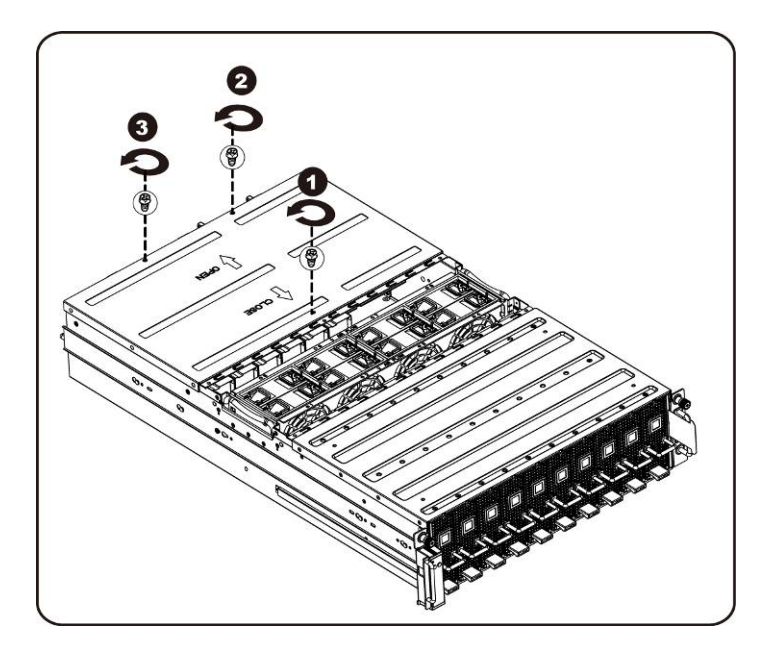

5. Slide the cover horizontally to the back using the traction pad and remove the back cover in the direction of the arrow.

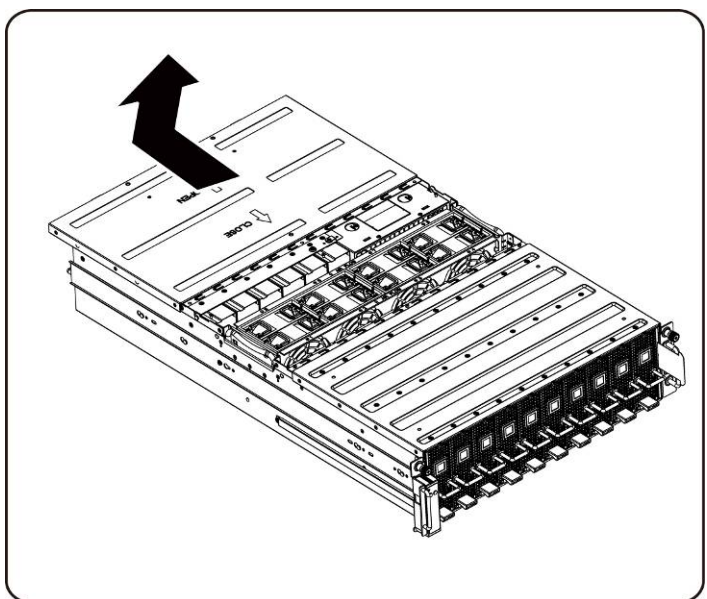

6. Then Remove the BMC LAN cable from the retention clip. Lay the BMC LAN cable across the fans out of the way.

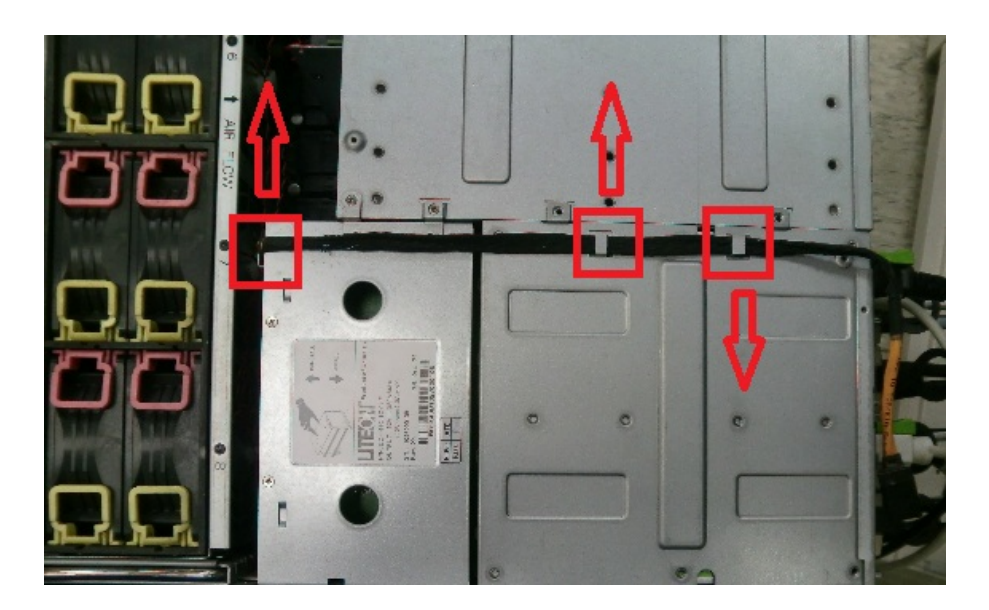

7. Loosen and remove the screws securing the power supply cage.

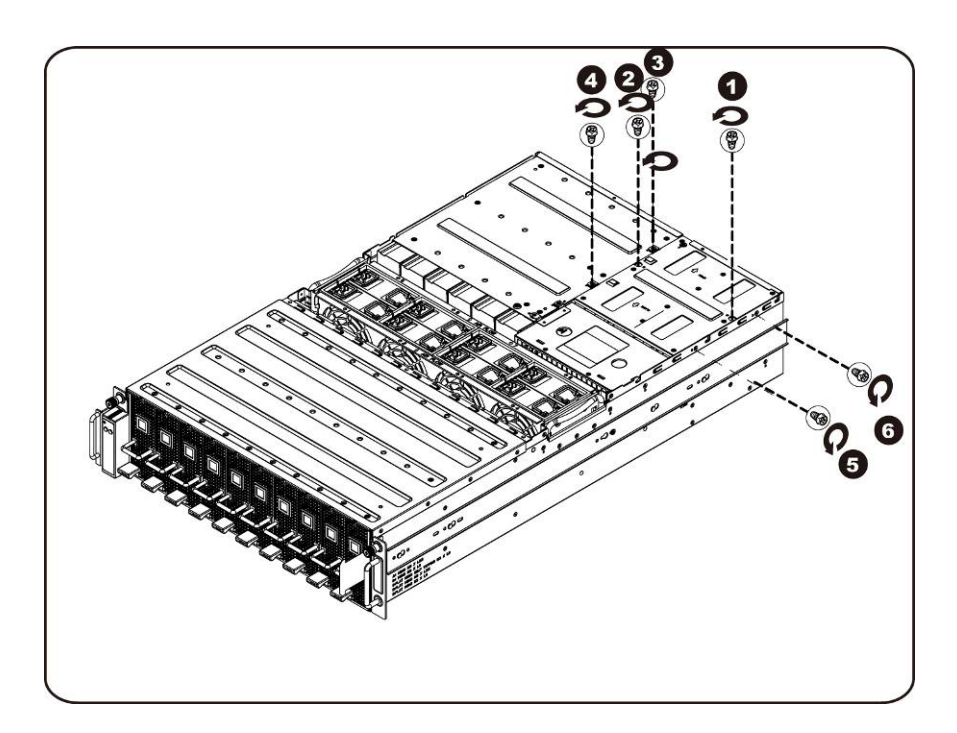

8. Slide the power cage horizontally to the back.

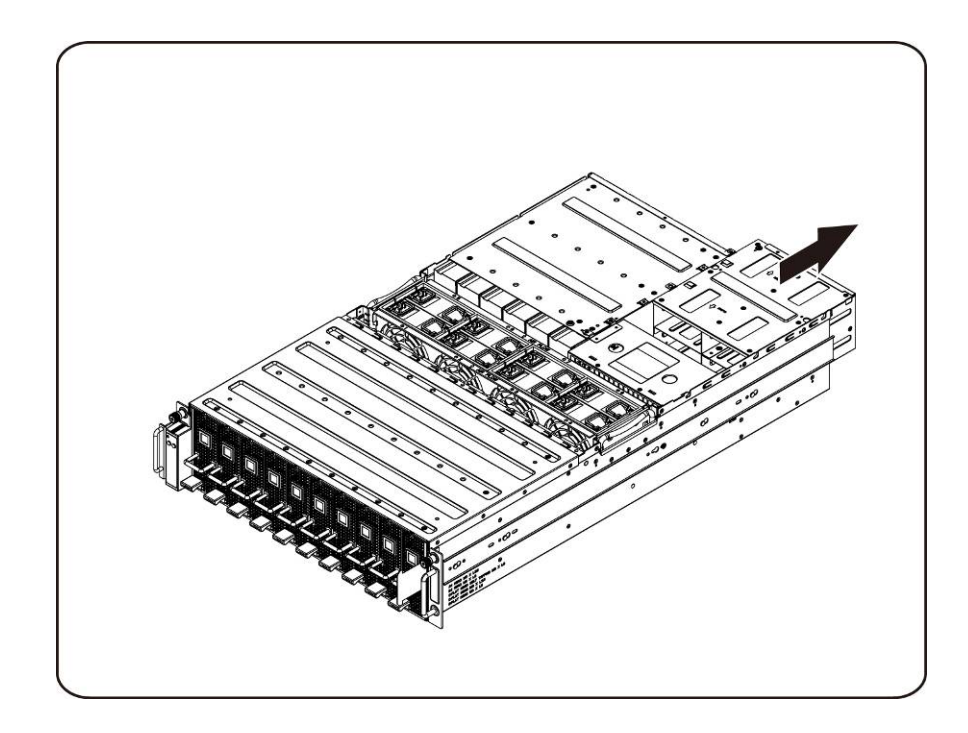

9. Lift the power cage to remove it in the direction of the arrow.

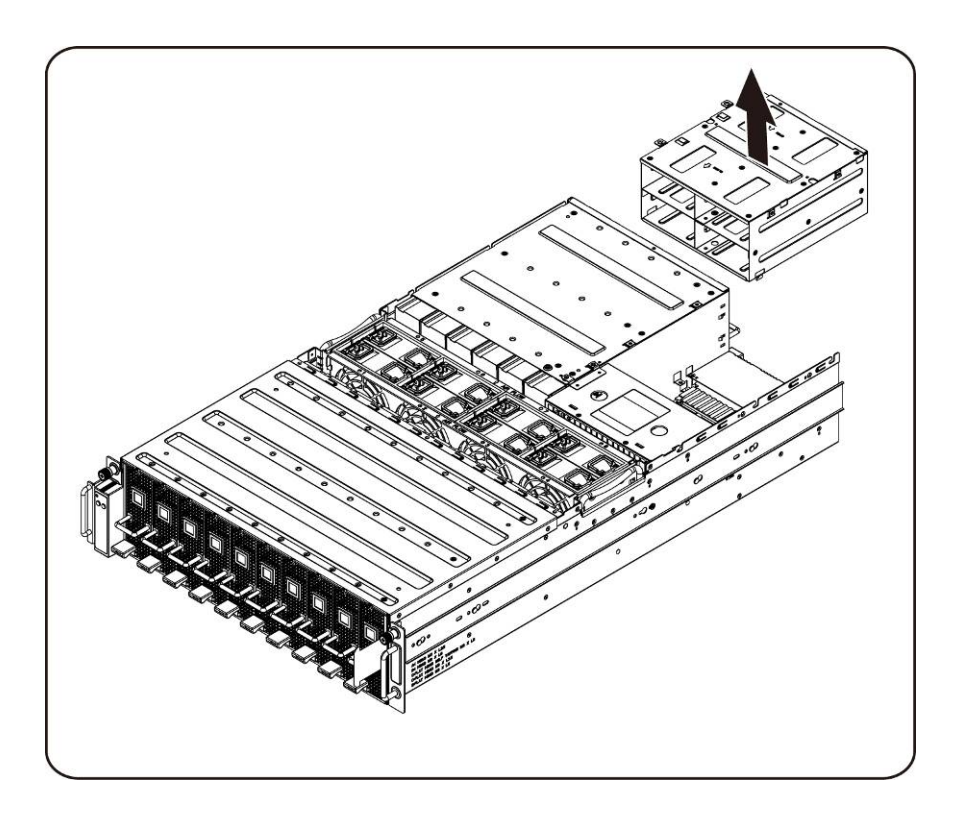

10. Loosen and remove the screw securing the rail.

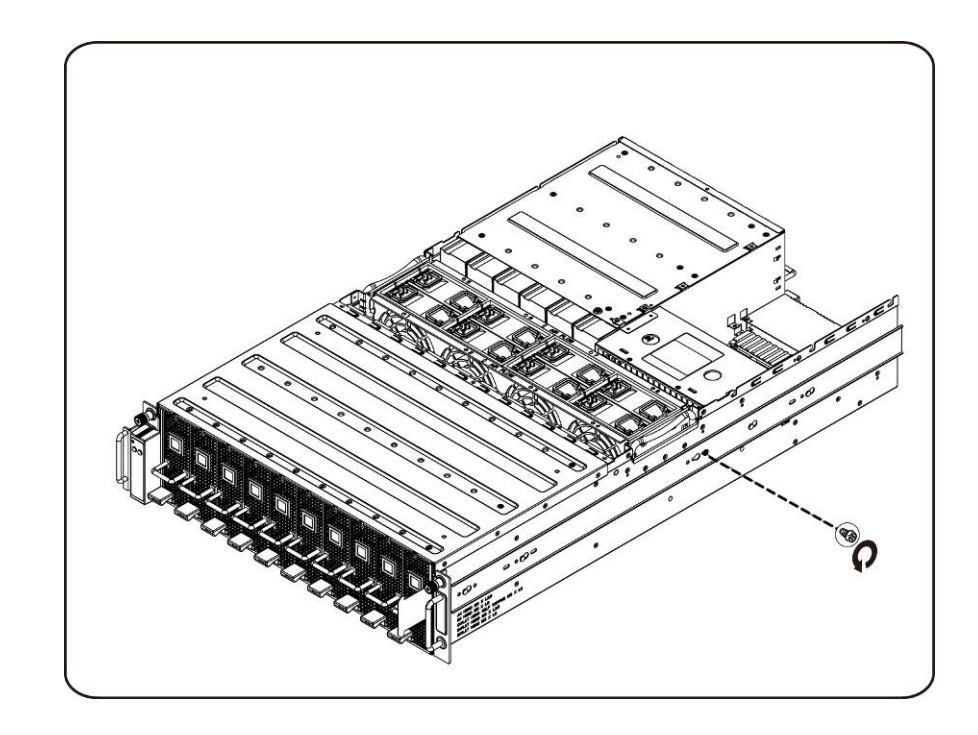

11. Remove the rail by lifting the retention clip and at the same time slide the rail in the direction of the arrow.

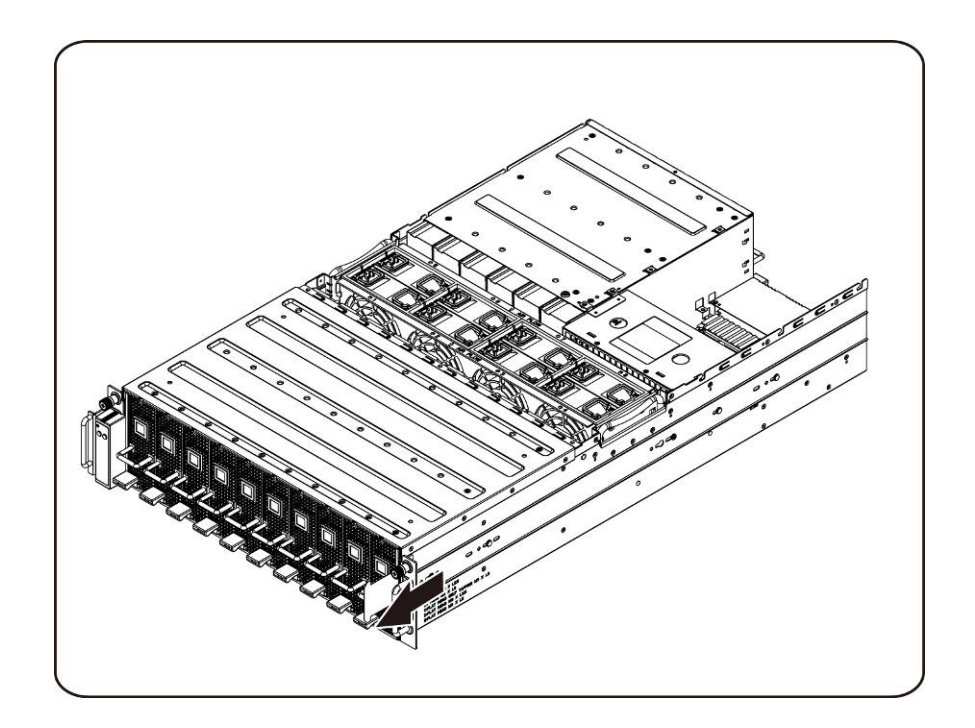

12. Loosen and remove the screws securing the PDB.

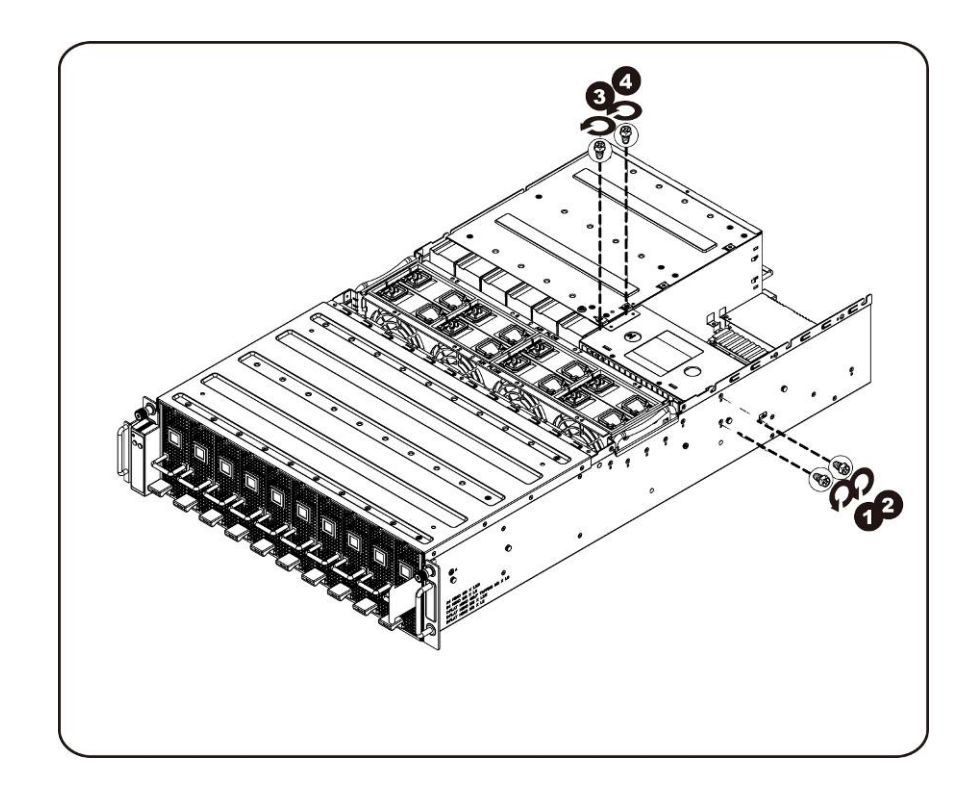

13. Remove the PDB in the direction of the arrow.

**NOTE:** It takes considerable force to remove the PDB.

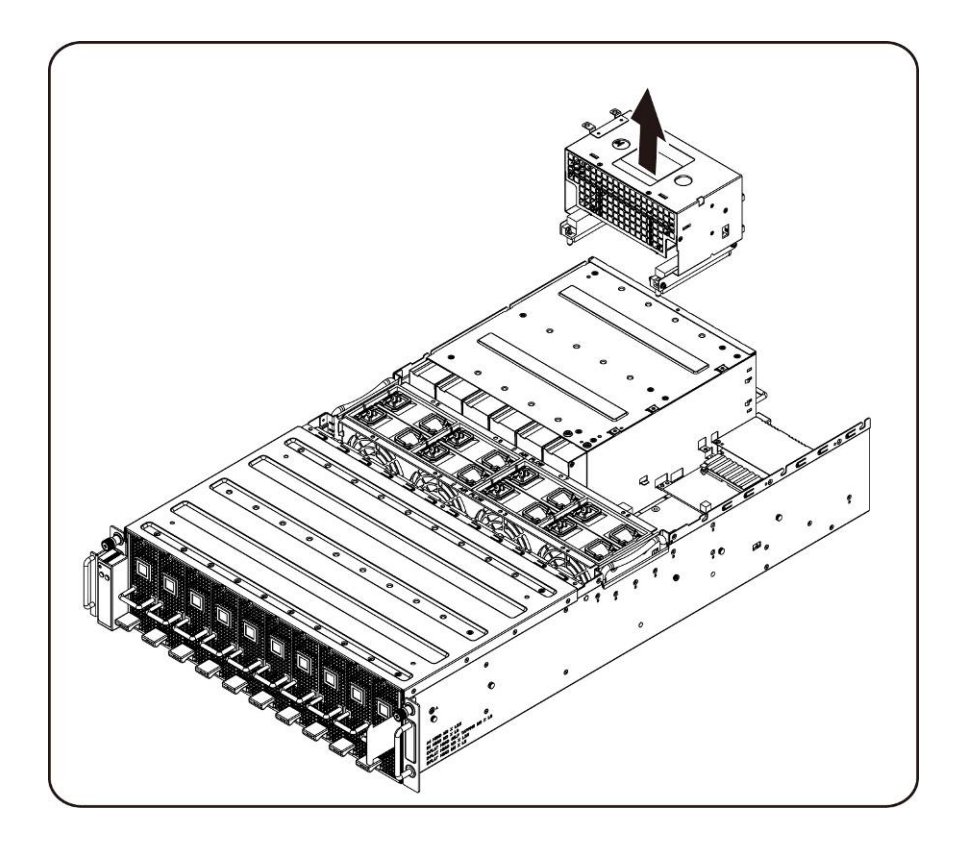

## Installing the power distribution board

.

To install the power distribution board follow the instructions for removing the power distribution board in the reverse order.

# **iPass Board**

#### **Replacing iPass Board**

Follow these instructions to replace the iPass board:

- $\triangle$ CAUTION:
  - **UTION:** Before you remove or install the iPass Board, take the steps: 1) Make sure the system is not turned on or connected to the AC power.2) Disconnect all necessary cable connections. Failure to observe these warnings could result in personal injury or damage to the equipment.
  - 1. Loosen and remove the screws securing the middle cover.

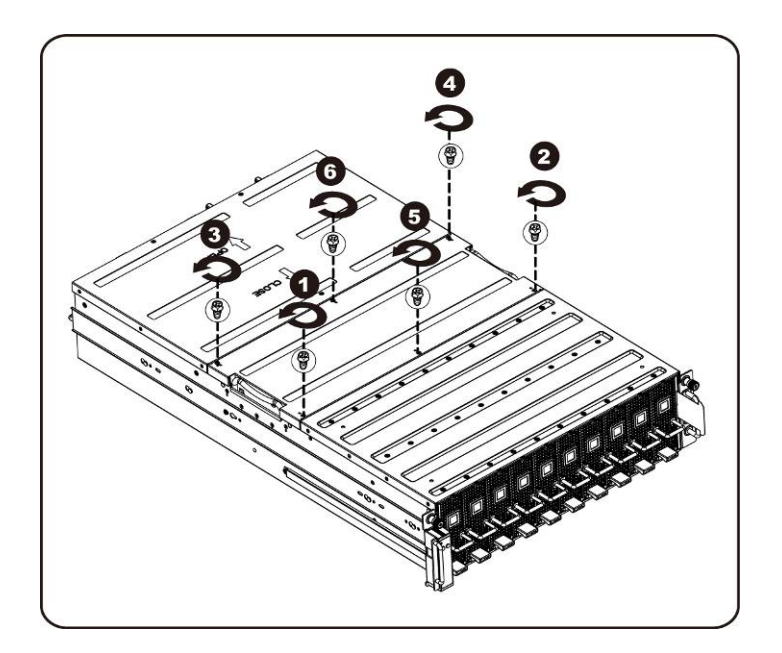

2. Remove the middle top cover from the system.

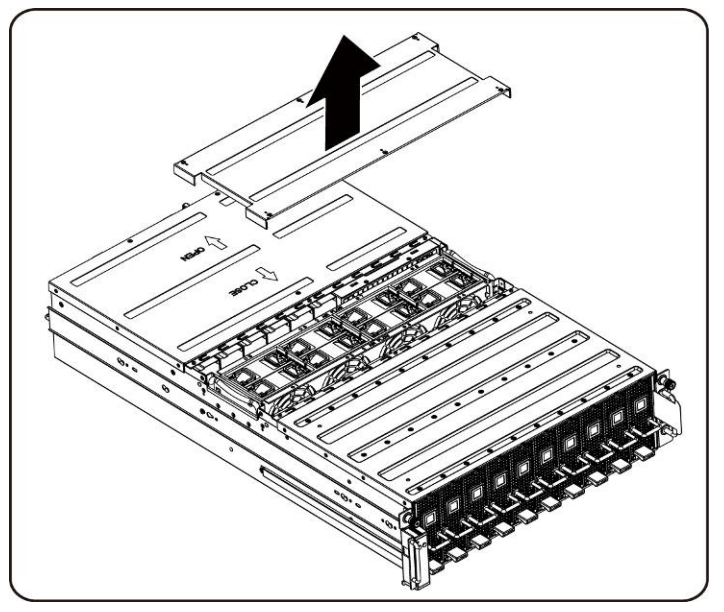

3. Loosen and remove the screws securing the back cover.

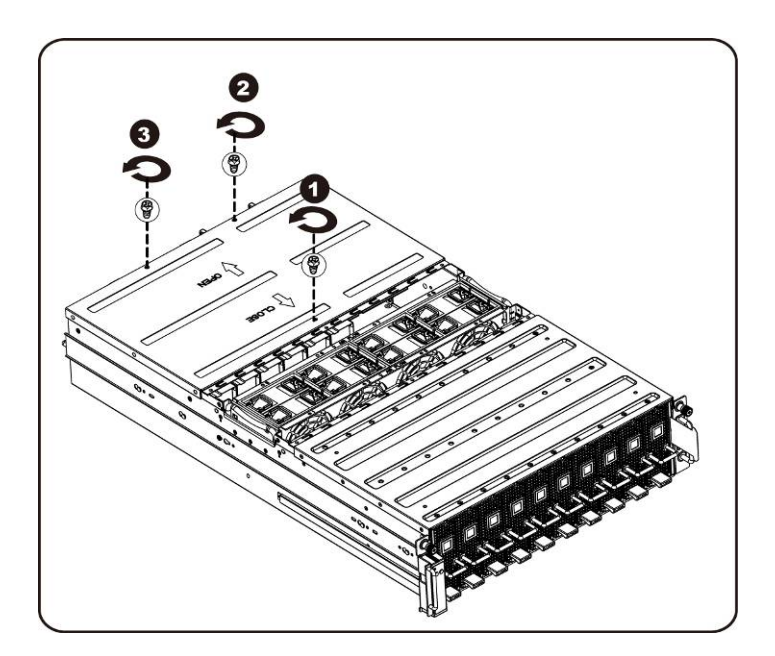

4. Slide the cover horizontally to the back using the traction pad and remove the back cover in the direction of the arrow.

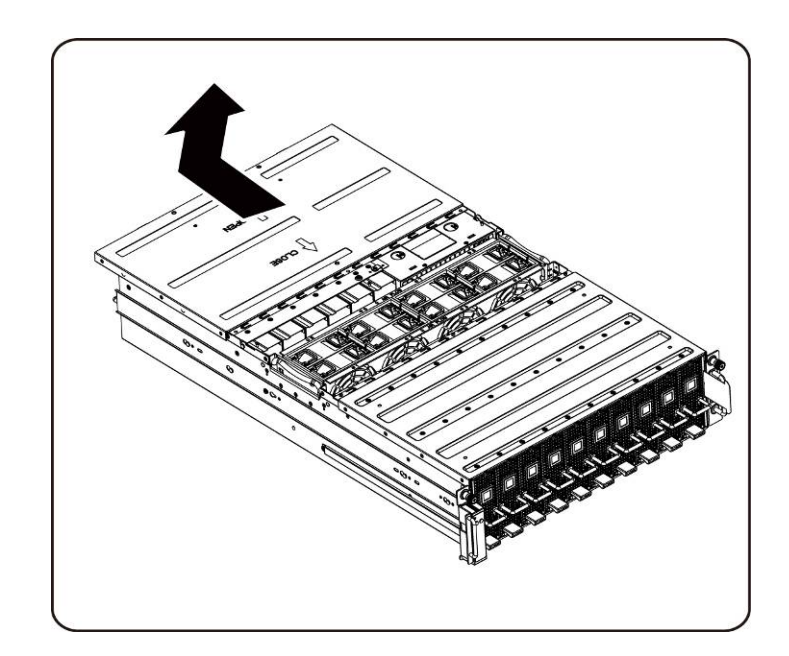

5. Then Remove the BMC LAN cable from the retention clip. Lay the BMC LAN cable across the fans out of the way.

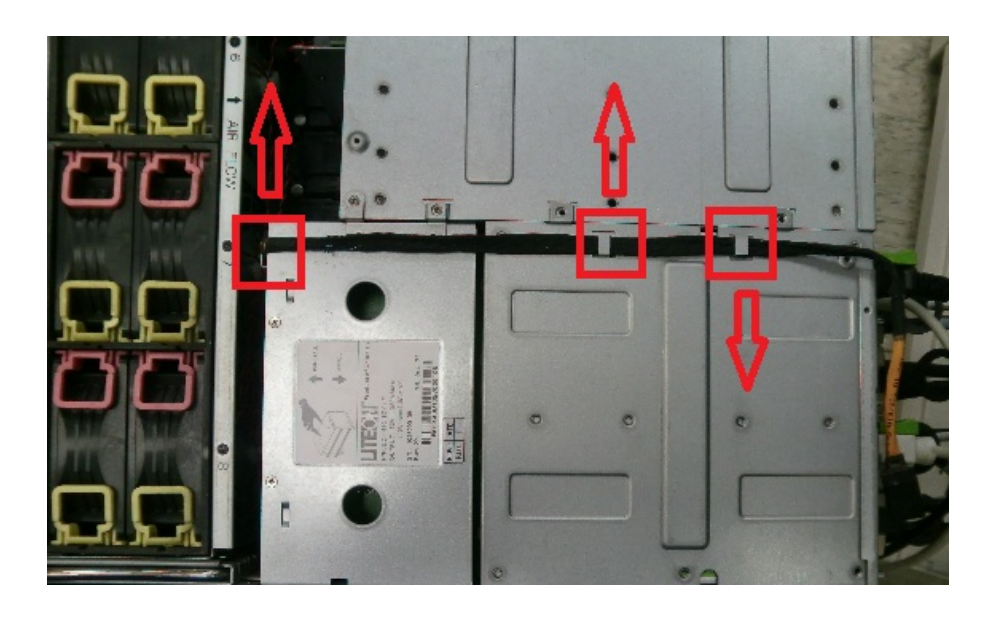

6. Pull up the power supply handle.

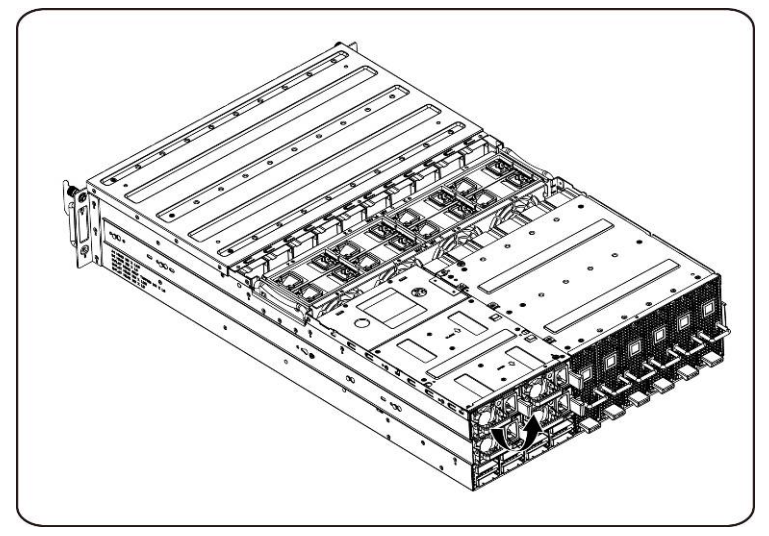

7. Remove the power supply in the direction of the arrow.

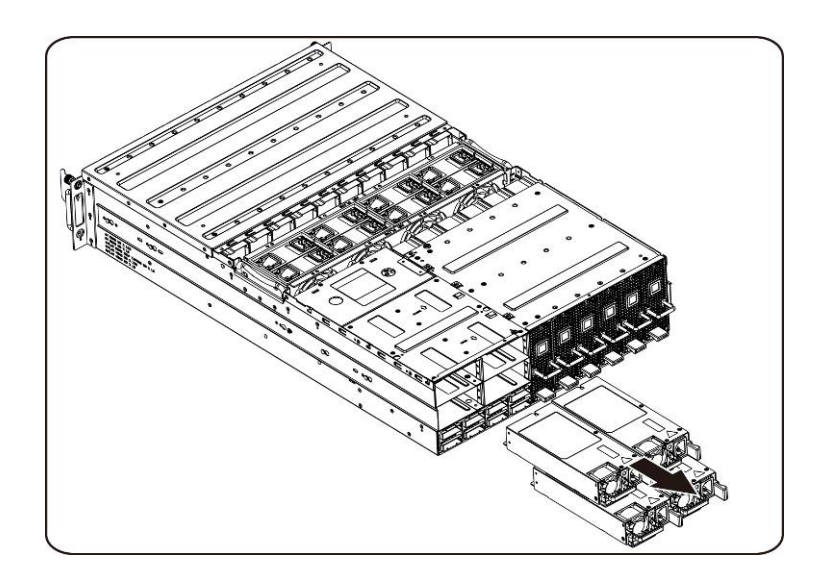

8. Loosen and remove the screws securing the power supply cage.

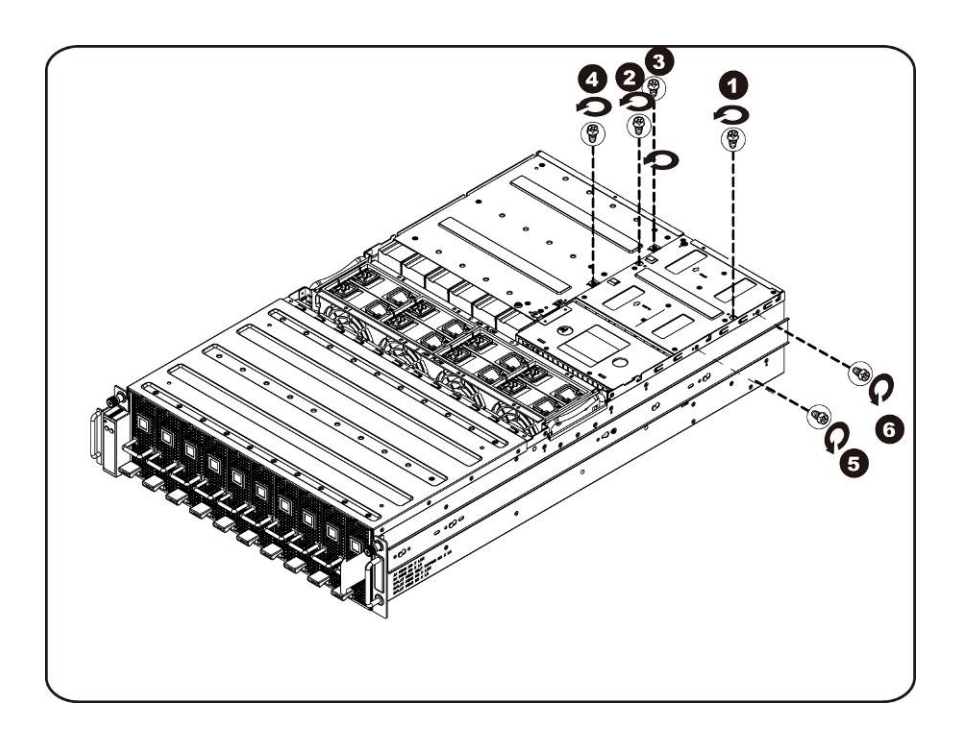

9. Slide the power cage horizontally to the back.

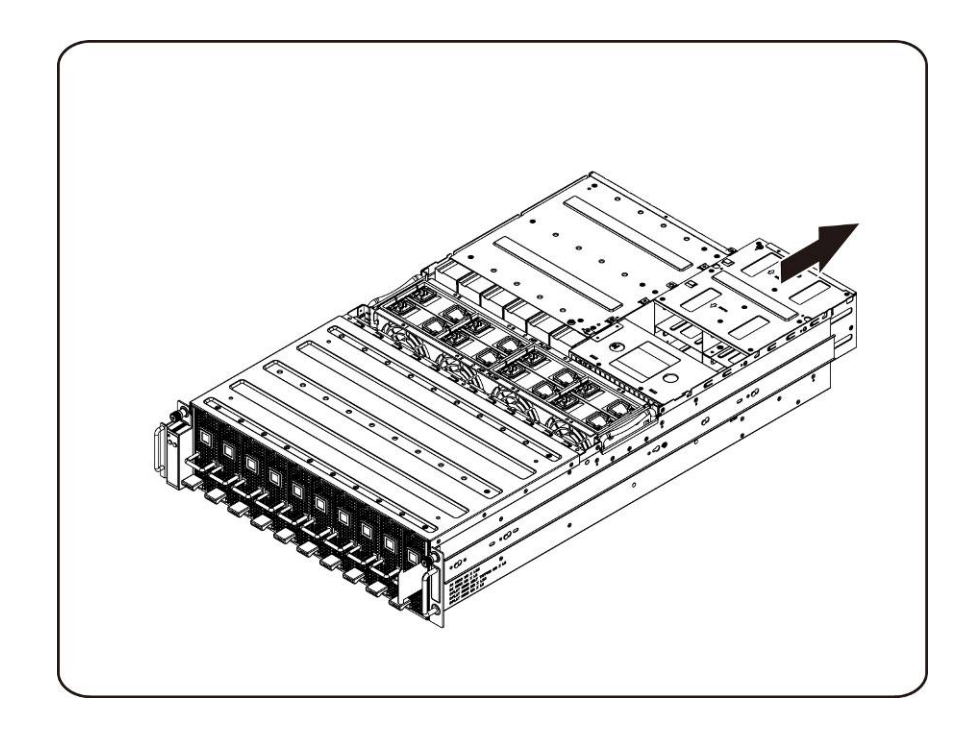

10. Lift the power cage to remove it in the direction of the arrow.

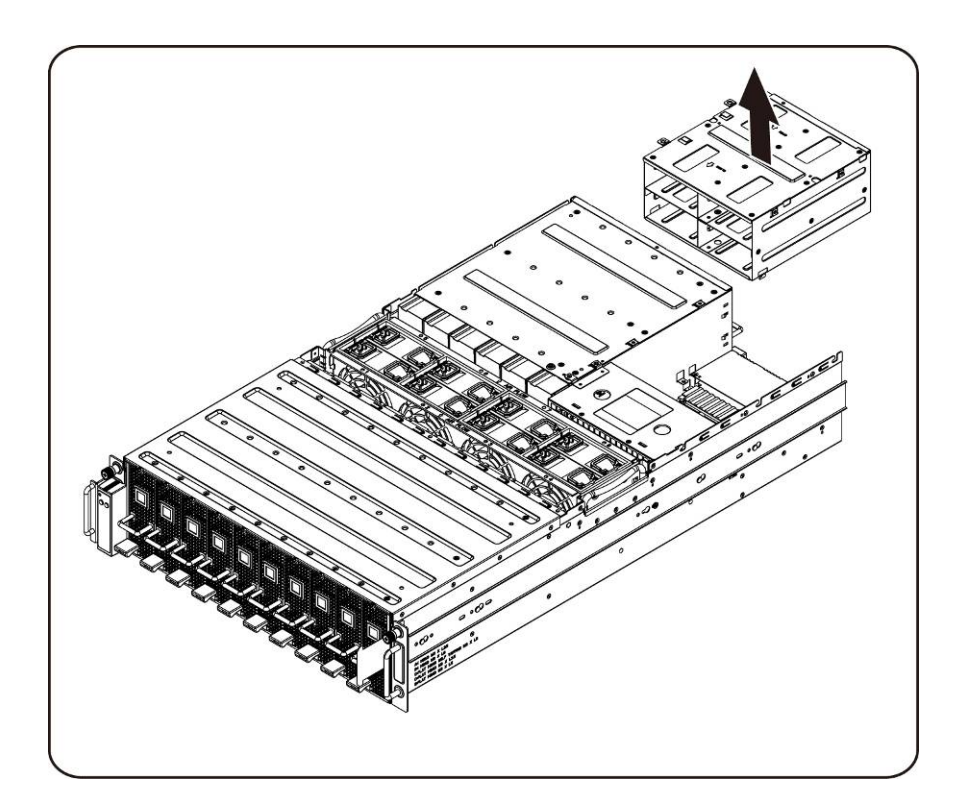

11. Loosen and remove the screws securing the top of the iPass connector cage.

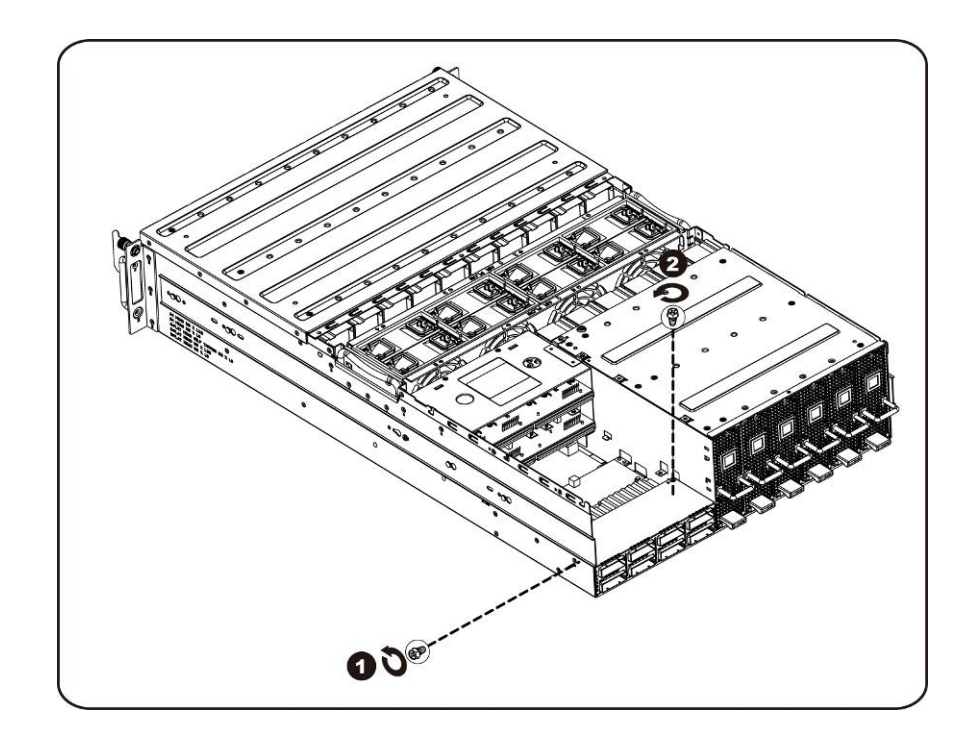

12. Slide the iPass connector cage horizontally to the back.

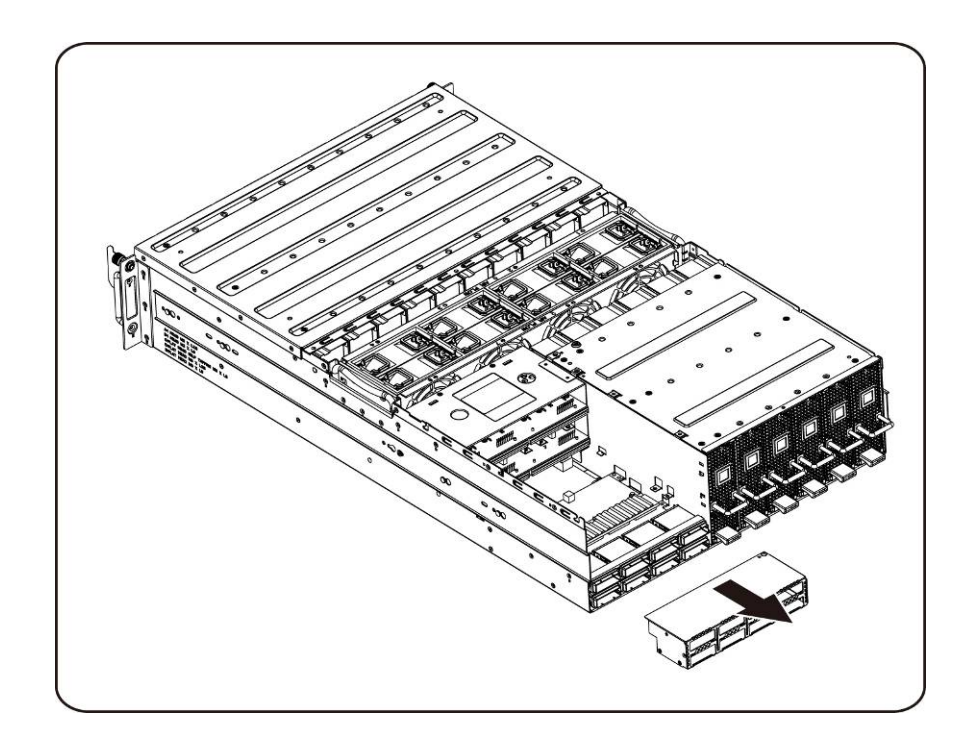

13. Loosen and remove the screws securing the top iPass board.

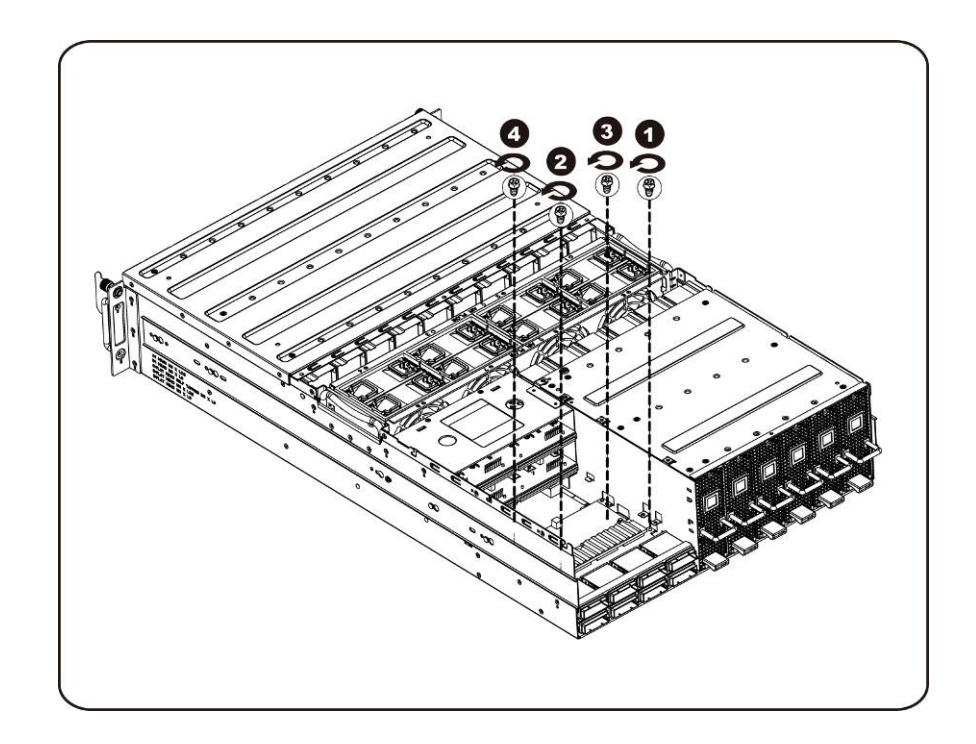

14. Lift up the iPass board and remove it from the system.

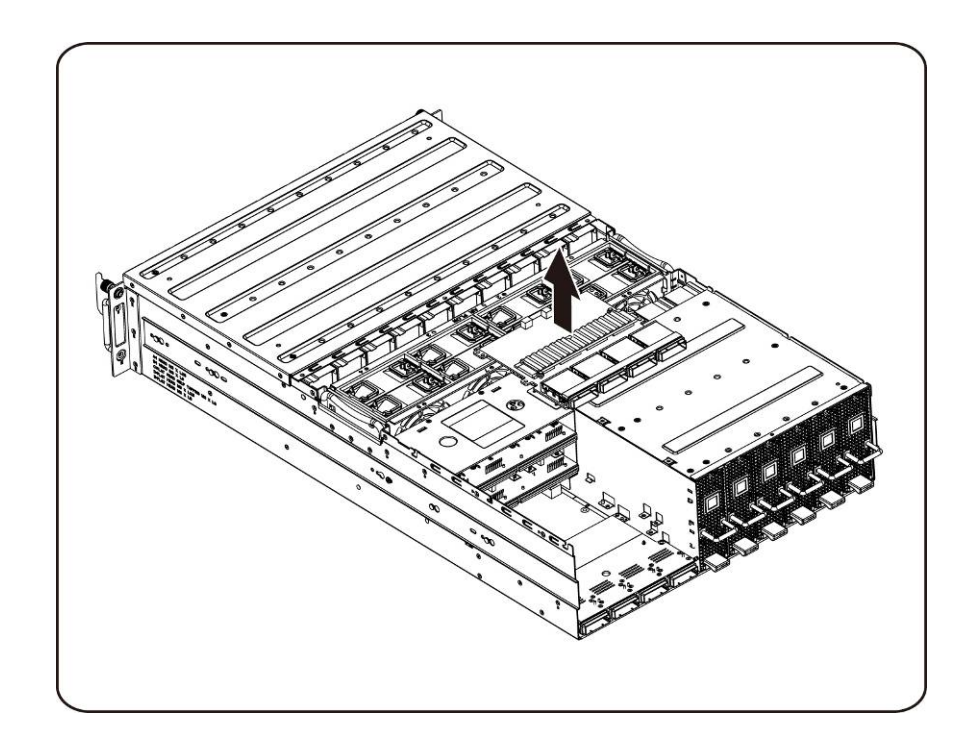

15. Loosen and remove the screws securing the bottom iPass board.

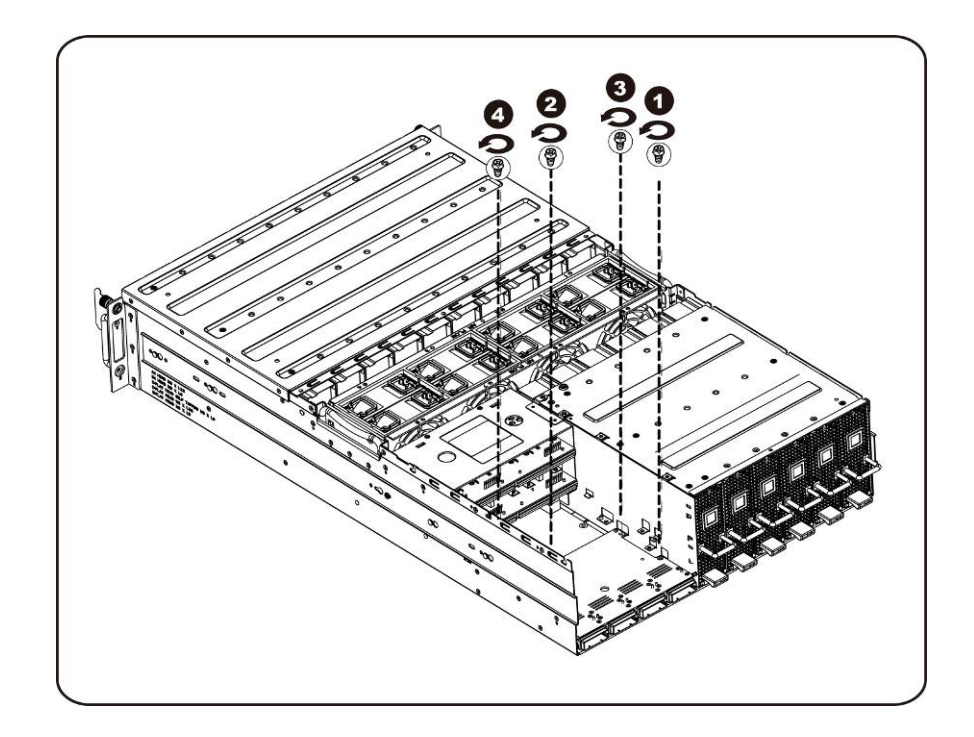

16. Lift up the iPass board and remove it from the system.

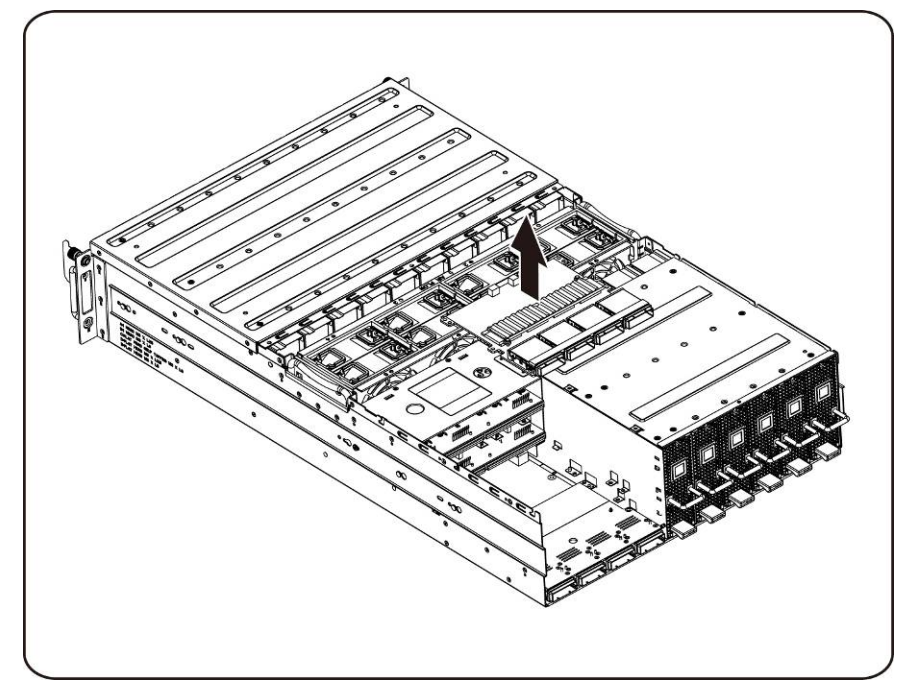

#### Installing the iPass board

To install the iPass board follow the instructions for removing the iPass board in the reverse order.

## **Middle Board**

#### **Replacing Middle Board**

Follow these instructions to replace the middle board:

# **CAUTION:** Before you remove or install the middle board, take the steps: 1) Make sure the system is not turned on or connected to the AC power. 2) Disconnect all necessary cable connections. Failure to observe these warnings could result in personal injury or damage to the equipment.

- 1. Remove the Fan Cage. See Section- Replacing Fan Cage.
- 2. Remove the Power Distribution Board. See Section-Replacing Power Distribution Board
- 3. Remove the iPass board. See Section-Replacing iPass Board.
- 4. Remove the fourteen (14) screws securing the middle board in place.

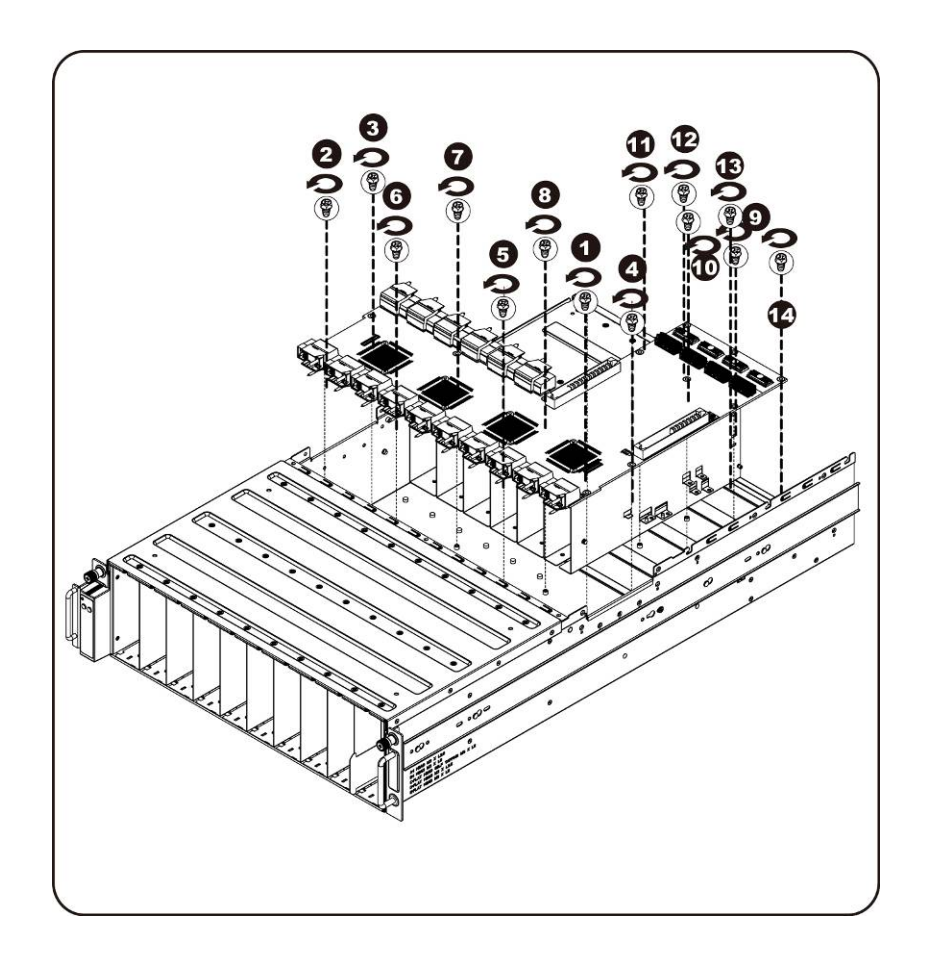

5. Lift the middle board out of the system in the direction of the arrow, front edge first , to clear the IO ports.

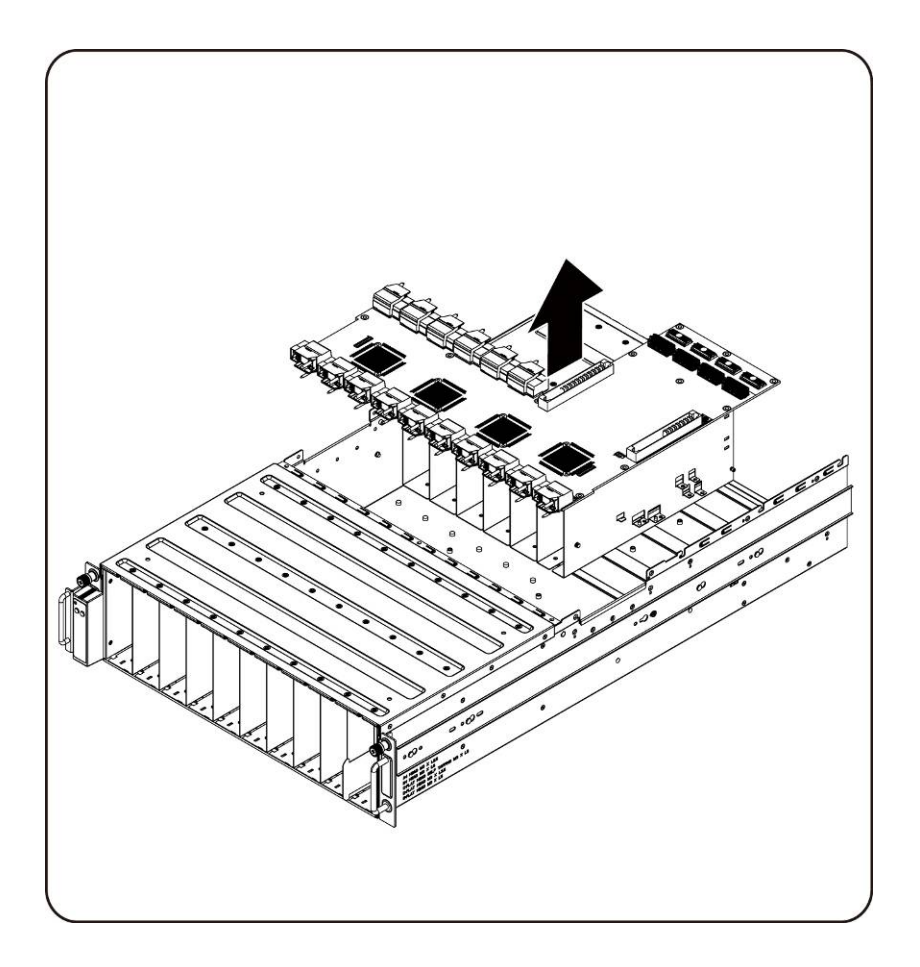

## Installing the system middle board

To install the system middle board follow the instructions for removing the system middle board in the reverse order.

# Front I/O Panel

## **Removing Front I/O Panel**

 $\triangle$ CAUTION:

Before you remove or install the Front I/O Panel, make sure the system is not turned on or connected to the AC power.

1. Remove the screws securing the Front I/O panel cover.

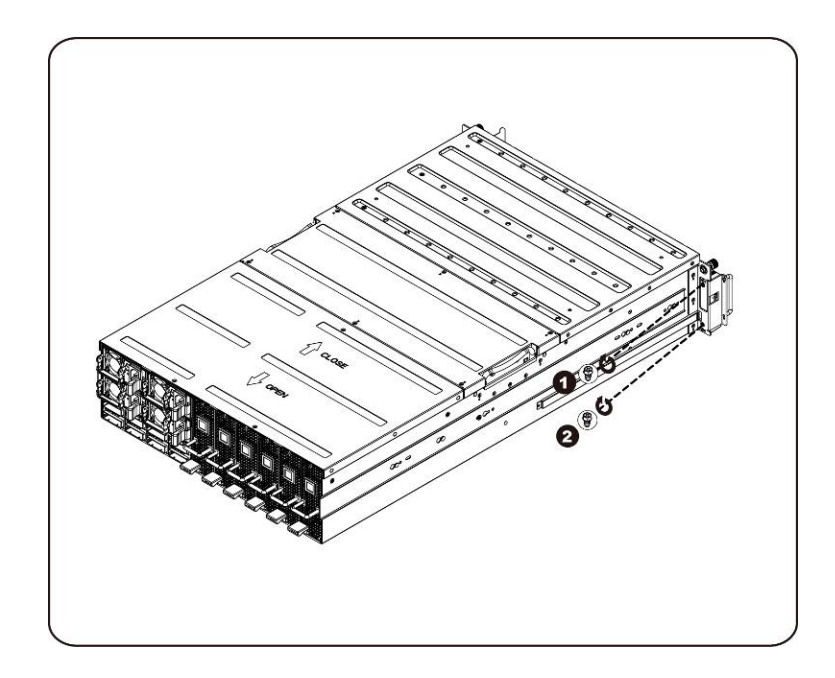

2. Remove the Front I/O panel cover.

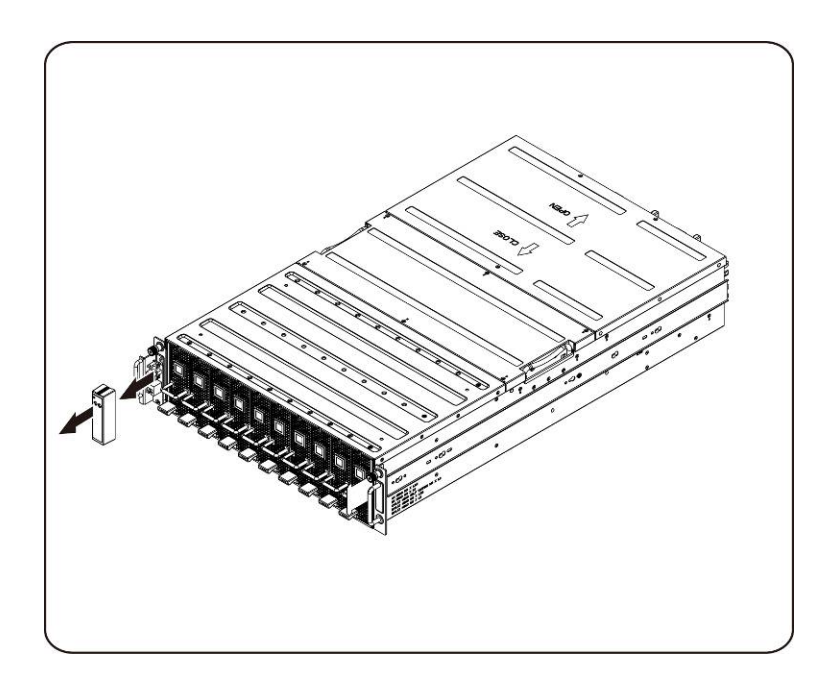

3. Remove the screws securing the Front I/O panel.

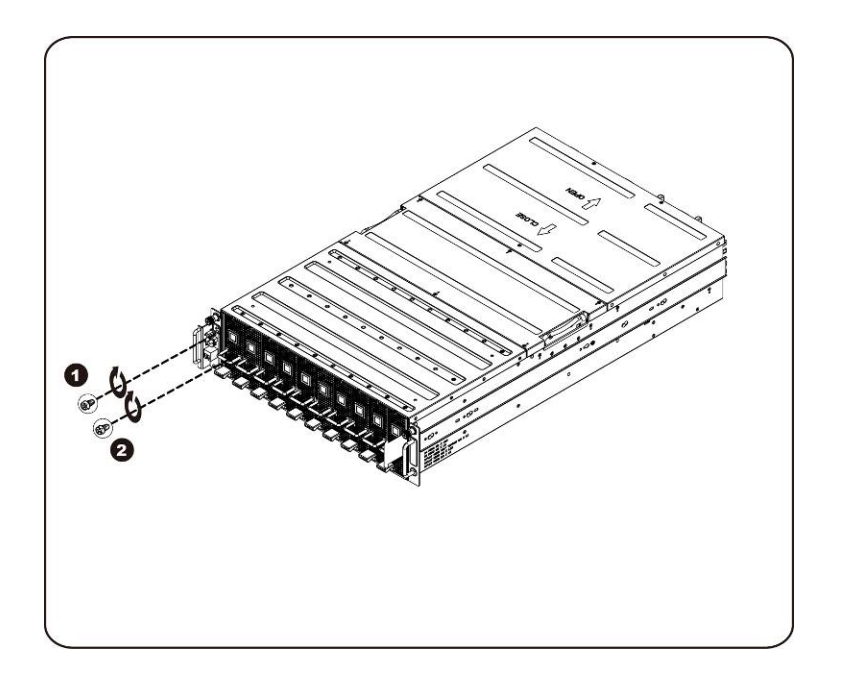

4. Remove the Front I/O panel and disconnect the cable.

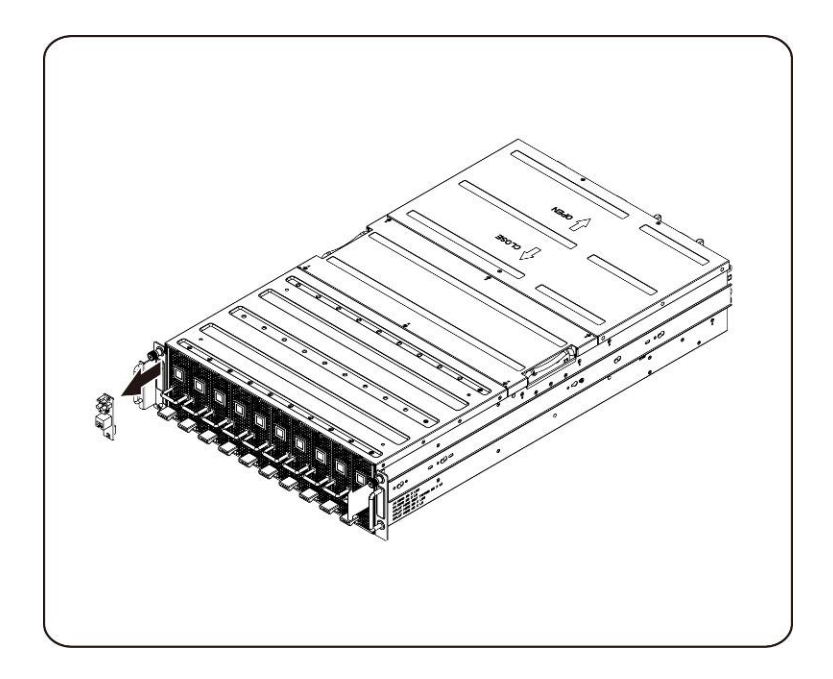

#### Installing the Front IO panel

To install the Front IO panel follow the instructions for removing the Front IO panel in the reverse order.

# Installing the Rail and the System

Follow these instructions to install the rail into a rack:

1. Install the sliding rails into the rack.

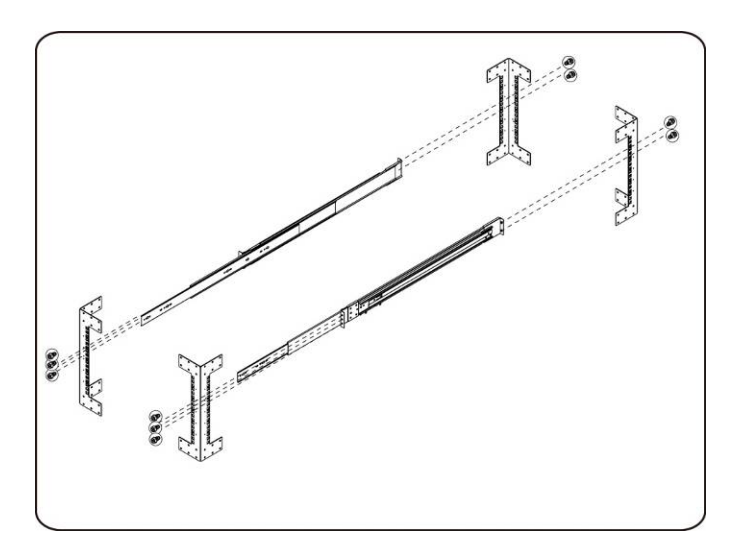

2. Align the inner rails with the sliding rails of the rack.

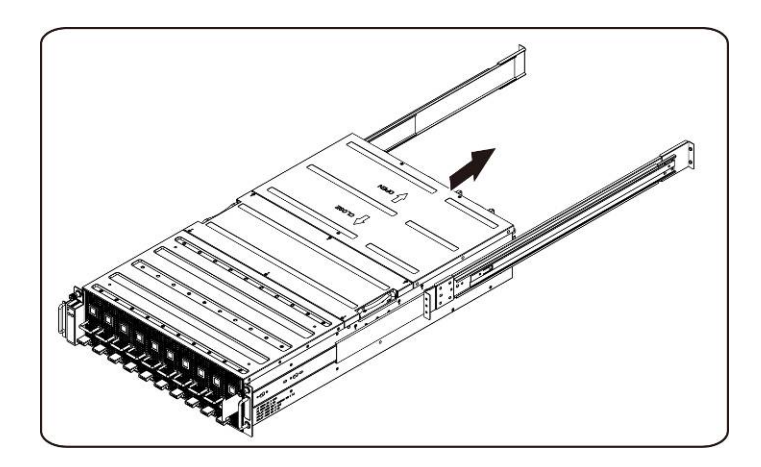
3. Push the system into the sliding rails until the locking latch clicks into place.

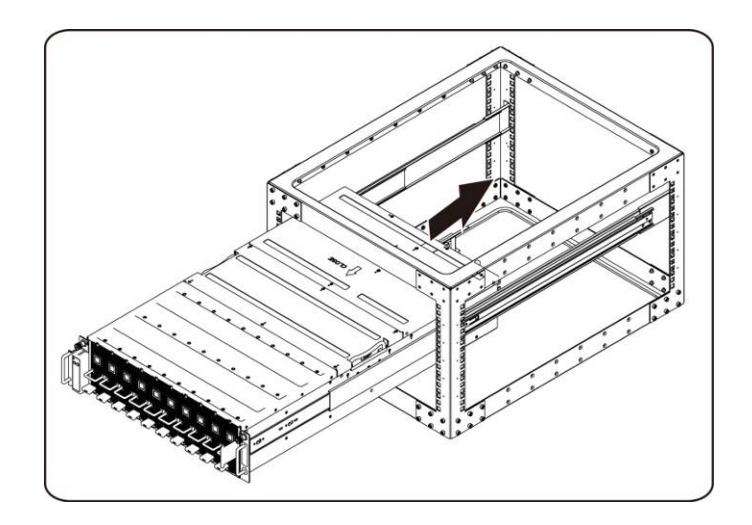

4. Connect ipass connectors and power connectors.

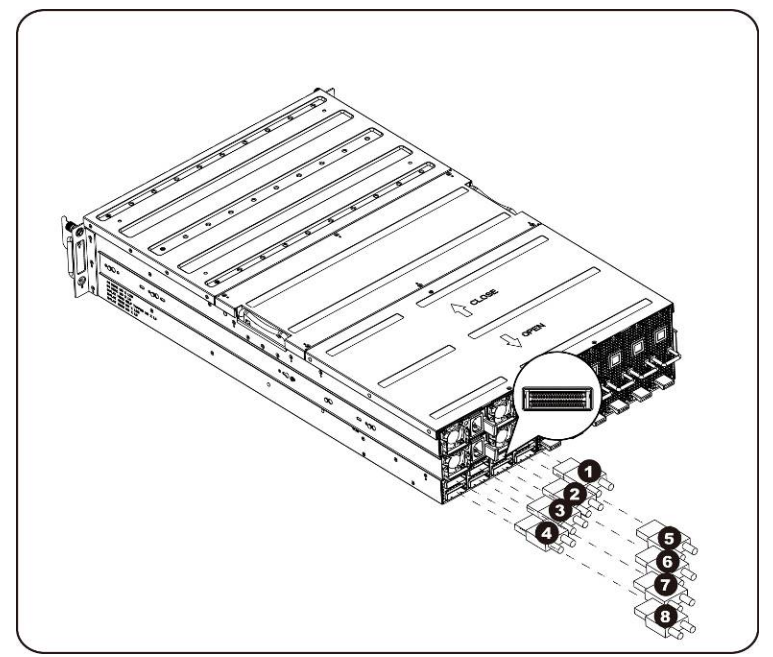

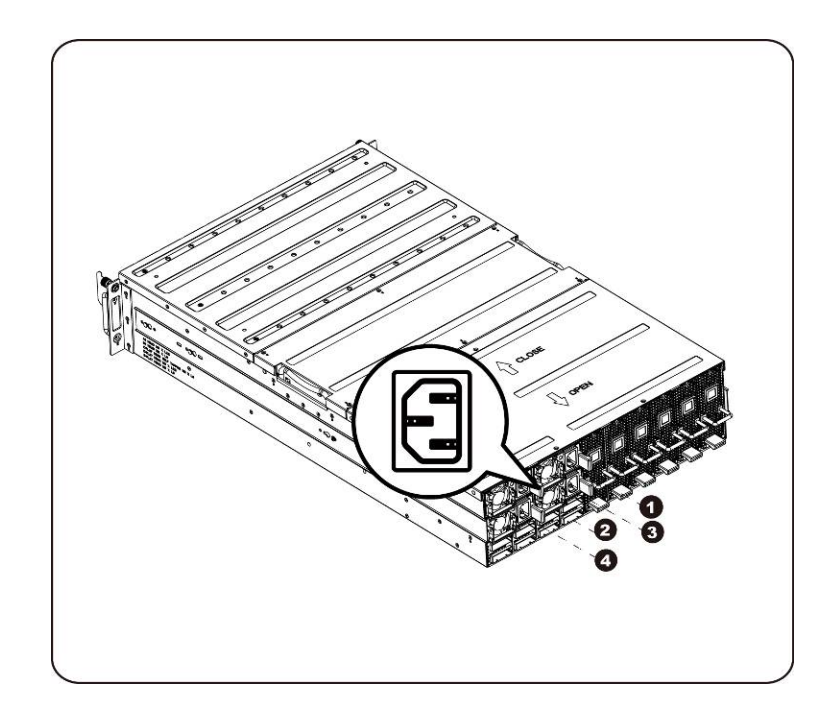

**NOTE:** The 1400W Power Supplies require 220VAC.

## **Cable Routings**

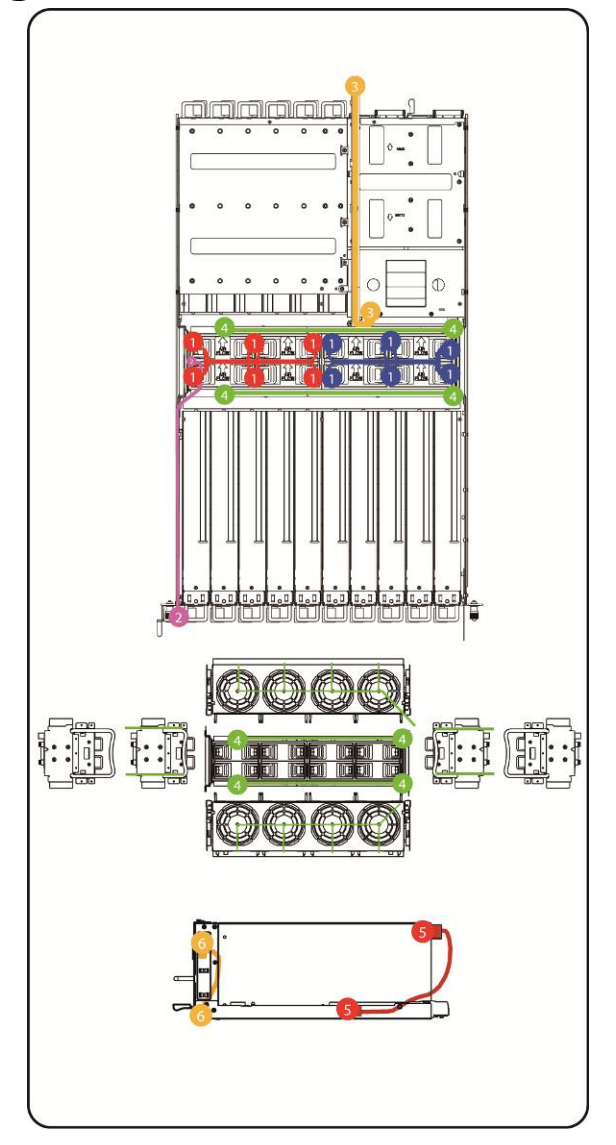

| 1 | Fan Power Cable |
|---|-----------------|
| 2 | Front I/O Cable |
| 3 | BMC LAN Cable   |
| 4 | Fan LED Cable   |
| 5 | PCI Power Cable |
| 6 | Switch Cable    |

## iPass Port Mapping

| 2 to 1 mode |   |      |    | 4 to 1 mode |   |       | 8 to 1 mode |           |   |      |    |                     |
|-------------|---|------|----|-------------|---|-------|-------------|-----------|---|------|----|---------------------|
|             |   | IPAS | SS | PCIE        |   | IPASS |             | PCIE      |   | IPAS | SS | PCIE                |
| Mapping1    | ۲ | 1    | VS | 1,15        | 0 | 1     | VS          | 1,2,15,16 | 0 | 1    | VS | 1,2,3,4,13,14,15,16 |
|             | - | 5    |    | 2,16        | - | 5     |             | N/A       | _ | 5    | 1  | N/A                 |
|             |   |      |    |             |   |       |             |           |   |      |    |                     |
| Mapping2    | ۲ | 2    | VS | 3,13        | 0 | 2     | VS          | 3,4,13,14 |   | 2    | VS | N/A                 |
|             |   | 6    |    | 4,14        |   | 6     |             | N/A       |   | 6    |    | N/A                 |
|             |   |      |    |             |   |       |             |           |   |      |    |                     |
| Mapping3    | ۲ | 3    | VS | 5,11        | 0 | 3     | VS          | 5,6,11,12 | Ο | 3    | VS | 5,6,7,8,9,10,11,12  |
|             |   | 7    | 1  | 6,12        |   | 7     |             | N/A       |   | 7    |    | N/A                 |
|             |   |      |    |             |   |       |             |           |   |      |    |                     |
| Mapping4    | ۲ | 4    | VS | 7,9         | 0 | 4     | VS          | 7,8,9,10  |   | 4    | VS | N/A                 |
|             |   | 8    |    | 8,10        |   | 8     |             | N/A       |   | 8    |    | N/A                 |

**NOTE:** The default port mapping is 2 to 1 mode.

## **BMC Remote Management Console**

This chapter provides information on the various functions of the Dell Remote Management Console GUI's (Graphics User Interface).

## Initial Configuration using a DHCP Server

Before entering the Dell Remote Management Console, you need to connect the DHCP server in the subnet to which it is physically connected. If a DHCP server is found, it may provide a valid IP address, gateway address and net mask. Before you connect the device to your local subnet, be sure to complete the corresponding configuration of your DHCP server. It is recommended to configure a fixed IP assignment to the MAC address of the system.

### **Static/DHCP IP Controlled by Front Panel Button**

- To switch from DHCP to static or vice versa:
  - Hold down the ID button for 5 seconds
  - > While pressing the ID button, press and hold the power button for 5 seconds
  - > Release the power button, and then the ID button
  - > It will take ~30 seconds to change the configuration
  - > The ID light will indicate which mode has been selected:
    - Solid for 5 seconds indicates static IP
    - Flashing for 5 seconds indicates DHCP
- If the default IP address is changed, switching DHCP to static IP will change the IP address back to the default.
- The default IP address is 192.168.0.120

### **Remote Management Console Overview**

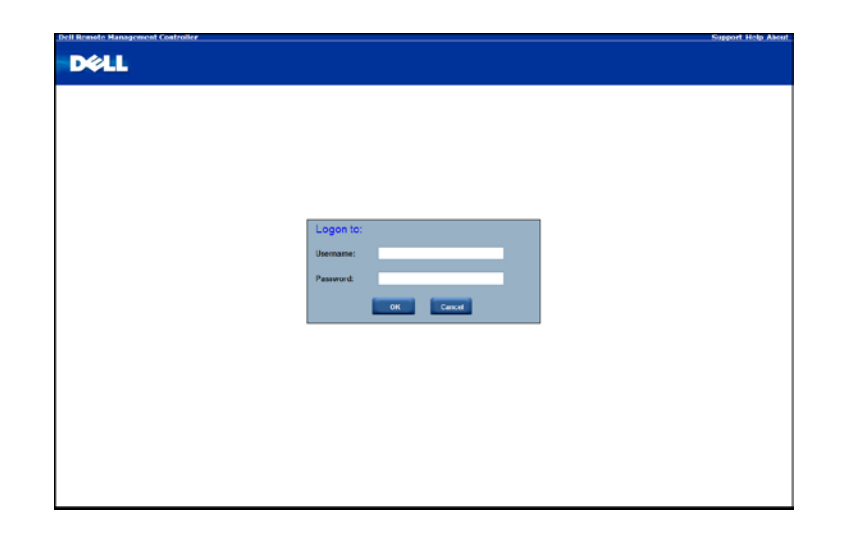

- 1. Open a web browser and type in your identified IP. The IP address can be found using your **DHCP** server.
- 2. A dialog box prompts you to enter Username and Password.
- 3. Enter the following values: Username: **root**

Password: root

**NOTE:** The default user name and password are in lower-case characters.

**NOTE:** When you log in using the root user name and password, you have full administrative privileges. It is advised that once you log in, you should change the root password.

**NOTE:** Password cannot be reset to default and midplane replacement is required if password is missing.

### **Enter Dell Remote Management Console**

After you successfully log in to your Dell Remote Management Console, the Remote Management Console GUI appears.

#### **Properties**

Properties displays the firmware version of current remote client system.

| DELL                                                                                                    |                 |     | Welcome root (Administrator) ! |
|----------------------------------------------------------------------------------------------------|-----------------|-----|--------------------------------|
| BMC<br>Properties<br>Configuration<br>Network<br>Security<br>Users<br>Services                                                                                                    | Properties      |     |                                |
| Sessions<br>Update<br>Ubdate<br>Server formation<br>Sorted<br>Power Consumption<br>Dever Consumption<br>Thermal<br>Fane<br>Statem Search Search<br>System Event Management<br>Parto Revert Sog<br>System Event Management<br>Parto Revert Sog<br>Port Map | Firmuee Version | 211 |                                |

## Configuration

#### Network

You can view and modify the network settings on this screen. Select whether to obtain an IP address automatically or configure one manually. It is recommended to use DHCP if your environment has a DHCP server. You can set DHCP (obtain the IP address automatically) or STATIC IP (configure the IP address manually). When you finish configuration, click **Apply Changes** or for re-configuration click **Refresh**.

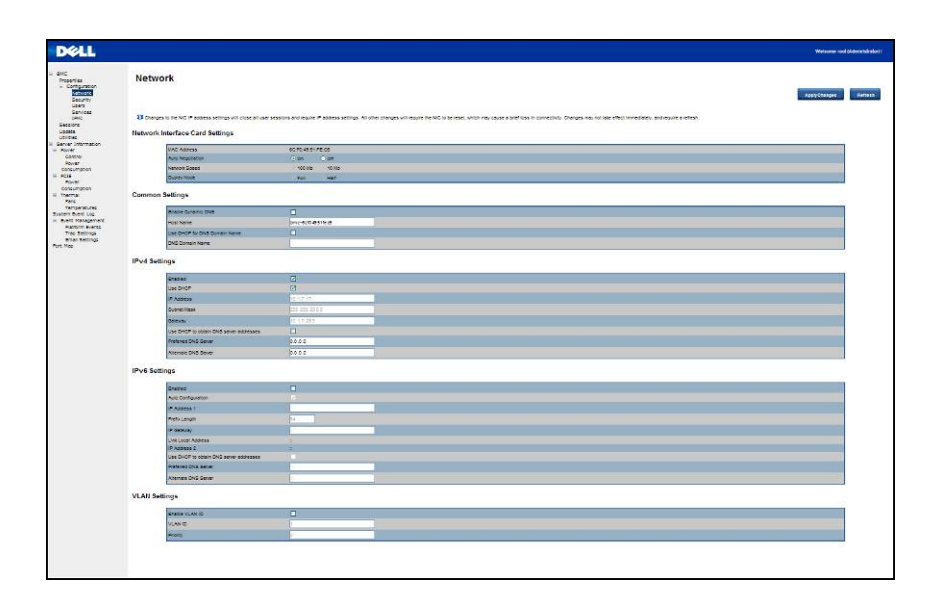

#### Security

Security shows the current certificate status. To generate a new certificate, click **Generate Certificate**. To upload a certificate, click **Upload Certificate**.

| DØLL                                                                                                    |                                                                                                    |                                                                                                    | Welcome root (Administro                |
|----------------------------------------------------------------------------------------------------|----------------------------------------------------------------------------------------------------|----------------------------------------------------------------------------------------------------|-----------------------------------------|
| BMC<br>Properties<br>B Configuration<br>Network<br>Security<br>Users<br>Services<br>IPMI<br>Sessions<br>Update                                                                                                   | Security<br>Current Certificate:                                                                                                    |                                                                                                    | Generate Certificate Upload Certificate |
| Utilities<br>Server Information<br>Poor Consumption<br>Power Consumption<br>Power Consumption<br>Thermal<br>Temperatures<br>System Event Log<br>Event Management<br>Platform Events<br>Trap Settings<br>Port Map | scriel Number<br>Subject Information:<br>Country Code (CC)<br>Plates (S)<br>(Cognization (C)<br>(Cognization (S)<br>(Componential)<br>Common Name (CK)<br>Locality (S)<br>Cognization (C)<br>Cognization (C)<br>Cognization (C)<br>Cognization (C)<br>Cognization (C)<br>Common Name (CR)<br>Locality (S)<br>Cognization (C)<br>Common Name (CR)<br>Valid To | : 00<br>: 03<br>: 03<br>: 04<br>: 05<br>: 05<br>: 05<br>: 205<br>: 205<br>: 205<br>: 05<br>: 05 |                                         |
|                                                                                                    | V2.4 U                                                                                                    | , pp. 11 1919900 2019 Sta                                                                                                    |                                         |

#### Users

To configure a specific user, click the Users ID. To display new user information, click Refresh.

Please note that BMC convention for enabling an 'anonymous' login is to configure the entry for User ID 1 with a null username (all zero's) and a null password (all zero's). Applications may then present this to the user as an anonymous login.

| iguration<br>twork<br>curity<br>enc<br>rvices<br>MI | To configure a parti | cular user, click | the User ID. |               |                    |                       |
|-----------------------------------------------------|----------------------|-------------------|--------------|---------------|--------------------|-----------------------|
| ns                                                  | User ID              | State             | User Name    | User Role     | IPMI LAN Privilege | IPMI Serial Privilege |
|                                                     | 1                    | Disabled          |              | None          | Administrator      | Administrator         |
| nformation                                          | 2                    | Enabled           | root         | Administrator | Administrator      | Administrator         |
| rol                                                 | 3                    | Disabled          |              | None          | None               | None                  |
| er Consumption                                      | 4                    | Disabled          |              | None          | None               | None                  |
|                                                     | 5                    | Disabled          |              | None          | None               | None                  |
| er Consumption                                      | 6                    | Disabled          |              | None          | None               | None                  |
|                                                     | 2                    | Disabled          |              | None          | None               | None                  |
| peratures                                           | 8                    | Disabled          |              | None          | None               | None                  |
| vent Log                                            | 9                    | Disabled          |              | None          | None               | None                  |
| Management                                          | 10                   | Disabled          |              | None          | None               | None                  |
| Settings                                            | 11                   | Disabled          |              | None          | None               | None                  |
| Settings                                            | 12                   | Disabled          |              | None          | None               | None                  |
|                                                     | 13                   | Disabled          |              | None          | None               | None                  |
|                                                     | 14                   | Disabled          |              | None          | None               | None                  |
|                                                     | 15                   | Disabled          |              | None          | None               | None                  |
|                                                     | 16                   | Disabled          |              | None          | None               | None                  |
|                                                     | 16                   | Disabled          |              | None          | None               | None                  |

#### Services

You can configure the web server parameters (such as, HTTP Port Number, HTTPS Port Number, and Timeout) on a remote computer. By default, the timeout is 1800 seconds; 5 for the Max Sessions and 1 for the Active Sessions.

When you finish the configuration, click **Apply Changes**.

| BMC properties Services Security Uses Veb Server                                                                                                    |               |
|----------------------------------------------------------------------------------------------------|---------------|
|                                                                                                    | Apply Changes |
| Ippding         IPPding         Book           Sessions         Update         INTP Set Number         443           Operation         Inters Peet Number         443         1900           Power         Control         Time.od         1900         accords           Power         Control         Nata Sessions         2         2           Stream         Fars         2         2         2           System E-ver Log         E-rail         2         2         2           Port Map         Strings         Fars         2         2         2 |               |

### IPMI

This screen contains two sections: IPMI Serial and IPMI Settings.

| D¢LL                                                             |                                       | Welcome root (Administrator) !          |
|------------------------------------------------------------------|---------------------------------------|-----------------------------------------|
| BMC Properties Configuration Network Security Users Services UNI | IPMI<br>IPMI Serial                   | Apply Changes                           |
| Sessions<br>Update                                               | Connection Mode Settings              | Direct Connect Terminal Mode 💌          |
| Server Information                                               | Baud Rate                             | 19.2 kbps 👻                             |
| B Power<br>Control                                               | Channel Privilege Level Limit         | Administrator 👻                         |
| B Thermal<br>Fans<br>Temperatures<br>System Event Log            | IPMI Settings<br>Enable IPMI Over LAN | Ø                                       |
| System Event Log  Event Management                               | Channel Privilege Level Limit         | Administrator                           |
| Platform Events                                                  | Encryption Key                        | 000000000000000000000000000000000000000 |
| Trap Settings<br>Email Settings<br>Port Map                      |                                       |                                         |

#### **IPMI Serial**

There are three serial configuration in IPMI Serial: Connection Mode Settings, Baud Rate, and Channel Privilege Level Limit.

The Connection Mode Settings allows user to select the Console redirection type and to manage the system from a remote location.

Once the connection mode is set, select the Baud Rate from the drop-down list.

With Channel Privilege Level Limit, users can be configured to operate with a particular maximum Privilege Level. Privilege levels tell the BMC which commands are allowed to be executed. Table 3 lists the currently defined User Privilege Levels.

| Table 5-1. | User Privilege Levels |
|------------|-----------------------|
|------------|-----------------------|

| User          | This may be considered the lowest privilege level.                                                                                                    |
|---------------|----------------------------------------------------------------------------------------------------|
| Operator      | All BMC commands are allowed, except for configuration commands that<br>can change the behavior of the out-of-band interfaces. For example,<br>Operator privilege does not allow the capability to disable individual<br>channels, or change user access privileges. |
| Administrator | All BMC commands are allowed, including configuration commands. An<br>Administrator can even execute configuration commands that would<br>disable the channel that the Administrator is communicating over.                                                          |

#### **IPMI Settings**

IPMI Settings provides remote configuration over LAN. To activate IPMI remote configuration by LAN, check **Enable IPMI Over LAN** option, define the Channel Privilege Level Limit, and enter the Encryption Key.

When you finish the configuration, click **Apply Changes**.

## Sessions

This screen displays information on Active Sessions. Additionally, the trash can icon provides the delete function for privileged users. Click **Refresh** to refresh the Sessions status.

| DELL                                                                              |            |                                       |                                      |                                          | Welcome root (Administrator) ! |
|-----------------------------------------------------------------------------------|------------|---------------------------------------|--------------------------------------|------------------------------------------|--------------------------------|
| BMC Properties Configuration Network Security Users Services IPMI                 | Sessions   | on about the active sessions. Additic | nally, privileged users can click on | the trash can icon to kill an active ses | Refresh                        |
| Sessions<br>Update                                                                | Session ID | User Name                             | IP Address                           | Session Type                             | Kill                           |
| Utilities                                                                         | 1          | toot                                  | 10 1.7.84                            | GUI                                      | Û                              |
| Server Information                                                                | 2          | root                                  | 10.1.2.67                            | GUI                                      | N/A                            |
| Event Management<br>Platfom Events<br>Trap Settings<br>Email Settings<br>Port Map |            |                                       |                                      |                                          |                                |
|                                                                                   |            |                                       |                                      |                                          |                                |

### **Updates**

The firmware can be updated remotely.

To update firmware, follow the instruction below:

- 1. Select the file on your local system using **Browse**.
- 2. Select Update Type.
- 3. Select Preserve Configuration.
- 4. Click **Update** to delete the current version and update to the new version.

| <b>LL</b>                                                                                   |                                                                                                    | Welcome root (Administrator) |
|---------------------------------------------------------------------------------------------|----------------------------------------------------------------------------------------------------|------------------------------|
| es Update                                                                                   |                                                                                                    |                              |
| curity<br>ers Select the firmware image to<br>rvices<br>At ()Note: During firmware upd<br>s | upload, then click Update to begin the upload. When the upload is completed, the firmware update begins,<br>ce, if the AC power of the server is unplugged or if the web brower is closed, IBMC will hang forever. |                              |
| Attribute                                                                                   | Value                                                                                                    |                              |
| Firmware Type                                                                               | BMC                                                                                                    |                              |
| ol File Path                                                                                | (2) (2) (2) (2) (2) (2) (2) (2) (2) (2)                                                                                                    |                              |
| r Consumption<br>Update Type                                                                | ONormal OForced                                                                                                    |                              |
| r Consumption Preserve Configuration                                                        | ONo OYes, to preserves the existing configuration settings, even after the firmware update.                                                                                                    |                              |
| om Events<br>Settings                                                                       |                                                                                                    |                              |

**NOTE:** BMC firmware update should not be interrupted, any interruption may result unrecoverable firmware crash? ROM replacement is required to bring C410x back. (firmware upgrade time: around 8 minutes)

### Utilities

Utilities provides BMC reboot and Factory default restore functions.

To reboot system, click **Reboot**.

To restore factory default, click Factory Default.

| DELL                                                                                                    |                                                       | Welcome root (Administrator) ! |
|----------------------------------------------------------------------------------------------------|-------------------------------------------------------|--------------------------------|
| BMC     Properties     Configuration     Network     Security     Users                                                                                                    | Utilities                                             |                                |
| Services<br>IPMI<br>Sessions<br>Update                                                                                                    | Reboot Click Reboil fution to reboil the BMC. Reboot  |                                |
| Server Information  Power  Control                                                                                                    | Factory Default                                       |                                |
| Portos Consemption<br>9 PCE<br>9 PCE<br>9 Thermal<br>9 Thermal<br>9 Thermal<br>9 System Even Log<br>9 System Even Log<br>9 System Even Log<br>9 System Even Log<br>9 Even Kanagement<br>Parton Events<br>9 Fort Map | Click Tactory Default button to reset DMC to default. |                                |
|                                                                                                    |                                                       |                                |

## **Server Information**

#### **Power Control**

The Power Control allows you to power on/off/cycle the remote host system. Additionally you can see the remote power status.

To perform the power control operation, select the operation and click **Apply Changes**.

| D¢LL                                                                                                    | Wekome root (Administrater) !                                                                                                    |
|----------------------------------------------------------------------------------------------------|----------------------------------------------------------------------------------------------------|
| ■ BMC<br>Properties<br>■ Configuration<br>B Configuration<br>B Configuration<br>Security<br>United<br>B Configuration<br>■ Power<br>Power Consumption<br>■ Coll<br>■ Power Consumption<br>■ Coll<br>■ Power Consumption<br>■ Coll<br>■ Coll | Power Control  Age Concord  Age Concord  Age |
|                                                                                                    |                                                                                                    |

#### **Power Consumption**

This screen displays information on the system power consumption. The information includes Current Power Consumption, Power Consumption Monitoring Start Date, Max/Min Power Consumption, and Average Power Consumption.

| DELL                                                                                                    |                                                                                                    |                                                                                                    | Welcome root (Administrator) |
|----------------------------------------------------------------------------------------------------|----------------------------------------------------------------------------------------------------|----------------------------------------------------------------------------------------------------|------------------------------|
| ■ BMC<br>Properties<br>■ Configuration<br>Network<br>Security<br>Users<br>Services                                                                                                    | Power Consumption                                                                                                    |                                                                                                    |                              |
| PML<br>PML<br>Definition<br>Update<br>Update<br>Update<br>Control<br>Control<br>Control<br>Control<br>Control<br>Power Consumption<br>Power Consumption<br>Power Consumptio | Current Power Consumption<br>Power Consumption Mentioning Start Date<br>Max Power Consumption<br>Min Power Consumption<br>Average Power Consumption | 96W   328 DTUhr<br>Sat, 26 Aug 2000 958 54<br>196W   28 BTUhr<br>66W   235 BTUhr<br>53W   317 DTUhr |                              |

#### **GPU Power Consumption**

This screen displays the status of GPU power consumption.

Each sensor displays different color to indicate the health status of a specified GPU device.

| 0        | The green color indicates the device is healthy and there's no sensor that has any alert. |
|----------|-------------------------------------------------------------------------------------------|
| <u>ا</u> | The yellow color indicates the device has at least one sensor that has warning alert.     |
| 8        | The red color indicates the device has at least one sensor that has a critical alert.     |

| »n  | er Co      | insumption   |          |               |          |               |          |
|-----|------------|--------------|----------|---------------|----------|---------------|----------|
|     |            |              |          | 1000          |          |               |          |
|     |            |              |          | Warning Three | shold    | Failure Three | shold    |
| St  | tatus      | Probe Name   | Reading  | Minimum       | Maximum  | Minimum       | Maximum  |
|     |            | PCIE 1 Watt  | 0 Watts  | OWatts        | 240Watts | 0Watts        | 252Watts |
| n 🧧 | <b>1</b> 3 | PCIE 2 Watt  | 0 Watts  | 0Watts        | 240Watts | 0Watts        | 252Watts |
| 9   |            | PCIE 3 Watt  | 0 Watts  | OWatts        | 240Watts | OWatts        | 252Watts |
|     |            | PCIE 4 Watt  | 0 Watts  | OWatts        | 240Watts | OWatts        | 252Watts |
| n 🔤 |            | PCIE 5 Watt  | 0 Watts  | OWatts        | 240Watts | 0Watts        | 252Watts |
| . 9 | 1          | PCIE 6 Watt  | 0 Watts  | OWatts        | 240Watts | 0Watts        | 252Watts |
| - 9 |            | PCIE 7 Watt  | 0 Watts  | OWatts        | 240Watts | 0Watts        | 252Wat1s |
| 0   |            | PCIE 8 Watt  | 0 Watts  | OWatts        | 240Watts | 0Watts        | 252Watts |
| 0   |            | PCIE 9 Watt  | 0 Watts  | OWatts        | 240Watts | 0Watts        | 252Watts |
| C   |            | PCIE 10 Watt | 0 Watts  | OWatts        | 240Watts | 0Watts        | 252Watts |
|     |            | PCIE 11 Watt | 0 Watts  | OWatts        | 240Watts | 0Watts        | 252Watts |
|     |            | PCIE 12 Watt | 0 Watts  | OWatts        | 240Watts | 0Watts        | 252Watts |
|     |            | PCIE 13 Watt | 18 Watts | 0Watts        | 240Watts | 0Watts        | 252Watts |
| C   |            | PCIE 14 Watt | 0 Watts  | OWatts        | 240Watts | OWatts        | 252Watts |
|     |            | PCIE 15 Watt | 0 Watts  | OWatts        | 240Watts | 0Watts        | 252Watts |
| C   |            | PCIE 16 Watt | 0 Watts  | 0Watts        | 240Watts | 0Watts        | 252Watts |

#### Thermal

This screen displays the Fans and Temperatures sensors of a remote host system.

Click **Refresh** to update current health status for both Fans and Temperatures.

| 0 | The green color indicates the device is healthy and there's no sensor that has any alert. |
|---|-------------------------------------------------------------------------------------------|
| ļ | The yellow color indicates the device has at least one sensor that has a warning alert.   |
| 8 | The red color indicates the device has at least one sensor that has a critical alert.     |

#### Fans

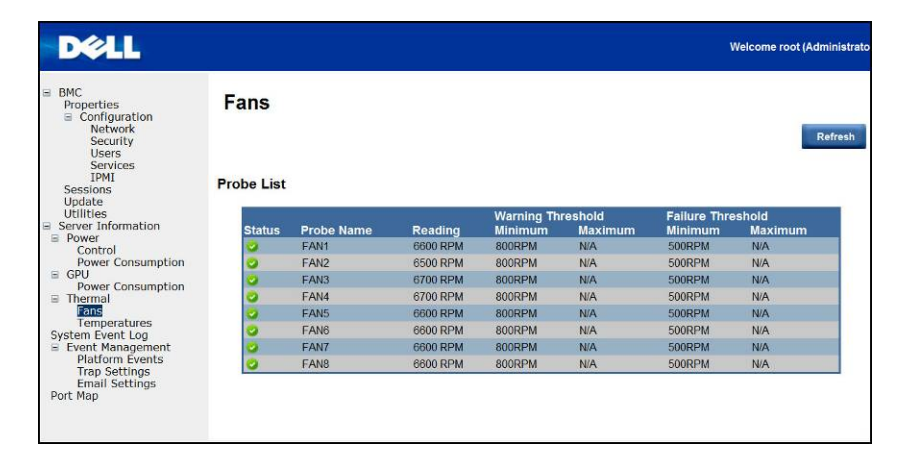

#### Temperatures

| Tempera                                                                                                    | tures        |          |               |       |                |       |
|----------------------------------------------------------------------------------------------------|--------------|----------|---------------|-------|----------------|-------|
| ork<br>rity                                                                                                    |              |          |               |       |                |       |
| ces                                                                                                    | Decks Nove   | Deadlard | Warning Three | shold | Failure Thresh | old   |
| Status                                                                                                    | Probe Name   | Reading  | annimum       | 70.00 | Minimum        | 75.00 |
|                                                                                                    | Board Temp 1 | 4200     | 0.00          | 70.00 | 0.00           | 75.00 |
| rmation                                                                                                    | Board Temp 2 | 42.0 0   | 0.00          | 70.00 | 0.00           | 75.00 |
| ă l                                                                                                    | Board Tomp 4 | 39.0.0   | 0.00          | 70.00 | 0.00           | 76.00 |
| insumption                                                                                                    | Board Temp 5 | 37.0.0   | 0.00          | 70.00 | 0.00           | 75.00 |
|                                                                                                    | Board Temp 6 | 42.0 C   | 0.00          | 70.0C | 0.00           | 75.00 |
| nption                                                                                                    | PCIE 13 Temp | 34.0.0   | 0.00          | 85.00 | 0.00           | 90.00 |
| tures<br>t Log<br>agement<br>Events                                                                                                    |              |          |               |       |                |       |
| atures<br>It Log<br>Dependent<br>Events<br>Ittings<br>Ittings                                                                                                    |              |          |               |       |                |       |
| atures<br>le Log<br>acgement<br>: Events<br>titings<br>attings                                                                                                    |              |          |               |       |                |       |
| https://<br>nagement<br>: Events<br>: Events<br>: E |              |          |               |       |                |       |
| Artico<br>Nico<br>nagement<br>Sevents<br>Sevents<br>Sevents<br>Sevents<br>Sevents<br>Sevents<br>Sevents                                                                                                    |              |          |               |       |                |       |

## System Event Log

**System Event Log**: It records the event when sensor has an abnormal state. When the log matches the pre-defined alert, the system sends out the notification automatically, if it is pre-configured.

| <ul> <li>Configuration</li> <li>Network</li> <li>Security</li> <li>Users</li> <li>Services</li> </ul> | < Nawast | News Log Entries 1 to 18 | t Oldani                                                              | Save Log Clear Log Ref |
|----------------------------------------------------------------------------------------------------|----------|--------------------------|-----------------------------------------------------------------------|------------------------|
| Sessions                                                                                              | Severity | Date/Time                | Description                                                           | Chines For Fuges       |
| pdate                                                                                                 | 0        | 2000-08-26 09 59 24      | FAN8: Fan sensor, failure event was asserted                          |                        |
| rver Information                                                                                      | 1        | 2000-08-26 09:59:24      | FAN8: Fan sensor, warning event was asserted                          |                        |
| ower                                                                                                  | 8        | 2000-08-26 09:59:24      | FAN7: Fan sensor, failure event was asserted                          |                        |
| Control<br>Rower Consumption                                                                          | •        | 2000-08-26 09:59:24      | FAN7: Fan sensor, warning event was asserted                          |                        |
| CIE                                                                                                   | 8        | 2000-08-26 09:59:24      | FAN6. Fan sensor, failure event was asserted                          |                        |
| Power Consumption                                                                                     | 1        | 2000-08-26 09:59:24      | FAN6: Fan sensor, warning event was asserted                          |                        |
| hermal<br>Exne                                                                                        | 2        | 2000-08-26 09:59:24      | FAN5: Fan sensor, failure event was asserted                          |                        |
| Temperatures                                                                                          |          | 2000-08-26 09:59:24      | FAN5: Fan sensor, warning event was asserted                          |                        |
| em Event Log                                                                                          | <b>Q</b> | 2000-08-26 09:59:24      | FAN4: Fan sensor, failure event was asserted                          |                        |
| Vent Management                                                                                       |          | 2000-08-26 09:59:24      | FAN4: Fan sensor, warning event was asserted                          |                        |
| Trap Settings                                                                                         | 3        | 2000-08-26 09:59:24      | FAN3: Fan sensor, failure event was asserted                          |                        |
| Email Settings                                                                                        | •        | 2000-08-26 09:59:24      | FAN3: Fan sensor, warning event was asserted                          |                        |
| Мар                                                                                                   | 3        | 2000-08-26 09:59:24      | FAN2: Fan sensor, failure event was asserted                          |                        |
|                                                                                                    |          | 2000-08-26 09:59:24      | FAN2. Fan sensor, warning event was asserted                          |                        |
|                                                                                                    | 3        | 2000-08-26 09:59:24      | FAN1: Fan sensor, failure event was asserted                          |                        |
|                                                                                                    |          | 2000-08-26 09:59:24      | FAN1: Fan sensor, warning event was asserted                          |                        |
|                                                                                                    | 3        | 2000-08-26 09:58:03      | PSU 1: Power Unit sensor, AC lost was asserted                        |                        |
|                                                                                                    |          | 2000-08-26 09:50:51      | Sys Pwr Monitor: Power Supply sensor, Predictive Failure was asserted | 1                      |

#### **Platform Events**

A platform event filter (PEF) can trigger an action and generate an alert when a critical hardware-related event occurs. For each PEF, you can choose the action to be taken when a platform event occurs. You can also choose to generate and send an alert when a platform event occurs.

In the Platform Events screen, you can enable the generation of platform event alerts globally by clicking **Global Alerting Enable**.

When you finish the configuration, click **Apply Changes**.

|                                                                                          |                                                                                                    |                                                                                                    |                                                                                                    | Welco                                                                                                    | ome root (Administra                                                                                                    |
|------------------------------------------------------------------------------------------|----------------------------------------------------------------------------------------------------|----------------------------------------------------------------------------------------------------|----------------------------------------------------------------------------------------------------|----------------------------------------------------------------------------------------------------|----------------------------------------------------------------------------------------------------|
| Platform Events Platform Event Filters (PEF) List Global Alerting Enable O Note: (The of | mables/disables both                                                                                                    | PET and email alerts).                                                                                                    |                                                                                                    |                                                                                                    | Apply Changes                                                                                                    |
| Filter Name                                                                              | None                                                                                                    | Power Cycle                                                                                                    | Power Off                                                                                                    | Generate PET                                                                                                    |                                                                                                    |
| Fan Assert Filter                                                                        | •                                                                                                    | 0                                                                                                    | 0                                                                                                    |                                                                                                    |                                                                                                    |
| Temperature Warning Assert Filter                                                        | ۲                                                                                                    | 0                                                                                                    | 0                                                                                                    |                                                                                                    |                                                                                                    |
| Temperature Critical Assert Filter                                                       | ٥                                                                                                    | 0                                                                                                    | 0                                                                                                    |                                                                                                    |                                                                                                    |
|                                                                                          |                                                                                                    |                                                                                                    |                                                                                                    |                                                                                                    |                                                                                                    |
|                                                                                          | Platform Events  Platform Event Filters (PEF) List  Global Adming Enable Control (Park (The or  Filter Name Find Assert Filter Temperature Ortical Assert Filter | Platform Events  Platform Event Filters (PEF) List  Global Alming Enable  Plater (The anables/deables both  Filter Name None Find Asset Filter  Temperature Critical Asset Filter | Platform Events  Platform Event Filters (PEF) List  Celear Aloring Ende  Celear Aloring Ende  Celear Aloring Ende  Celear Aloring Aloring Ende  Celear Aloring Aloring Aloring Ende  Celear Aloring Aloring Ende  Celear Aloring Aloring Aloring Aloring Aloring Aloring Aloring Aloring Aloring Aloring Aloring Aloring Aloring Aloring Aloring Aloring Aloring Aloring Aloring Aloring Aloring Aloring | Platform Events  Platform Event Filters (PEF) List  C Global Alering Enable C Role (This enables/disables both PET and email alerts)  Filter Name Power Off  Find Assent Filter  C Discai Alesset Filter  C Discai Alesset Fi | Vete<br>Platform Events<br>Platform Event Filters (PEF) List<br>Global Aloring Enable ① Role: (This enables/disables both PET and omail alorts).<br>Filter Name ① Role: (This enables/disables both PET and omail alorts).<br>Filter Name ① Role: (This enables/disables both PET and omail alorts).<br>Filter Name ① Role: (This enables/disables both PET and omail alorts).<br>Filter Name ① Role: (This enables/disables both PET and omail alorts).<br>Filter Name ① Role: (This enables/disables both PET and omail alorts).<br>Filter Name ① Role: (This enables/disables both PET and omail alorts). |

#### **Traps Settings**

In the Trap Settings, user can set the IPv4 and Ipv6 Destination List.

IPv6 and IPv4 are two completely separate protocols. IPv6 is not backwards compatible with IPv4, and IPv4 hosts and routers will not be able to deal directly with IPv6 traffic.

IPv6 has a significantly larger address space than IPv4. This results from the use of a 128-bit address, whereas IPv4 uses only 32 bits.

When you finish the configuration, click **Apply Changes**.

| IPv4 Destination List Enable IPv4 Address Send Pv4 Destination 1 2 0000 Se                                                                                                   | Test Trap                                                                                                    |
|----------------------------------------------------------------------------------------------------|----------------------------------------------------------------------------------------------------|
| Enable         IPv4 Address         Send           Pv4 Destination 1         ID         0.0.0.0         Sec           Pv4 Destination 2         ID         0.0.0         Sec | Test Trap                                                                                                    |
| IPv4 Destination 1         IPv4 Destination 2         0 0 0 0         See           IPv4 Destination 2         0 0 0 0         See         See                               | the second second second second second second second second second second second second second second second se |
| IPv4 Dostmation 2 0 II:0 0                                                                                                    | xl Test Trap                                                                                                    |
|                                                                                                    | nd Test Trap                                                                                                    |
| tion IPv4 Destination 3 🔲 0 0 0 0                                                                                                    | nd Test Trap                                                                                                    |
| tion IPv4 Destination 4 🔲 0.0.0.0                                                                                                    | sd Test Trap                                                                                                    |
| IPv6 Destination List                                                                                                    |                                                                                                    |
| Enable IPv6 Address Send                                                                                                    | Test Trap                                                                                                    |
| IPv6 Destination 1                                                                                                    | nd Test Trap                                                                                                    |
| IPv6 Destination 2                                                                                                    | nd Test Trap                                                                                                    |
| JPx6 Destination 3                                                                                                    | nd Test Trap                                                                                                    |
| IPv6 Destination 4                                                                                                    | wi Test Trap                                                                                                    |

#### **Email Settings**

If you want the alert to be sent by email, you can configure to specify the e-mail address, subject and message in the Email Settings. After you finish the configuration, click **Apply Change** to save the settings.

| Destination Email Ac | dresses |                            |                      | Ар           |
|----------------------|---------|----------------------------|----------------------|--------------|
|                      | Enable  | Destination E-mail Address | Email Description    | Test         |
| Email Alert 1        |         |                            | MergePoint email als | Send Alert 1 |
| Email Alert 2        |         |                            |                      | Send Alert 2 |
| Email Alert 3        |         |                            | MergePoint email ale | Send Alert 3 |
| Email Alert 4        |         |                            |                      | Send Alert 4 |
| SMTP IP Address      |         | 0.0.0.0                    |                      |              |
|                      |         |                            |                      |              |

#### Port Map

User can identify the specified iPASS mapping to PCIE controller in Port Map. Click **Apply Change** to save the settings.

| ties<br>ifiguration<br>atwork<br>security<br>security<br>security<br>envices<br>MI<br>ns<br>e | Port Map<br>Two host sys<br>PASS mapping to | tem in multi-host with two virtual         | switches inside, host 4 having taken over        | Apply Changes                                                                   |
|-----------------------------------------------------------------------------------------------|---------------------------------------------|--------------------------------------------|--------------------------------------------------|---------------------------------------------------------------------------------|
| s<br>Information                                                                              | Control By                                  | Jumper • BMC                               | Arr                                              | (30)                                                                            |
| trol<br>er Consumption<br>er Consumption                                                      | Mapping 1                                   | PASS PCIE     ○ 1 VS 1.15     5 VS 2.16    | 0 1 VS 1.2.15.16<br>5 N/A                        | IPASS PCIE<br>1 US 1.2.3.4.13.14.15.16<br>VS NVA                                |
| al<br>peratures<br>event Log<br>Management                                                    | Mapping 2                                   | $\odot \frac{2}{6}$ VS $\frac{3,13}{4,14}$ | $\circ$ $\frac{2}{6}$ VS $\frac{3,4,13,14}{N/A}$ | 2 VS<br>6 N/A                                                                   |
| form Events<br>Settings<br>Il Settings                                                        | Mapping 3                                   | $\odot \frac{3}{7}$ V8 $\frac{5.11}{6.12}$ | $\circ \frac{3}{7}$ VS $\frac{5.6.11.12}{N/A}$   | = <sup>3</sup> / <sub>7</sub> VS <sup>5.6,7,8,9,10,11,12</sup> / <sub>N/A</sub> |
|                                                                                               | Mapping 4                                   | $\odot \frac{4}{8}$ VS $\frac{7.9}{8,10}$  | • 4 VS 7.8.9.10<br>8 VS N/A                      | 4 VS N/A<br>8 N/A                                                               |
|                                                                                               |                                             |                                            |                                                  |                                                                                 |
|                                                                                               |                                             |                                            |                                                  |                                                                                 |

# 6

## **Troubleshooting Your System**

### Safety First—For You and Your System

**WARNING:** Whenever you need to lift the system, get others to assist you. To avoid injury, do not attempt to lift the system by yourself.

**CAUTION:** Before removing the system cover, turn off all power, then unplug the AC power cord, and then disconnect all peripherals, and all LAN lines.

**CAUTION:** Many repairs may only be done by a certified service technician. You should only perform troubleshooting and simple repairs as authorized in your product documentation, or as directed by the online or telephone service and support team. Damage due to servicing that is not authorized by Dell is not covered by your warranty. Read and follow the safety instructions that came with the product.

#### Symptom: iPass card / port not recognized by the system

#### Check System Status (System must stay switched off)

3. Look at the back of each power supply. A green LED should be lit when AC power is applied.

**NOTE:** Do not press power button on the system.

- 4. Check front panel LED (UID and Power LED). See figure 1 on Page 10
  - ID and Power LED should not light at the beginning.
  - After 30 seconds or so, when BMC is ready, UID LED and Power LED blink once.

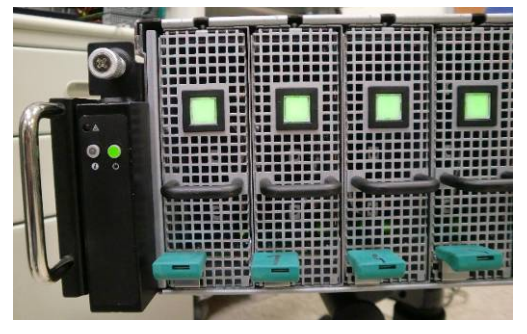

5. System power on and Power LED lights. Other PCIe devices will be powered on in 40 sec.

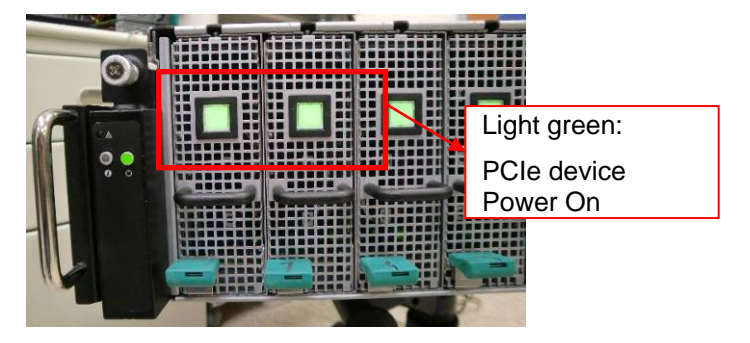

6. When PCIe cards are ready, power on the host system for test.

#### **Checking GPU Card**

- 1. Power off and remove the middle cover. See section-<u>Removing System Cover to remove the middle cover.</u>
- 2. Power on the system and PCIe device and check if the GPU card LED lights.

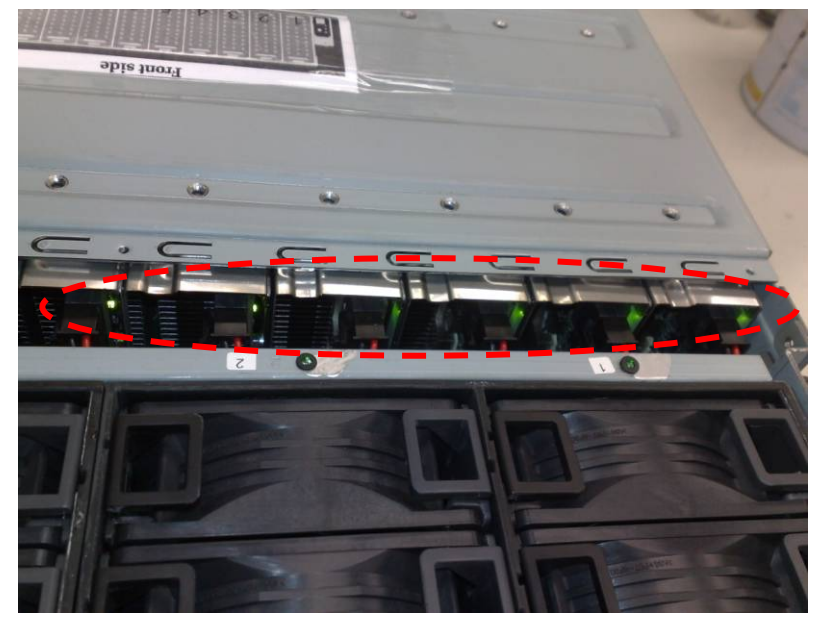

3. If not, see Check iPass cable.

#### **Checking iPass Cable**

1. Check if iPass cable is properly connected.

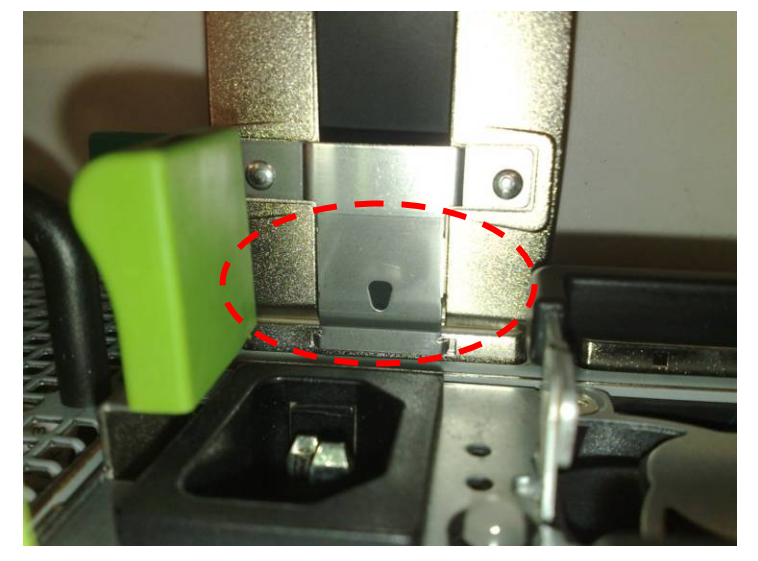

- 2. If the iPass cable is not plugged in correctly, power off the sytem and plug-in the iPass cable again.
- 3. If not, swap iPass cable.

#### 1 16 \$696# PEX 2 15 1 18 (PLX) 30 (GBT) 14 3 9698 PEX 13 4 1A (PLX) 34 (GBT) bbe 12 5 PEX PEX 3 6 11 IPASS IPASS ess: 19 (PLX) 322 (GBT) bottom otop 7 1 5 . 2 8 6 PEX 0 0 0 7 3 4 9 idress: 1B (PLX) 36 (GBT) 4 8 Π 10 0 0

#### **Checking iPass Connector to Host System**

- 1. Check the Board to Board (BTB) connectors to the iPass Boards.
- 2. Check System SMBus device routing table.

|          | IPASS TOP |          |      | IPASS Bottom |
|----------|-----------|----------|------|--------------|
| iPass 1: | Slot 1/15 | iPass 5: | Slot | 2/16         |
| iPass 2: | Slot 3/13 | iPass 6: | Slot | 4/14         |
| iPass 3: | Slot 5/11 | iPass 7: | Slot | 6/12         |
| iPass 4: | Slot 7/9  | iPass 8: | Slot | 8/10         |

#### Check if iPass Board (GS-IPASS2 / GS-IPASS3) is installed properly

- 1. See Replacing iPass Board on page 40 for instructions to accessing the iPass boards.
- 2. Reverse the steps above to reassemble the system.
- 3. Restart system and test again.

## **Jumpers and Connectors**

### Dell PowerEdge C410X Middle Board Connectors and Jumpers

Figure 5 identifies critical components on the Dell PowerEdge C410X middle board.

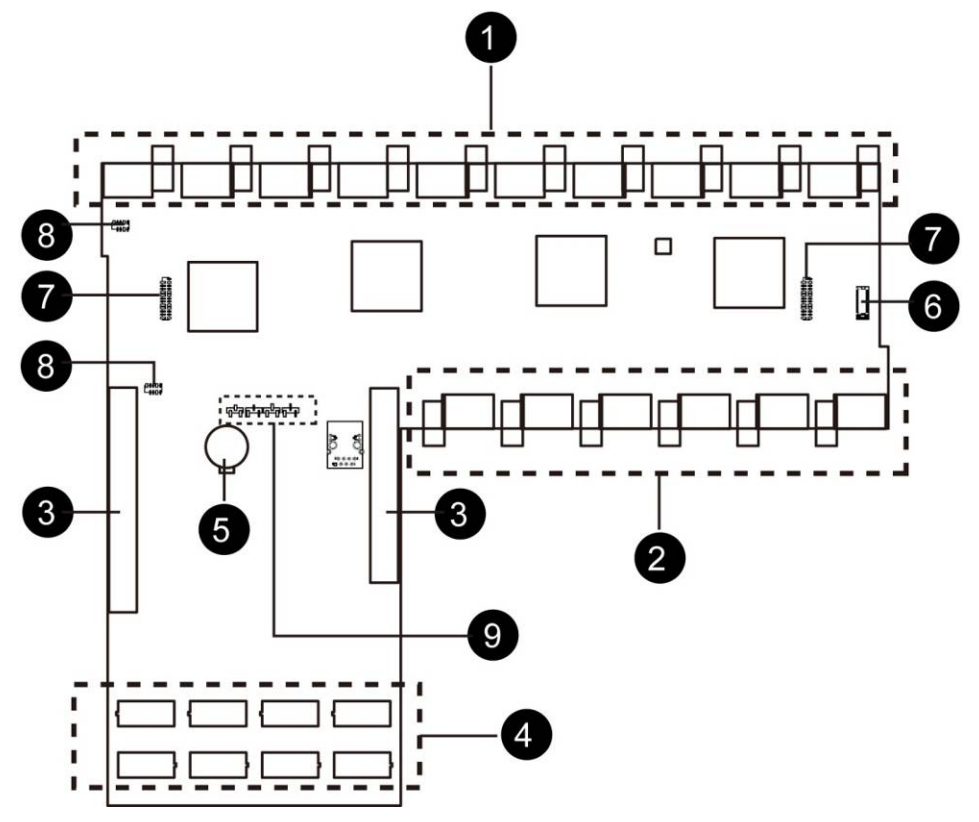

Figure 5 – Middle Board Connectors and Jumpers

| Item | Component                   |
|------|-----------------------------|
| 1.   | PCI-E connectors            |
| 2.   | PCI-E connectors            |
| 3.   | Power connectors            |
| 4.   | iPass board connectors      |
| 5.   | Battery                     |
| 6.   | Front I/O connector         |
| 7.   | FAN connectors              |
| 8.   | FAN LED connectors          |
| 9.   | Failover setting pin header |

## **Getting Help**

## **Contacting Dell**

For customers in the United States, call 800-WWW-DELL (800-999-3355).

**NOTE:** If you do not have an active Internet connection, you can find contact information on your purchase invoice, packing slip, bill, or Dell product catalog.

Dell provides several online and telephone-based support and service options. Availability varies by country and product, and some services may not be available in your area. To contact Dell for sales, technical support, or customer service issues:

- 1. Visit support.dell.com.
- 2. Click your country/region at the bottom of the page. For a full listing of country/region click All.
- 3. Click All Support from Support menu.
- 4. Select the appropriate service or support link based on your need.
- 5. Choose the method of contacting Dell that is convenient for you.

## Index

back view, 3 cable routings, 51 checking GPU card, 77 checking iPass cable, 78 checking iPass connector, 79 checklist, 1 configuring **IPMI**, 61 network, 57 security, 58 services, 60 sessions, 63 user, 59 email settings, 75 firmware updates, 64 front I/O removing, 46 front view, 2 getting help contacting Dell, 82 GPU power consumption, 70 initial configuration via DHCP server, 53 iPass board replacing, 35 iPass port mapping, 52 middle board

replacing, 44 middle board connectors and jumpers, 7 PCI Cage, 11 platform events, 73 Port Map, 76 power consumption, 69 power distribution board removing, 27, 44 power supplies, 24 rail and system installing, 48 remote management console overview, 55 safety measures, 6 server information power control, 68 system cover, 8 system event log, 72 system fans, 17 system fans cages, 20 system LEDs front, 4 traps settings, 74 troubleshooting your system, 77 utilities, 67